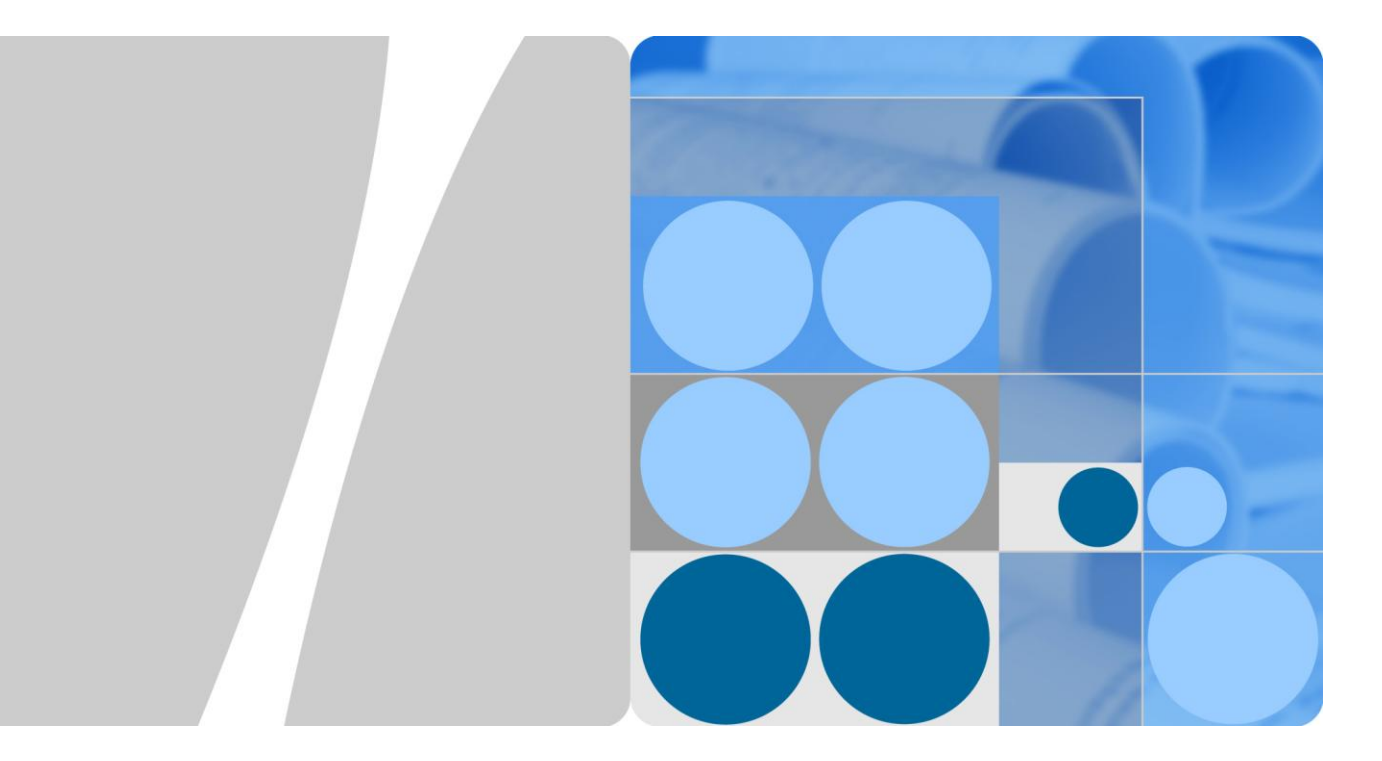

## eSpace EGW1520 Enterprise Gateway V100R001C01 Product Documentation

lssue 01 Date 2012-05-15

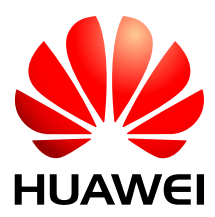

HUAWEI TECHNOLOGIES CO., LTD.

#### Copyright © Huawei Technologies Co., Ltd. 2012. All rights reserved.

No part of this document may be reproduced or transmitted in any form or by any means without prior written consent of Huawei Technologies Co., Ltd.

#### **Trademarks and Permissions**

and other Huawei trademarks are trademarks of Huawei Technologies Co., Ltd.

All other trademarks and trade names mentioned in this document are the property of their respective holders.

#### Notice

The purchased products, services and features are stipulated by the contract made between Huawei and the customer. All or part of the products, services and features described in this document may not be within the purchase scope or the usage scope. Unless otherwise specified in the contract, all statements, information, and recommendations in this document are provided "AS IS" without warranties, guarantees or representations of any kind, either express or implied.

The information in this document is subject to change without notice. Every effort has been made in the preparation of this document to ensure accuracy of the contents, but all statements, information, and recommendations in this document do not constitute the warranty of any kind, express or implied.

## Huawei Technologies Co., Ltd.

Address: Huawei Industrial Base Bantian, Longgang Shenzhen 518129 People's Republic of China

Website: http://www.huawei.com

Email: support@huawei.com

# **1** Library Information

## **About This Chapter**

This topic describes the basic information about the EGW1520 document package, including the reader information and change history.

#### 1.1 Library Overview

This topic describes the main contents of each document in the library and the intended audience and defines each type of audience.

#### 1.2 Conventions

This topic describes the conventions in the document.

#### 1.3 Change History

Updates between document issues are cumulative. Therefore, the latest document issue contains all updates made in previous issues.

## **1.1 Library Overview**

This topic describes the main contents of each document in the library and the intended audience and defines each type of audience.

#### **Library Structure**

Table 1-1 describes all documents in the package.

#### Table 1-1 Library Structure

| Topic              | Description                                                                                                    |
|--------------------|----------------------------------------------------------------------------------------------------|
| Safety Precautions | The precautions for using and maintaining products.                                                                                                |
| Overview           | This section describes the product position, networking,<br>appearance, functions, technical parameters, and Regulatory<br>Compliance Information. |
| Installation       | This section describes how to install EGW1520.                                                                                                    |

| Topic                          | Description                                                                                                    |
|--------------------------------|----------------------------------------------------------------------------------------------------|
| Features and<br>Implementation | This section describes EGW1520 features and how to implement them.                                                                                      |
| Quick Configuration            | This topic describes how to quickly configure the EGW1520.<br>After the EGW1520 is configured, it provides Internet access<br>and basic voice services. |
| Diagnosis modes                | This section describes diagnosis modes for the EGW1520.                                                                                                 |
| System Management              | This section describes how to manage and maintain EGW1520 in different modes.                                                                           |
| Security Maintenance           | This section describes the concept and methods for maintaining the EGW1520.                                                                             |
| Troubleshooting                | The troubleshooting processes of common faults and provides typical troubleshooting cases of EGW1520.                                                   |
| Reference                      | This section describes Web parameter reference, TR-069 parameter reference and how to Customizing Voice Prompts for the Switchboard.                    |
| Glossary                       | All terms in the product documentation.                                                                                                    |

#### **Intended Audience**

Table 1-2 describes the engineers that the documents are intended for.

| Table 1-2 | Definition | of the | intended | audience |
|-----------|------------|--------|----------|----------|
|           |            |        |          |          |

| Intended Audience             | Definition                                                                                                    |  |
|-------------------------------|----------------------------------------------------------------------------------------------------|--|
| Maintenance Engineer          | Maintenance engineers have veteran experience in<br>telecommunications and databases, and are responsible for<br>adjusting service data configurations, rectifying faults, and<br>upgrading services. |  |
| Technical support<br>Engineer | Technical support engineers provide detailed technical support for the equipment.                                                                                                    |  |

## **1.2** Conventions

This topic describes the conventions in the document.

#### **Symbol Conventions**

The following symbols may be found in this document. They are defined as follows.

| Symbol | Description                                                                                                    |
|--------|----------------------------------------------------------------------------------------------------|
|        | Indicates a hazard with a high level of risk which, if not<br>avoided, will result in death or serious injury.                                                    |
|        | Indicates a hazard with a medium or low level of risk<br>which, if not avoided, could result in minor or moderate<br>injury.                                      |
|        | Indicates a potentially hazardous situation that, if not<br>avoided, could cause device damage, data loss, and<br>performance degradation, or unexpected results. |
| ©≓ TIP | Indicates a tip that may help you solve a problem or save your time.                                                                                              |
|        | Provides additional information to emphasize or supplement important points of the main text.                                                                     |

#### **General Conventions**

| Convention      | Description                                                                                                    |
|-----------------|----------------------------------------------------------------------------------------------------|
| Times New Roman | Normal paragraphs are in Times New Roman.                                                                          |
| Boldface        | Names of files, directories, folders, and users are in <b>boldface</b> . For example, log in as user <b>root</b> . |
| Italic          | Book titles are in <i>italics</i> .                                                                                |
| Courier New     | Terminal display is in Courier New.                                                                                |

#### **Command Conventions**

| Convention    | Description                                                                                                    |  |
|---------------|----------------------------------------------------------------------------------------------------|--|
| Boldface      | The keywords of a command line are in <b>boldface</b> .                                                                       |  |
| Italic        | Command arguments are in <i>italic</i> .                                                                                      |  |
| []            | Items (keywords or arguments) in square brackets [] are optional.                                                             |  |
| { x   y   }   | Alternative items are grouped in braces and separated by vertical bars. One is selected.                                      |  |
| [ x   y   ]   | Optional alternative items are grouped in square brackets<br>and separated by vertical bars. One or none is selected.         |  |
| { x   y   } * | Alternative items are grouped in braces and separated by vertical bars. A minimum of one or a maximum of all can be selected. |  |

| Convention    | Description                                                                                              |  |
|---------------|----------------------------------------------------------------------------------------------------|--|
| [ x   y   ] * | Alternative items are grouped in braces and separated by vertical bars. Several or none can be selected. |  |

#### **GUI** Conventions

| Convention | Description                                                                                                    |
|------------|----------------------------------------------------------------------------------------------------|
| Boldface   | Buttons, menus, parameters, tabs, window, and dialog titles are in <b>boldface</b> . For example, click <b>OK</b> .                        |
| >          | Multi-level menus are in <b>boldface</b> and separated by the ">" signs. For example, choose <b>File</b> > <b>Create</b> > <b>Folder</b> . |

#### **Keyboard Operation**

| Format       | Description                                                                                                    |
|--------------|----------------------------------------------------------------------------------------------------|
| Key          | Press the key. For example, press Enter and press Tab.                                                                    |
| Key 1+Key 2  | Press the keys concurrently. For example, pressing <b>Ctrl+Alt+A</b> means the three keys should be pressed concurrently. |
| Key 1, Key 2 | Press the keys in turn. For example, pressing Alt, A means the two keys should be pressed in turn.                        |

#### **Mouse Operation**

| Action       | Description                                                                               |
|--------------|-------------------------------------------------------------------------------------------|
| Click        | Select and release the primary mouse button without moving the pointer.                   |
| Double-click | Press the primary mouse button twice continuously and quickly without moving the pointer. |
| Drag         | Press and hold the primary mouse button and move the pointer to a certain position.       |

## 1.3 Change History

Updates between document issues are cumulative. Therefore, the latest document issue contains all updates made in previous issues.

## Updates in draft Issue 01 (2012-03-14)

First commercial release.

# **2** Safety Precautions

Pay attention to the following precautions when installing and using the device.

#### **Basic Requirements**

- Keep the device dry when storing, transporting, and using the device.
- Take care to avoid collision when storing, transporting, and using the device.
- The installation instructions provided should be followed.
- In the event of a fault, contact the maintenance personnel. Do not open the device.
- Any company or person cannot change the design of the structure or security without permission.
- Any changes to the device must be carried out by an authorized and suitably qualified person with the permission of manufacturer.
- This device must be used in compliance with the legal and regulatory requirements of the country in which it is being used. Please respect the legal rights of others when using this device.

#### Usage Notice

- This device should be installed by a suitably qualified person.
- The device must be far away from heat sources. Do not place any objects on the device. Ensure that the heat dissipation vents on are not blocked.
- DO NOT Drop the device from a height of 80 cm or greater; this may damage the device.
- In the event of an electrical storm / lightning, turn off the power to the device and remove cables to avoid damage to the device.
- All the phone cables are only used indoors, or the lightning may damage the device.
- Keep the power plug clean and dry to avoid risk of electric shock and other potential risk.
- Use the power supply adapter provided with this product.
- When using this device with mains power, the power socket should be located close to the device and should be easily accessible.
- Keep your hands dry when plugging in or out the device cable.
- When the device is not in use, the power should be turned off and the mains power cable should be disconnected from the mains supply.

- Keep water and other liquids away from the device. In the event of liquid coming into contact with the device, disconnect from the power immediately. Remove all cables, including network connections and power cables and contact your maintenance personnel.
- Never use damaged or old cables.
- In the event of unusual behavior, such as smoke emitting from the device, unusual noises or smells, disconnect from the mains power supply immediately, remove all the cables connected to the device and contact an authorized maintenance personnel.
- Care should be taken to prevent foreign objects from entering the device, with particular attention being paid to the heat dissipation hole.
- Please keep this device and accessories away from children.
- The antennas and 3G USB label used for this device must be installed to provide a safety distance of at least 20 cm from all persons.
- Do not use the device where use of wireless devices is prohibited or may cause interference or danger such as hospitals.
- The radio waves generated by the device may interfere with the operation of electronic medical devices. Use electrical medical device under the guidance of the professionals or contact its manufacturer for the restrictions on the use of the device.

#### **Cleaning Notice**

- Before cleaning, the device should be shut down and disconnected from the mains power supply, removing all power and network cables.
- Clean using a soft, dry cloth. Do not use liquid or aerosol cleaners on this device.

#### **Environment Protection**

Please comply to all legal and environmental requirements when disposing of obsolete devices and packaging.

# **3** Overview

## **About This Chapter**

This section describes the product position, networking, appearance, functions, technical parameters, and Regulatory Compliance Information.

3.1 Product Positioning and Features

This topic describes the product positioning and features of the eSpace EGW1520.

- 3.2 Application Scenarios
- 3.3 Architecture

This topic describes the appearanceports, and indicators of the EGW1520.

3.4 Functions and Features

The EGW1520 provides rich functions and features to support voice services and data services.

3.5 Operation and Maintenance

Users can manage the EGW1520 in the web management system and use the eSpace element management system (EMS) to operate and maintain the EGW1520.

3.6 Technical Specifications, Standards, and Authentications

This topic describes the technical specifications, standards, and authentications of the EGW1520.

## **3.1 Product Positioning and Features**

This topic describes the product positioning and features of the eSpace EGW1520.

## **3.1.1 Product Positioning**

eSpace EGW1500 is a multi-service access gateway that integrates applications such as voice, data, and broadband connections and provides a complete access solution. It is an optimal choice for Small Office Home Office (SOHO) users and small enterprises to establish an integrated office network.

The eSpace EGW1500 provides multiple uplink ports for networks in different uplink modes. It also provides user ports to establish flexible office networks.

## 3.1.2 Highlights

This topic describes the product highlights of the EGW1520. With various services and ports, the EGW1520 features cost-effectiveness, high reliability and security, easy deployment, and simplified maintenance.

#### High Reliability and Security

The EGW1520's reliability reaches 99.99%, the mean time between failures (MTBF) is over 50 years, and the mean time to restore (MTTR) is less than 3 minutes.

The EGW1520 provides various mechanism such as dual-homing, power-off survival, local survival, 3G access backup, and QoS to ensure the device reliability, and uses advanced technologies such as VPN, URL filtering, NAT, and DMZ to improve network security.

#### **Integration of Multiple Services**

The EGW1520 integrates various functions such as broadband access, voice, routing, security, wireless, firewall, and VPN. Multiple services can be deployed on the same node, which significantly reduces the initial investment and long-term maintenance costs of the enterprise network. The EGW1520 uses an advanced hardware platform and software architecture to provide users with the integrated network solution with a minimum investment.

#### **Various Ports**

The EGW1520 provides various uplink ports for different networking scenarios, including WAN, ADSL, USB, and FXO ports. The EGW1520 also provides diversified user ports such as Wi-Fi, LAN, FXS port to set up flexible office networks.

#### Easy Installation and Maintenance

The EGW1520 is a relatively small box that can be placed on a desk or mounted on a wall. The EGW1520 provides standard external ports that are clearly marked to facilitate installation and cable connection. The EGW1520 uses standard connection parts and does not require a dedicated installation tool.

Users can view and configure devices on Web pages. The web management system provides step-by-step configuration guide for quuck installation.

#### **Efficient Remote Maintenance**

The EGW1520 ensures the security of remote access. Users can access the EGW1520 through an uplink port (WAN, ADSL, or 3G) to perform remote configuration and maintenance.

The EGW1520, complying with the TR-069 protocol, connects to the network management server (such as the eSpace EMS) to enable management functions such as the software version upgrade, configuration file backup and recovery, and device status monitoring.

## **3.2 Application Scenarios**

EGW1520 supports two application scenarios.

- The EGW1520 provides a small-capacity solution integrating voice and broadband services for small enterprises or SOHO users.
- The EGW1520 provides a comprehensive access solution for small branches by integrating with the eSpace UC solution.

## 3.2.1 Application of EGW1520 in SOHOs

The EGW1520 provides a small-capacity solution integrating voice and broadband services for small enterprises or SOHO users.

Figure 3-1 shows the networking mode for the application of the EGW1520 in SOHOs.

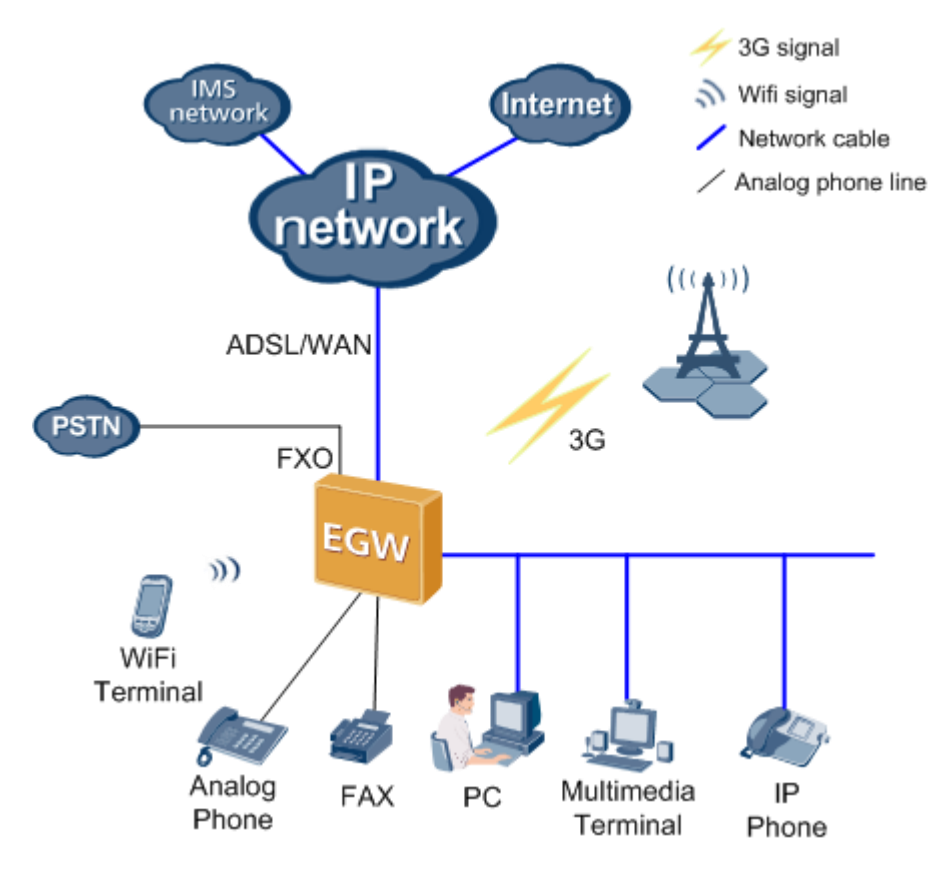

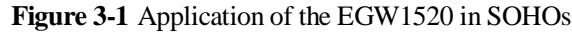

#### **Uplink Mode**

The EGW1520 supports three uplink access modes, namely, Asymmetric Digital Subscriber Line (ADSL), Wide Area Network (WAN), and 3G, as shown in Figure 3-1.

The EGW1520 usually connects to an IP network through ADSL or WAN ports. When neither ADSL or WAN port is available, users can use USB-based 3G data cards to connect to a 3G network, to transmit voice and data streams (excluding fax data).

#### 

The ADSL and WAN connections are two parallel modes, which cannot be used together or back up each other.

#### **Voice Application**

The EGW1520 supports the IP PBX function. Users can use different terminals (such as analog phones, fax machines, and IP phones) to connect to the EGW1520 for internal communication. In addition, the EGW1520 acts as an agent to register users with the IMS or NGN to implement outgoing calls and provide voice services.

The FXO/LINE port supports the power-off survival function. When the EGW1520 encounters a power failure, the analog phone can be connected to the PSTN through the FXO/LINE port. In this way, the call function is still available even when the EGW1520 is powered off.

#### **Data Application**

The EGW1520 can be used to set up an enterprise network in LAN or WLAN mode. LAN users use the EGW1520 to connect to the Internet to use various services. The EGW1520 also supports various data functions, such as WLAN, DNS, VLAN, DHCP, static routing, QoS, NAT, VPN, URL filtering, DMZ, analog server, and MAC address filtering.

## **3.2.2 Enterprise Branch**

The EGW1520 integrates various eSpace UC solutions and is deployed in small-sized enterprise branches. As the network ingress, the EGW1520 provides a comprehensive access solution for enterprise branches.

Figure 3-2 shows the networking mode for the application of the EGW1520 in enterprise branches.

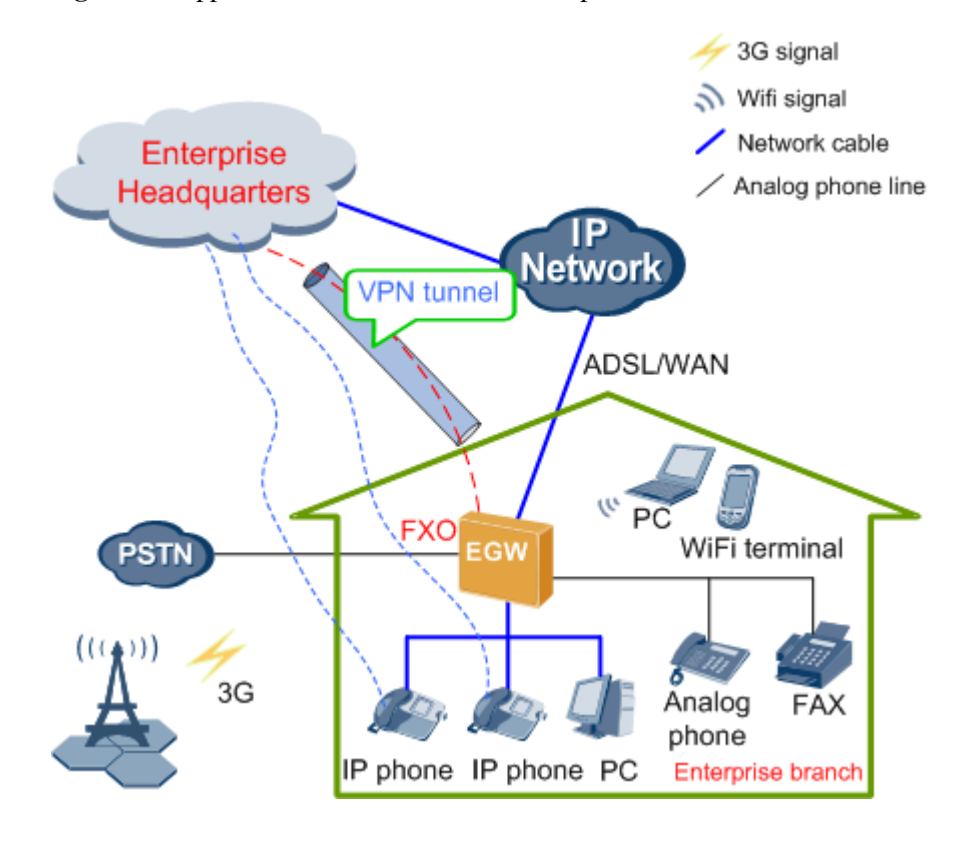

Figure 3-2 Application of the EGW1520 in enterprise branches

#### **Uplink Mode**

The EGW1520 supports three uplink access modes, namely, ADSL, WAN, and 3G, as shown in Figure 3-2.

The EGW1520 usually connects to an IP network through ADSL or WAN ports. When neither ADSL or WAN port is available, users can use USB-based 3G data cards to connect to a 3G network, to transmit voice and data streams (excluding fax data).

#### 

The ADSL and WAN connections are two parallel modes, which cannot be used together or back up each other.

#### **Voice Application**

Users within the enterprise branches are registered with the SIP server on the central node of the headquarters. The user numbers are allocated and synchronized to the EGW1520 by the data synchronization server. In the eSpace UC solution, the SIP server on the central node of the headquarters controls incoming and outgoing calls of enterprise branch users and provides voice services for these users.

The EGW1520 supports the trunking gateway function to process incoming and outgoing calls for the local PSTN. This function helps reduce enterprises' toll call costs.

The FXO1/LINE port supports the power-off survival function. When the EGW1520 encounters a power failure, the analog phone can be connected to the PSTN through the FXO1/LINE port. In this way, the call function is still available even when the EGW1520 is powered off.

The EGW1520 registers with the active and standby servers at the same time. If the active and standby SIP servers are both faulty, the EGW1520 switches to the local survival mode to process intra-office calls as a local server. When the active or standby SIP server is restored, the EGW1520 exits the local survival mode.

#### **Data Application**

The EGW1520 can be used to set up an enterprise network in LAN or WLAN mode. LAN users use the EGW1520 to connect to the Internet to use various services. The EGW1520 also supports various data functions, such as WLAN, DNS, VLAN, DHCP, static routing, QoS, NAT, VPN, URL filtering, DMZ, analog server, and MAC address filtering.

## **3.3 Architecture**

This topic describes the appearanceports, and indicators of the EGW1520.

## 3.3.1 Appearance

EGW1520 is a box-shaped device that can be placed on a desk or mounted on the wall.

Its dimensions (H x W x D) are 35 mm x 305 mm x 175 mm, as shown in Figure 3-3.

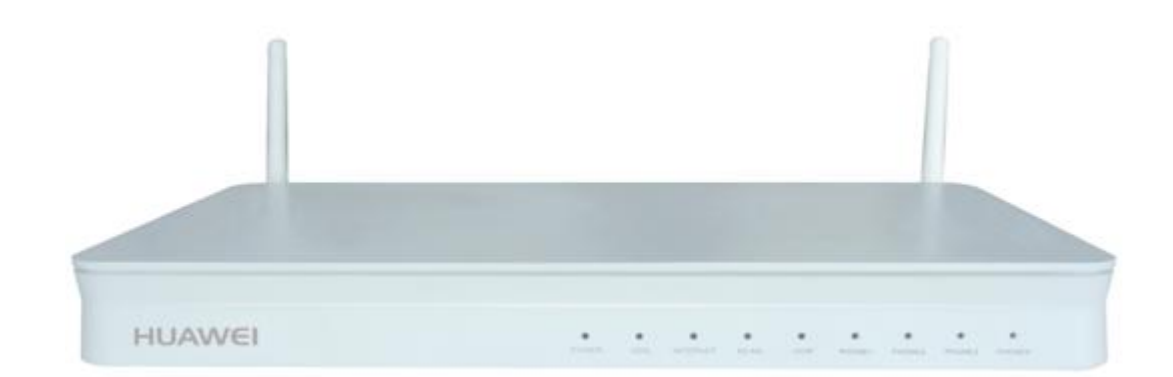

Figure 3-3 EGW1520 appearance

## **3.3.2 Ports and Buttons**

This topic describes the EGW1520 ports and buttons.

Figure 3-4 shows the EGW1520 ports and buttons.

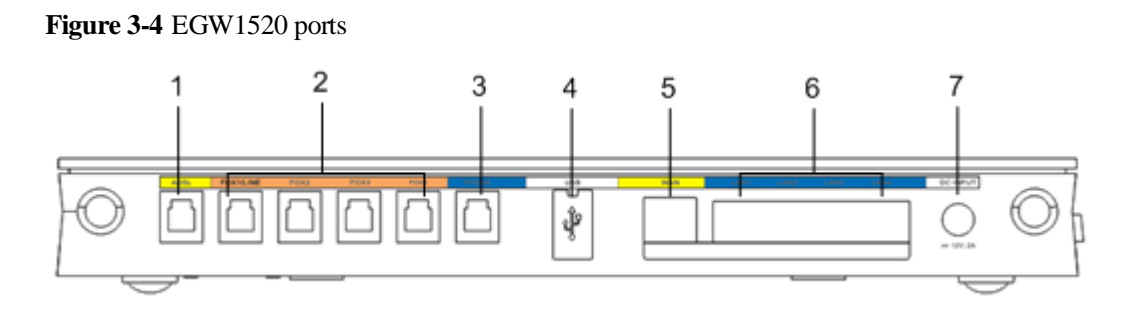

Figure 3-5 EGW1520 buttons

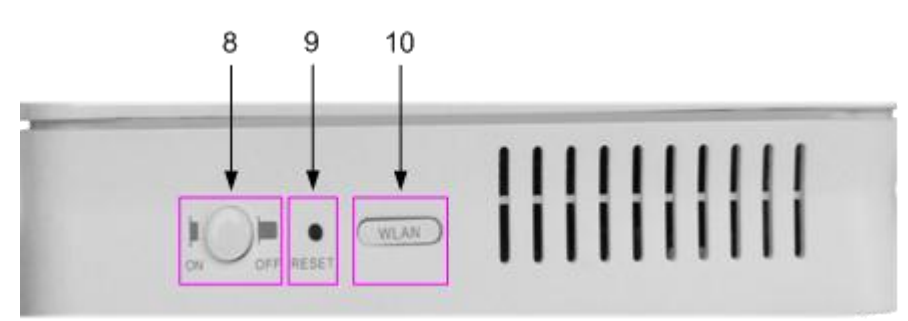

Table 3-1 describes the EGW1520 ports.

| SN | Label  | Quan<br>tity | Physical<br>Port and<br>Attribute | Function                                                                                                    |
|----|--------|--------------|-----------------------------------|----------------------------------------------------------------------------------------------------|
| 1  | ADSL   | 1            | ADSL port<br>RJ-11                | Connects to the peer Digital Subscriber<br>Line Access Multiplexer (DSLAM)<br>through a telephone line to access the<br>broadband network.                                                                                                    |
| 2  | FXO1–4 | 4            | FXO port<br>RJ-11                 | Enables phones connected to the<br>EGW1520 to make calls.<br>Enables the phone connected to PHONE1<br>to access the PSTN when the EGW1520<br>is powered off.                                                                                                    |
| 3  | PHONE  | 1            | POTS port<br>RJ-11                | <ul> <li>Connects to analog phones and fax machines.</li> <li>PHONE1 supports power-off survival.</li> <li>One PHONE port can connect only one analog phone.</li> <li>User line length (diameter is 0.4 mm) is equal to or less than 1 km.</li> <li>PHONE ports are only used indoors.</li> <li>Ports specifications</li> </ul> |

 Table 3-1 EGW1520 ports and buttons

| SN | Label    | Quan<br>tity | Physical<br>Port and<br>Attribute                                               | Function                                                                                                    |
|----|----------|--------------|---------------------------------------------------------------------------------|----------------------------------------------------------------------------------------------------|
|    |          |              |                                                                                 | <ul> <li>The feed voltage is -48 V DC when an analog phone is in the on-hook state.</li> <li>The supply current is 25 mA when an analog phone is in the off-hook state.</li> <li>The value of EGW1520's ringing power is 50Vrms.</li> </ul>                                                                                                    |
| 4  | USB      | 1            | USB port<br>USB 2.0                                                             | Uses a 3G data card to connect to the 3G network.                                                                                                    |
| 5  | WAN      | 1            | WAN port<br>RJ-45<br>MDI-X<br>10/100/1000<br>Base-TX<br>Outdoor<br>network port | Connects to the broadband network in WAN mode.                                                                                                    |
| 6  | LAN1-4   | 4            | LAN port<br>RJ-45<br>MDI-X<br>10/100Base-<br>TX<br>Indoor<br>network port       | Connects to Ethernet devices such as local<br>computers and IP phones to establish a<br>LAN.<br>When LAN ports connect to IP phones,<br>they are only used indoors.                                                                                                    |
| 7  | 12 V/2 A | 1            | Power<br>supply port                                                            | Connects to the power supply adapter to provide power for the EGW1520.<br>Requirement: 12 V DC, 2 A.                                                                                                    |
| 8  | ON/OFF   | 1            | Power<br>switch                                                                 | Switch for powering on and powering off the EGW1520.                                                                                                    |
| 9  | RESET    | 1            | Reset button                                                                    | Restores the factory settings if this button<br>is held down for more than six seconds.<br>Restarts the EGW1520 if this button is<br>held down less than six seconds.                                                                                                    |
| 10 | WLAN     | 1            | Wi-Fi<br>control<br>button                                                      | <ul> <li>Enables the WiFi Protected Setup (WPS) function if this button is held down for more than six seconds.</li> <li>NOTE <ul> <li>With the WPS function, the Wi-Fi terminal starts to authenticate the WPS. If the authentication exceeds two minutes, the function is not enabled.</li> <li>Enables or disables the WLAN function if this button is held down for less than six seconds.</li> </ul> </li> </ul> |

## 3.3.3 Indicators

This topic describes the EGW1520 indicators.

Figure 3-6 shows the names of EGW1520 indicators.

Figure 3-6 Names of the EGW1520 indicators

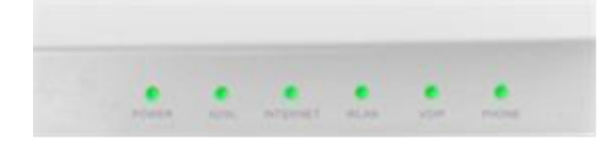

Table 3-2 describes the indicators on the EGW1520 front panel.

Table 3-2 Indicators on the EGW1520 front panel

| Indicato<br>r | Indication                                                 | Description                                                                                                    |
|---------------|------------------------------------------------------------|----------------------------------------------------------------------------------------------------|
| POWER         | Indicates the power status.                                | Steady on: The EGW1520 is powered on.<br>Off: The EGW1520 is powered off.                                                                                                    |
| ADSL          | Indicates the<br>ADSL connection<br>status.                | Steady on: The ADSL connection has been established<br>and activated.<br>Blinking: The ADSL connection is being activated.<br>Off: The EGW1520 is powered off or the ADSL<br>connection has not been established.                                                                                                    |
| INTERN<br>ET  | Indicates the<br>WAN or 3G<br>connection status.           | Steady on: The EGW1520 works in routing mode and is<br>connected to the WAN, but no data is transmitted.<br>Blinking: The EGW1520 works in routing mode and is<br>connected to the WAN, and data is being transmitted.<br>Off: The EGW1520 works in bridge mode, works in<br>routing mode and is not connected to the WAN, or is not<br>powered on. |
| WLAN          | Indicates the<br>WLAN power or<br>communication<br>status. | Steady on: The WLAN has been enabled but no data is<br>transmitted.<br>Blinking: The WLAN is enabled and data is being<br>transmitted.<br>Off: The EGW1520 is powered off or the Wi-Fi function<br>is disabled.                                                                                                    |
| VOIP          | Indicates the VoIP status.                                 | <ul><li>Steady on: At least one VoIP user is registered with the SIP server and is in idle status.</li><li>Blinking: At least one VoIP user is working.</li><li>Off: The EGW1520 is powered off or the VoIP user failed to be registered with the SIP server.</li></ul>                                                                             |

| Indicato<br>r | Indication                  | Description                                                                                                    |
|---------------|-----------------------------|----------------------------------------------------------------------------------------------------|
| PHONE         | Indicates the phone status. | Steady on: The analog phone is picked up.<br>Off: The EGW1520 is powered off or the analog phone is<br>hung up. |

In addition to the indicators on the front panel, there is an indicator on each network port, as shown in Table 3-3.

Table 3-3 EGW1520 indicators on the network port

| Indicator              | Description                                                                                  |  |
|------------------------|----------------------------------------------------------------------------------------------|--|
| Network port indicator | Steady on: The network port is properly connected.<br>Off: The network port is disconnected. |  |
|                        | Blinking: Data is being transmitted.                                                         |  |

## 3.4 Functions and Features

The EGW1520 provides rich functions and features to support voice services and data services.

## 3.4.1 Voice Features

#### **Voice Access**

#### SIP Trunk

The SIP trunk supports the registration mode and static mode.

The EGW1520 supports only the SIP trunk in the registration mode. The SIP trunk sends a registration message to the SIP server to set up a dynamic link.

After being registered to the IMS or NGN network using the SIP trunk, the EGW1520 processes internal calls and the SIP signaling for outer-office calls.

#### **Common Mode**

When functioning as a device on the access layer, the EGW1520 can register with the IMS or NGN network using the SIP trunk and process SIP signalings. When functioning as the a small IP-PBX device, the EGW1520 accepts registration of IP phones and supports call control and protocol processing.

- A maximum of 20 SIP users can be registered.
- The EGW1520 provides four foreign exchange station (FXS) ports, connecting to a maximum of four POTS users.

- The EGW1520 supports a maximum of eight concurrent voice calls made by SIP users and POTS users. The maximum number of POTS users varies according to codec standard:
  - Four concurrent POTS calls for G.711 and G.729.
  - Two concurrent POTS calls for G.726 and G.722.

The EGW1520 voice services comply with the following standards:

- G711A, G711u, G729, G726, and G722
- SIP (RFC 3261-3265)
- SIP Session Timers (RFC 4028)
- SDP (RFC 2327)
- RTP/RTCP
- RFC2833

#### UC Mode

The EGW1520 is used together with the eSpace UC solution. In UC mode, the EGW1520 can be registered with multiple SIP servers at the same time. Phones connecting to the EGW1520 are registered with the SIP server on the central node at the headquarters. All calls are processed by the SIP server at the headquarters.

When the EGW1520 is disconnected from the active and standby SIP servers, the EGW1520 automatically enters the local survival mode and functions as the local SIP server to accept registration of internal users. The EGW1520 processes all calls.

The EGW1520 can function as the local PSTN landing gateway, implementing local incoming and outgoing calls and helping reduce toll call fees.

#### **Connecting to the PSTN Network**

The EGW1520 provides one FXO port used to connect to the PSTN network. An intra-office user dials the outgoing prefix and an outer-office user's number to make an outgoing call through the FXO port. An outer-office user dials the number that the PSTN carrier allocates to the FXO port to make an incoming call. The EGW1520 supports the switchboard and dedicated line functions. By default, the switchboard function is enabled.

- The EGW1520 supports one FXO port.
- The FXO port supports only the one-stage dialing mode.
- Only one call can be made through the FXO port at a time.

#### **Voice Services**

This topic describes the voice services supported by the EGW1520. Table 3-4 lists these voice services.

| Table 3-4 | Voice | services |
|-----------|-------|----------|
|           |       |          |

| Туре          | Service                                         |  |
|---------------|-------------------------------------------------|--|
| Voice service | Calling line identification presentation (CLIP) |  |
|               | Switchboard service                             |  |

| Туре                     | Service                                |
|--------------------------|----------------------------------------|
|                          | Private line service                   |
|                          | Call pickup                            |
|                          | Call waiting                           |
|                          | Three-way calling                      |
|                          | Call forwarding unconditional (CFU)    |
|                          | Call forwarding busy (CFB)             |
|                          | Call forwarding on no reply (CFNR)     |
|                          | Anonymous call                         |
|                          | Called number presentation             |
|                          | Called number presentation restriction |
|                          | Do not disturb (DND)                   |
|                          | Night service                          |
|                          | Call hold                              |
|                          | Malicious caller identification        |
|                          | Call history                           |
|                          | Call transfer                          |
|                          | Outgoing call barring                  |
|                          | Call back on busy (CBB)                |
|                          | Voice message                          |
|                          | Message notification                   |
|                          | Message retrieval                      |
|                          | CLIR rejection                         |
|                          | Automatic call rejection               |
| Fax service              | T.30 and T.38 fax services             |
| Fixed mobile convergence | Simultaneous ringing                   |
| (FMC) service            | Sequential ringing                     |
|                          | Call switch                            |
|                          | Voice message                          |

| Voice QoS     |                                                                                                    |
|---------------|----------------------------------------------------------------------------------------------------|
|               | This topic describes the voice QoS policies supported by the EGW1520.                                                                                                    |
| VAD           |                                                                                                    |
|               | Voice activity detection (VAD) is a technology used in speech coding and speech recognition<br>where the presence or absence of human speech is detected. The VAD avoids unnecessary<br>coding and transmission of silence packets in Voice over Internet Protocol (VoIP) applications,<br>saving computation and network bandwidth.                                                                                                    |
| CNG           |                                                                                                    |
|               | Comfort noise generator (CNG) is used with VAD. When the VAD function is enabled and no packets are sent during the silent period, the listener may think that the call has disconnected. To avoid this, the EGW1520 enables the CNG function on the receiver end. The EGW1520 CNG technology complies with RFC3389.                                                                                                    |
| EC            |                                                                                                    |
|               | Echo cancellation (EC) is a process of removing echo from a voice communication to improve voice quality on a telephone call. In addition to improving subjective quality, this process increases the capacity achieved through silence suppression by preventing echo from traveling across a network. The EGW1520 EC technology complies with ITU-T G168.                                                                                        |
| PLC           |                                                                                                    |
|               | Packets are often lost on the connectionless IP network as a result of network congestion,<br>buffer area spillover, or error codes. A packet loss compensation (PLC) algorithm is used to<br>minimize the effects of packet loss. Lost frames can be reconstructed during decoding based<br>on the voice context, which ensures the quality of the received voice.                                                                                |
| Jitter Buffer |                                                                                                    |
| -             | With the jitter buffer function enabled, received packets can be buffered and then retrieved and processed to remove jitter.                                                                                                    |
| Reliability   |                                                                                                    |
| 5             | The EGW1520 provides various technologies to ensure voice communication reliability.                                                                                                    |
| Multi-SIP Reg | gistration-DR Mechanism in a Small Branch                                                                                                    |
|               | Multi-SIP registration is a disaster recovery (DR) mechanism for emergencies, which is used to avoid SIP server breakdown. Functioning as a voice access device in small branches, the EGW1520 can register with two SIP servers at the same time. When the active SIP server is faulty, the EGW1520 switches services to the standby SIP server. When the active SIP server is recovered, the EGW1520 switches services to the active SIP server. |
| Power-off Su  | rvival                                                                                                    |
|               | The EGW1520 provides an FXO port for power-off survival. When the EGW1520 is powered off, the POTS phone connected to the PHONE port is automatically connected to the FXO                                                                                                    |

port to access the PSTN, which allows the EGW1520 to still support basic voice services during power-off.

#### Local Survival

Functioning as a voice access device in small branches, the EGW1520 supports local survival.

When the EGW1520 detects that the central node in the headquarters is disconnected from the SIP server, the EGW1520 processes local calls.

#### **3.4.2 Data Features**

The EGW1520 provides rich data services to meet requirements of different users.

#### ADSL

The EGW1520 can connect to an upstream network through the ADSL port. ADSL is an asymmetric transmission technology. It uses high frequencies that are not used by voice phone calls and several modulation methods to achieve high-speed data transmission.

- The routing and bridging connection types are supported.
- The EGW1520 can use a static IP address or use DHCP or Point-to-Point Protocol over Ethernet (PPPoE) to obtain a dynamic IP address.
- Two Point-to-Point Protocol (PPP) authentication modes are supported, including Password Authentication Protocol (PAP) and Challenge Handshake Authentication Protocol (CHAP).
- The ADSL Seamless Rate Adaptation (SRA) technology is supported.
- The voice service and the data service must use the same ADSL Permanent Virtual Circuits (PVC) channel.
- The EGW1520 can connect to an IP network through the ADSL or WAN port. The ADSL and WAN ports cannot be used at the same time or back each other up.

#### WAN Port

The EGW1520 can connect to an IP network through the WAN port. The ADSL and WAN ports cannot be used at the same time or back each other up.

- The EGW1520 provides a 10/100/1000 Mbit/s self-adaptive WAN port.
- The EGW1520 can use a static IP address or use DHCP or PPPoE to obtain a dynamic IP address.
- The WAN port automatically chooses a work mode between the full-duplex and half-duplex modes. The duplex mode cannot be manually configured.
- The EGW1520 can connect to an IP network through the ADSL or WAN port. The ADSL and WAN ports cannot be used at the same time or back each other up.

#### 3G

Generally, the EGW1520 connects to an IP network through the ADSL or WAN port. If a 3G data card is inserted into the USB port, the EGW1520 can also connect to a 3G network using the 3G data card. The 3G network connection supports voice (except the fax service) and data services.

• The EGW1520 supports the following 3G data cards:

Time Division-Synchronous Code Division Multiple Access (TD-SCDMA) data cards:

- Huawei ET302 (software version: 11.100.05.00.00)
- Huawei ET127 (software version: 11.101.01.36.00)

Wideband Code Division Multiple Access (WCDMA) data cards:

- Huawei K3765 (software version: 11.126.03.06.00)
- Huawei E176G (software version: 11.126.03.02.00)
- The 3G network connection can be used as a backup network connection when no ADSL or WAN connection is available, and does not support fax, DMZ host, and virtual server functions.

#### **Static Routes**

Users can manually configure static routes on the EGW1520. Proper static routes improve the network performance and ensure that important network application obtain required bandwidth.

#### LAN Ports

Terminals such as PCs and IP phones can connect to the EGW1520 through LAN ports to establish a small LAN. Functions such as file management, application sharing, printer sharing, scheduling in a work group, email, and fax can be implemented in the LAN.

- The EGW1520 provides eight 10/100Mbit/s self-adaptive LAN ports.
- The default IP address for accessing the EGW1520 through LAN ports is 192.168.1.1 and the default the subnet mask is 255.255.255.0.
- The EGW1520 can function as a DHCP server and assign IP addresses to data terminals such as PCs and IP phones connected to the EGW1520 through LAN ports.

#### WLAN

The EGW1520 supports Wi-Fi services and wireless networking. It provides an integrated network solution that covers both wired and wireless networking for small enterprises.

- IEEE 802.11b/g/n is supported.
- A maximum of 16 Wi-Fi terminals can connect to the EGW1520 at the same time.
- Four Service Set Identifiers (SSIDs) can be configured and the EGW1520 supports SSID broadcasting or hiding.
- The MAC address filtering function is supported. A maximum of 16 MAC addresses can be added to the list of MAC addresses that are allowed to connect to the EGW1520.
- The Wi-Fi bridging function is not supported.

#### DNS

DNS allows users to specify meaningful domain names for network devices. The EGW1520 can function as a DNS client and use DNS servers to resolve domain names.

#### VLAN

The VLAN technology is used to divide a LAN into multiple logical LANs, that is, multiple VLANs. Each VLAN is a broadcast domain. Hosts in the same VLAN communicate with each other the same as they are in the same LAN. Hosts in different VLANs cannot

communicate with each other directly. The EGW1520 supports port-based VLANs. LAN ports are added to different VLANs so that users are separated and virtual work groups are created.

- A maximum of eight VLANs can be created.
- Only port-based VLANs are supported.

#### DHCP

DHCP is a protocol for dynamically managing and configuring users in a centralized manner. It uses the Client/Server structure. A DHCP client sends the DHCP server a request to apply for parameter settings, including the IP address, subnet mask, and default gateway. The EGW1520 can function as a DHCP server, DHCP relay, or DHCP client.

- As a DHCP server, the EGW1520 provides a configurable address pool. In the default address pool, IP addresses ranges from 192.168.1.2 to 192.168.1.254.
- As a DHCP relay, the EGW1520 complies with RFC3361.
- As a DHCP client, the EGW1520 supports Option42/43/60/61/66/67/120/125/150.

## 3.4.3 QoS

The EGW1520 provides a complete QoS mechanism to ensure that core services are allocated with sufficient bandwidth resources.

QoS policies can be customized to ensure precedence of core services. In addition, the EGW1520 limits bandwidth for common services (such as web-based upload) and saves it for core services (such as voice streams). The EGW1520 supports the following Diff-Serv-based QoS technologies: priority mark, congestion management, and traffic policing.

- 802.1p/q priority can be marked in VLAN tags.
- The Differentiated Services Code Point (DSCP) priority can be marked.
- The bandwidth control can be performed on upstream data streams.
- Voice packets can be listed in the queue of high priorities and be transferred in a higher priority.

#### 3.4.4 Security

The EGW1520 provides rich security functions to ensure the security of calls and transferred data.

#### NAT

NAT is the process of converting a private IP address in an IP packet header to a public IP address. This function enables computers with private IP addresses to connect to a public network. NAT solves the problem of insufficient public IP addresses and prevents attacks from other networks, hiding and protecting computers on the private network.

A maximum of 1024 NAT entries are supported.

#### SIP ALG

NAT is the technology for converting private IP addresses to public IP addresses, and allows one or more hosts on the private network to use the same the public IP address to access a public network. NAT works in the transport layer, and is transparent to the application layer.

Issue 01 (2012-05-15)

This brings a great challenge SIP applications. The EGW1520 supports SIP Application Layer Gateway (ALG) that solves the SIP NAT traversal problem.

#### **Incoming Packet Filtering**

If the firewall is enabled on the LAN or WAN side, all packets sent to the EGW1520 through LAN ports or the WAN port are blocked. The incoming packet filtering function allows specific packets to access the EGW1520. For example, if the firewall is enabled on the LAN side, voice and data packets cannot access the EGW1520 through LAN ports. Users can configure the incoming packet filtering function to allow voice packets to access the EGW1520.

#### **Outgoing Packet Filtering**

By default, the EGW1520 does not block any outgoing packets sent from LAN ports. Users can configure the outgoing packet filtering function to prevent specific packets from being sent from LAN ports.

#### MAC Address Filtering

If the ADSL service type is set to **Bridge**, users can configure the MAC address filtering function to prevent the ADSL port from sending certain data frames.

#### **URL** Filtering

The EGW1520 supports URL filtering, controlling the access to URLs effectively.

- A maximum of 100 URLs can be filtered.
- The maximum length of a URL is 128 bytes.
- Partial match and full match are supported.
- Filtering rules that use wildcard characters are not supported. For example, users cannot use the asterisk (\*) to represent full match.

#### Virtual Server

The virtual server function allows external networks to access servers on private networks. These servers can provide services such as web access and FTP download, which allows public servers to be established on private networks.

This function is not supported when the 3G access mode is used.

#### DMZ

The virtual server function allows external networks to access servers on private networks. If there are many services running on private network servers, multiple virtual servers must be configured. The configuration process is complicated. The DMZ function simplifies the configuration process. Only IP addresses of the DMZ servers must be configured.

- One DMZ host is supported.
- This function is not supported when the 3G access mode is used.

#### **IPSec VPN**

The EGW1520 can function as the access gateway for a small branch, and connect to the headquarters through the IPSec VPN channel, implementing secure access.

The EGW1520 uses IPSec to establish a VPN channel to the headquarters in Site-to-Site tunnel encapsulation mode. As the initiator of the VPN channel, the EGW1520 can use the IP address of the peer device as the ID.

#### **Configuration File Encryption**

The EGW1520 encrypts the configuration file and sensitive data such as user names and passwords in the file.

The EGW1520 encrypts the following items:

- User name and password for logging in to the web management page.
- PPPoE user name and password
- PPPoA user name and password
- Password for connecting to the WLAN
- User name and password for connecting to the 3G network
- TR-069 ACS user name and password
- SIP user name and password
- Password for connecting to the NTP server
- Password in the VPN shared key mode

The configuration file cannot be modified manually.

#### HTTPS

Users can safely transmit information between the web browser and EGW1520 using HTTPS protocol.

## 3.5 Operation and Maintenance

Users can manage the EGW1520 in the web management system and use the eSpace element management system (EMS) to operate and maintain the EGW1520.

#### 3.5.1 Web-based Management

Users can configure, diagnose, and upgrade the EGW1520 in the web management system. The HTTPS and HTTP protocols are supported.

Figure 3-7 shows the main page of the EGW1520 web management system.

| eSpace EGW<br>kSetup Network Voice Ma                                                                                                    | 1500E Mamagem<br>nagement Diagnose Language@                                                                                                    | temt System<br>Ra English • A Home 💩 Log O                                                                                    |
|----------------------------------------------------------------------------------------------------|----------------------------------------------------------------------------------------------------|----------------------------------------------------------------------------------------------------|
| 3 QuickSetup                                                                                                    | RetWork                                                                                                    | 🔊 Volce                                                                                                    |
| The configuration wizard helps you to<br>perform the basic configurations quickly.                                                                 | You can configure network-related<br>functions, including the uplink connection<br>mode and network security settings.                                                                                                | You can configure voice-related function<br>for example, allocate numbers for<br>managed phones and enable voice<br>services. |
| 🗃 Management                                                                                                    | 📬 Diagnose                                                                                                    |                                                                                                    |
| The device management function enables<br>you to view the device and network<br>information about the EGW1500E and<br>perform routine maintenance. | The fault diagnosis module provides<br>system logs, debug logs, alarm<br>information, captured packets, blackbox<br>data, and call records, and supports the IP<br>ping operation and one-click download<br>function. |                                                                                                    |

Figure 3-7 Main page of the EGW1520 web management system

## 3.5.2 Unified Network Management

TR-069 is a DSL forum technical specification entitled CPE WAN Management Protocol (CWMP). It defines an application layer protocol for remote management of end-user devices. Huawei eSpace EMS uses TR-069 to manage and maintain the EGW1520 remotely.

TR-069 is used to upgrade versions, back up files, and restore configurations. Huawei eSpace EMS supports the following data models:

- TR-98 data model
- TR-104 data model

For details about Huawei eSpace EMS, see the eSpace EMS Documentation.

## 3.6 Technical Specifications, Standards, and Authentications

This topic describes the technical specifications, standards, and authentications of the EGW1520.

## 3.6.1 Technical Specifications

This topic describes EGW1520 technical specifications such as dimensions, weight, power supply, consumption, and running environment.

EGW1520 parameter table show in Table 3-5 is displayed.

Table 3-5 EGW1520 parameters

| Item                               | Specification                                                         |
|------------------------------------|-----------------------------------------------------------------------|
| Dimensions (L x W x<br>H)          | 305 mm x 175 mm x 35 mm                                               |
| Weight                             | 1 kg (device weight, without the power adapter and other accessories) |
| Maximum power                      | 24 W                                                                  |
| Power supply                       | 12 V DC, 2 A                                                          |
| Power supply adapter               | Input: 100–240 V AC, 1.0 A, 50 or 60 Hz<br>Output: +12 V DC, 2 A      |
| Maximum transmit<br>power of Wi-Fi | 802.11b/g/n (SISO): 16±2 dBm<br>802.11n (MIMO): 18±2 dBm              |
| Long-term operating temperature    | 0 °C-40 °C                                                            |
| Long-term operating humidity       | 5%-95% (non-condensing)                                               |
| Altitude                           | $\leq$ 4 km                                                           |
| Atmospheric pressure               | 70 -106 kPa                                                           |

## 3.6.2 Standards

This topic describes the standards that the EGW1520 complies with.

| Table 3-6 Standards compliance |
|--------------------------------|
|--------------------------------|

| Service Name | Standard Name                              | Standard Version               |
|--------------|--------------------------------------------|--------------------------------|
| ADSL/ADSL2/  | ITU-T G.992.1 Annex A                      | ITU-T G.992.1 (06/1999)        |
| x M          | ITU-T G.992.3 (ADSL 2) Annex A,<br>L and M | ITU-T G.992.3 (01/2005)        |
|              | ITU-T G.992.5 (ADSL 2+) Annex<br>A,M       | ITU-T G.992.5 (01/2005)        |
|              | Seamless Rate Adaption                     | ITU-T G.992.3 (01/2005)        |
|              | Encapsulation: PPPoE and PPPoA             | PPPoE-RFC 2516 (February 1999) |

| Service Name | Standard Name                                                                           | Standard Version                                            |  |  |
|--------------|-----------------------------------------------------------------------------------------|-------------------------------------------------------------|--|--|
|              |                                                                                         | PPPoA-RFC 2364 (July 1998)                                  |  |  |
| WiFi         | IEEE 802.11 b/g/n                                                                       | IEEE 802.11b-1999<br>IEEE 802.11g-2003<br>IEEE 802.11n-2009 |  |  |
| IP           | MAC Address (IEEE 802.3)                                                                | IEEE 802.3-2002                                             |  |  |
| Requirements | IPv4 Internet Protocol v4 (RFC 791)                                                     | IP Version 4-RFC 791<br>(September 1981)                    |  |  |
|              | ARP Address Resolution Protocol<br>(RFC 826)                                            | RFC 826 (November 1982)                                     |  |  |
|              | ICMP Internet Control Message<br>Protocol (RFC792)                                      | RFC 792 (September 1981)                                    |  |  |
|              | TCP Transmission Control Protocol (RFC793)                                              | RFC 792 (September 1981)                                    |  |  |
|              | UDP User Datagram Protocol<br>(RFC768)                                                  | RFC 768 (August 1980)                                       |  |  |
|              | RTP Real-Time Protocol (RFC 3550) (RFC 3551)                                            | RTP Version 2-RFC 3550 (July 2003)                          |  |  |
|              |                                                                                         | RFC 3551 (July 2003)                                        |  |  |
|              | RTCP Real Time Control Protocol (RFC 3550)                                              | RTCP-RFC 3550 (July 2003)                                   |  |  |
|              | An Ethernet Address Resolution<br>Protocol (RFC 826)                                    | RFC 826 (November 1982)                                     |  |  |
|              | A Standard for the Transmission of<br>IP Datagrams over Ethernet<br>Networks (RFC 894)  | RFC 894 (April 1984)                                        |  |  |
|              | A Standard for the Transmission of<br>IP Datagrams over IEEE 802<br>Networks (RFC 1042) | RFC 1042 (February 1988)                                    |  |  |
|              | DHCP (RFC 2131)                                                                         | RFC 2131 (March 1997)                                       |  |  |
|              | VLAN tagging 802.1 p/q                                                                  | IEEE802.1 Q-2003                                            |  |  |
| Timing       | NTP (RFC 1305)                                                                          | NTP Version 3-RFC1305 (March 1992)                          |  |  |
| SIP Protocol | RFC 3323                                                                                | RFC 3323 (November 2002)                                    |  |  |
|              | RFC 3325                                                                                | RFC 3325 (November 2002)                                    |  |  |
|              | RFC 3515 – Refer method                                                                 | RFC 3515 (April 2003)                                       |  |  |
|              | RFC 3891 – Replaces header                                                              | RFC 3891 (September 2004)                                   |  |  |
|              | RFC 3261                                                                                | SIP Version 2.0-RFC 3261 (June                              |  |  |

| Service Name                | Standard Name                          | Standard Version                            |  |  |
|-----------------------------|----------------------------------------|---------------------------------------------|--|--|
|                             |                                        | 2002)                                       |  |  |
|                             | RFC 3262                               | RFC 3262 (June 2002)                        |  |  |
|                             | RFC 3264                               | RFC 3264 (June 2002)                        |  |  |
|                             | RFC 3455                               | RFC 3455 (January 2003)                     |  |  |
| SIP Session<br>Timers       | RFC 4028                               | RFC 4028 (April 2005)                       |  |  |
| SIP locating<br>Servers     | RFC 3263 for SIP over UDP              | RFC 3263 (June 2002)                        |  |  |
| P-CSCF                      | DHCP method – RFC 3361                 | RFC 3361 (August 2002)                      |  |  |
| Discovery                   | DNS Client                             | DNS for IPv4                                |  |  |
| CLIP/CLIR                   | RFC 3323                               | RFC 3323 (November 2002)                    |  |  |
|                             | RFC 3325                               | RFC 3325 (November 2002)                    |  |  |
| Message                     | RFC 3842                               | RFC 3842 (August 2004)                      |  |  |
| Waiting<br>Indication       | RFC 3265                               | RFC 3265 (June 2002)                        |  |  |
| Event<br>Notification       | RFC 3265                               | RFC 3265 (June 2002)                        |  |  |
| NAT Traversal               | NAT Traversal (RFC 3947)               | NAT for IPv4-RFC 3947<br>(January 2005)     |  |  |
| Codec                       | G.711 A-Law                            | None                                        |  |  |
|                             | G.711 μ-Law                            | None                                        |  |  |
|                             | G.729 Annex A (must include annexb=no) | None                                        |  |  |
|                             | G.729 Annex B                          | None                                        |  |  |
|                             | G.726 (optional)                       | None                                        |  |  |
|                             | G.722                                  | None                                        |  |  |
| Fax                         | Т.38                                   | ITU-T T.38 (09/2005)                        |  |  |
|                             | T.30 over G.711                        | ITU-T T.30 (09/2005)                        |  |  |
| Comfort Noise<br>Generation | RFC 3389                               | RFC 3389 (September 2002)                   |  |  |
| Echo<br>Cancellation        | G.168                                  | ITU T G.168 (08/2004)                       |  |  |
| DTMF                        | RFC 2833                               | RFC 2833 (May 2000)                         |  |  |
| CPE<br>Provisioning         | TR-069                                 | TR-069 v1.1, Amendment 2<br>(December 2007) |  |  |

| Service Name | Standard Name | Standard Version        |  |  |
|--------------|---------------|-------------------------|--|--|
|              | TR-104        | TR-104 (September 2005) |  |  |

# **4** Installation

## **About This Chapter**

EGW1520 is a box-shaped device. This topic describes how to install EGW1520.

4.1 Checking the Installation Environment

Before installation, check the installation environment.

4.2 Unpacking Check

You need to check the received equipment according to the packing list and check whether all the materials (such as hosts, cables, and CD-ROMs) are complete and undamaged.

4.3 Preparing Installation Tools

This topic describes the tools for installing the EGW1520 on the wall. If you want to install the EGW1520 on a horizontal surface, place it on the surface.

4.4 Installing EGW1520

Install EGW1520 on a horizontal surface or on the wall.

4.5 Connecting Cables

This topic describes how to connect cables for the EGW1520.

4.6 Powering On the EGW1520

After cables are connected, press the power button to power on the EGW1520. View the indicators and verify that the EGW1520 is working properly.

## 4.1 Checking the Installation Environment

Before installation, check the installation environment.

Table 4-1 lists the major check items in the installation environment.

| <b>Fable 4-</b> 2 | 1 M | ajor | check | items | in the | e instal | lation | environmer | ıt |
|-------------------|-----|------|-------|-------|--------|----------|--------|------------|----|
|                   |     |      |       |       |        |          |        |            |    |

| Item   | Requirement                                                         |
|--------|---------------------------------------------------------------------|
| Damppr | Working humidity: 5%-95% relative humidity (RH), no condensing. The |

| Item                       | Requirement                                                                                                    |
|----------------------------|----------------------------------------------------------------------------------------------------|
| oof                        | dehumidifier devices such as air conditioners with the dehumidifier function and special dehumidifiers must be installed in the equipment room where the relative humidity is higher than 95%. Water seepage, dripping, and dew condensation are forbidden in the room. |
| Dustpro<br>of              | If the equipment room is close to a dust source, such as a coal mine, a country road or a farmland, install aluminum alloy windows and fireproofing doors.                                                                                                    |
| Lightpr<br>oof             | Place the device in an environment without direct and strong sunlight.                                                                                                    |
| Interven<br>tion-pro<br>of | Prevent interference caused by other radio devices such as WLAN APs within 50 m. Place the device at the center of the working area by considering the WLAN coverage range. Install the antennas vertically to get the best WLAN performance.                           |
| AC<br>power                | Stable AC power supply (220 V) must be provided indoors and meets power supply requirements (600 W).                                                                                                    |
| Heat<br>dissipati<br>on    | Place the device in an environment with good ventilation and without heat sources. Leave more than 10 cm space for heat dissipation at the top and all four sides of the device.                                                                                        |

## 4.2 Unpacking Check

You need to check the received equipment according to the packing list and check whether all the materials (such as hosts, cables, and CD-ROMs) are complete and undamaged.

| Item                                                  | Qu<br>ant<br>ity | Remarks                                                                         |
|-------------------------------------------------------|------------------|---------------------------------------------------------------------------------|
| eSpace EGW1520 including antennas                     | 1                | -                                                                               |
| Power supply adapter                                  | 1                | 12V,2A                                                                          |
| Asymmetric digital subscriber line<br>(ADSL) splitter | 1                | -                                                                               |
| Analog phone line                                     | 3                | -                                                                               |
| Straight-through network cable                        | 1                | A straight-through network cable is 2 meters long.                              |
| Swell fixtures                                        | 2                | Swell fixtures are used to install the EGW1520 on the wall.                     |
| Document and CD-ROM                                   | 1                | eSpace EGW1520 Enterprise Gateway<br>Product Documentation and Copyright Notice |

 Table 4-2 Packing list

| Item                                             | Qu<br>ant<br>ity | Remarks                                                                                                    |
|--------------------------------------------------|------------------|----------------------------------------------------------------------------------------------------|
|                                                  |                  | & Warranty Disclaimer and Written Offer.                                                                                         |
| eSpace EGW1520 Enterprise<br>Gateway Quick Start | 1                | <i>Qualification Card</i> and <i>Declaration on</i><br><i>Hazardous Substances in Electronic</i><br><i>Information Products.</i> |

#### 

If any material is damaged or lost, contact the local merchant.

## **4.3 Preparing Installation Tools**

This topic describes the tools for installing the EGW1520 on the wall. If you want to install the EGW1520 on a horizontal surface, place it on the surface.

#### Table 4-3 Installation tools

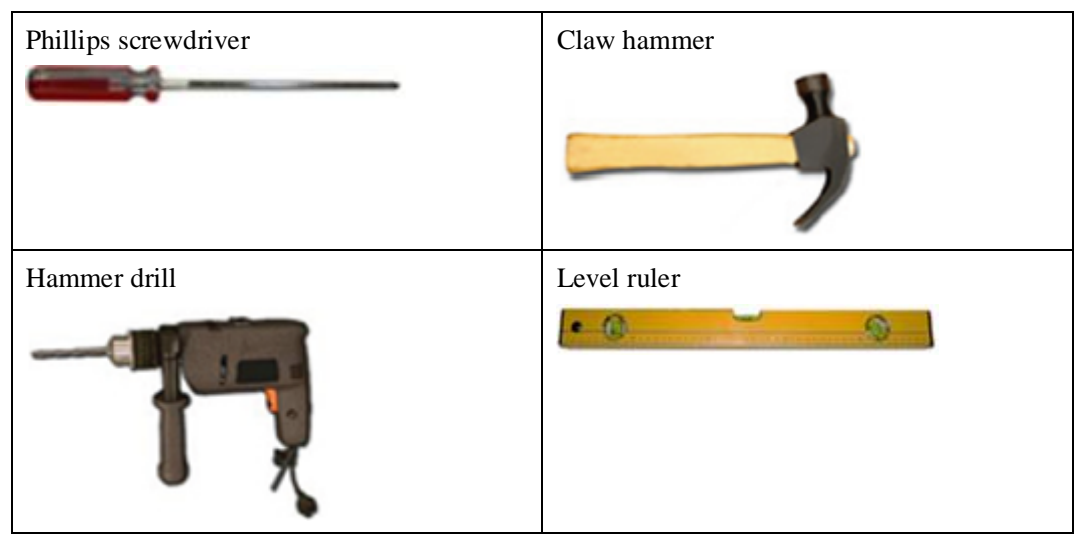

## 4.4 Installing EGW1520

Install EGW1520 on a horizontal surface or on the wall.

#### Context

Installing EGW1520 on a horizontal surface is easy. You only need to place it on the surface and leave 10 cm space around for heat dissipation. This topic describes how to install EGW1520 on the wall.

Issue 01 (2012-05-15)

#### 

When installing EGW1520 on the wall, do not drop it to prevent damage.

#### Procedure

Step 1 Mark installation holes on the wall.

Mark an installation hole, and use a level ruler to measure a distance of 150 mm and mark the second hole.

Step 2 Drill holes.

Choose a drill bit (diameter 4mm) on EGW1520's rear panel. Drill two holes on the marked positions.

**Step 3** Fix the swell fixtures.

Use a claw hammer to strike the two M4 swell fixtures to the holes, and use a Phillips screwdriver to tighten them. Ensure that 5 mm of the swell fixtures is exposed for mounting EGW1520.

Step 4 Mount EGW1520 on the wall.

Mount EGW1520 to the exposed swell fixtures.

Figure 4-1 shows how to mount EGW1520 on the wall.
#### Figure 4-1 Mounting EGW1520 on the wall

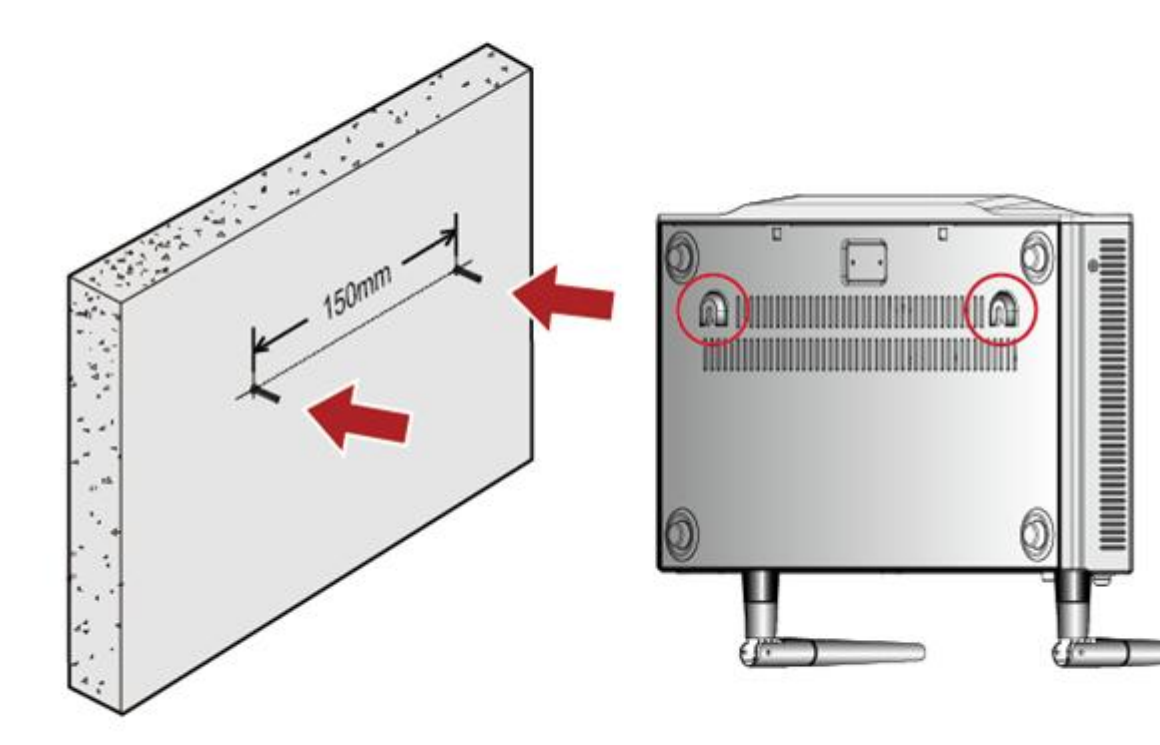

----End

# 4.5 Connecting Cables

This topic describes how to connect cables for the EGW1520.

Select a cable connection mode based on the site requirements. Figure 4-2 and Figure 4-3 show the cable connection modes.

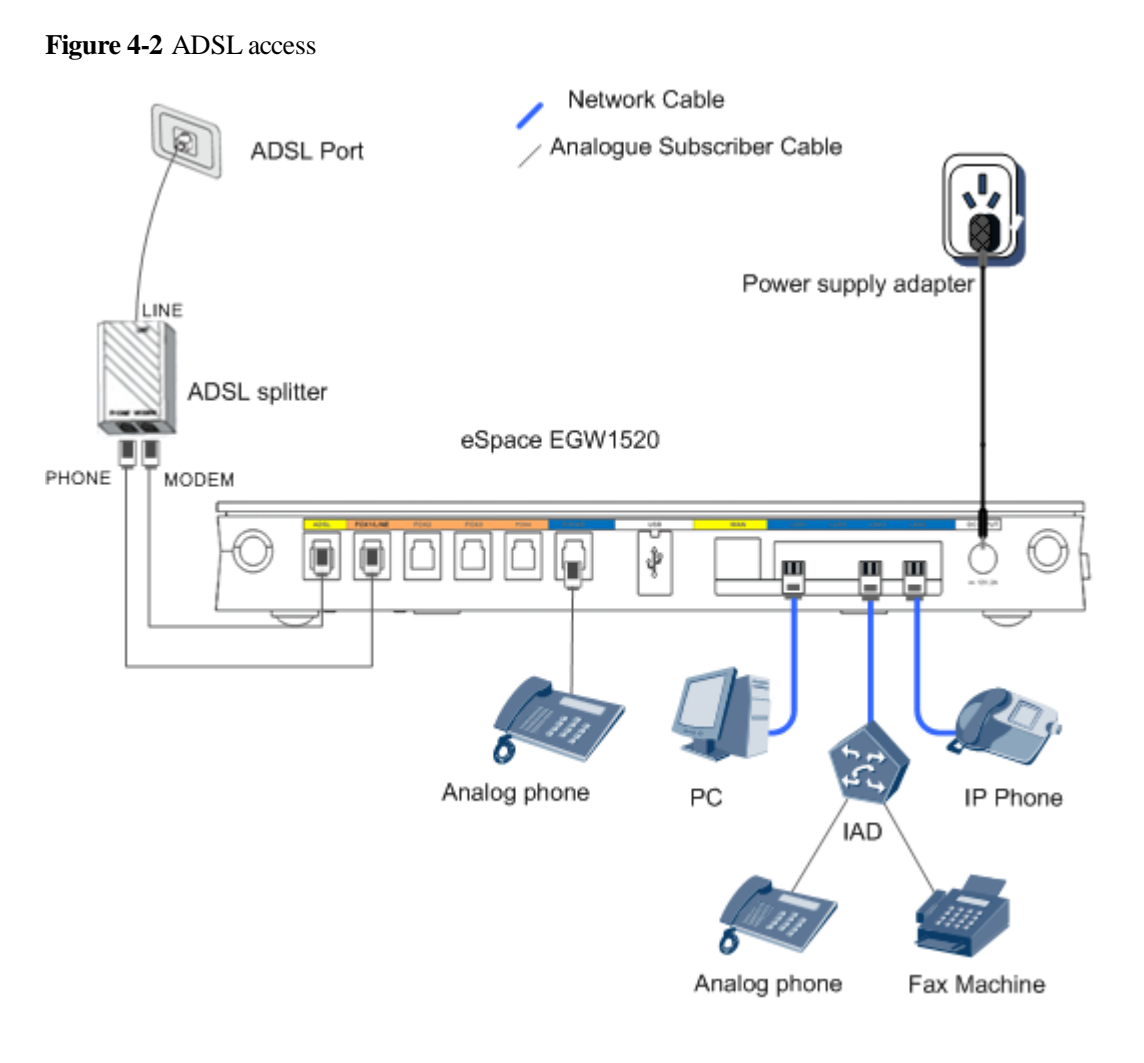

# 

The ADSL splitter separates voice and data signals. You can connect the splitter to ADSL and FXO ports of the EGW1520 or connect ADSL ports on user devices to the ADSL port of the EGW1520.

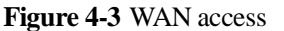

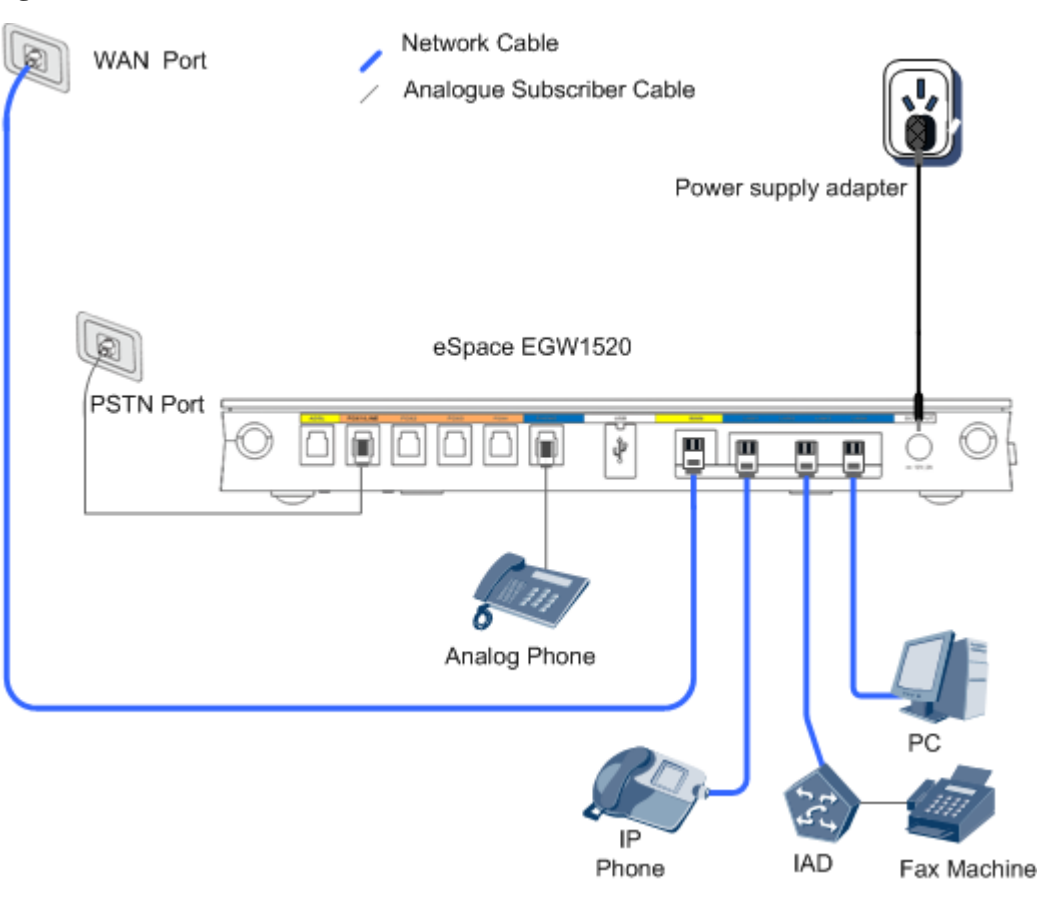

## 

- The EGW1520 provides four LAN interfaces, which can connect to terminals such as computers and IP phones. To use more than four LAN interfaces, connect the EGW1520 to an Ethernet switch or hub.
- The EGW1520 provides one POTS interfaces (PHONE ), which can connect to analog phones or fax machines. To use more than one POTS interfaces, connect the EGW1520 to an IAD.

# 4.6 Powering On the EGW1520

After cables are connected, press the power button to power on the EGW1520. View the indicators and verify that the EGW1520 is working properly.

#### 

Before pressing the power button, ensure that all cables are connected correctly to the ports.

Figure 4-4 shows the location of the power button. If the POWER indicator is on, the EGW1520 works properly.

#### Figure 4-4 Power button

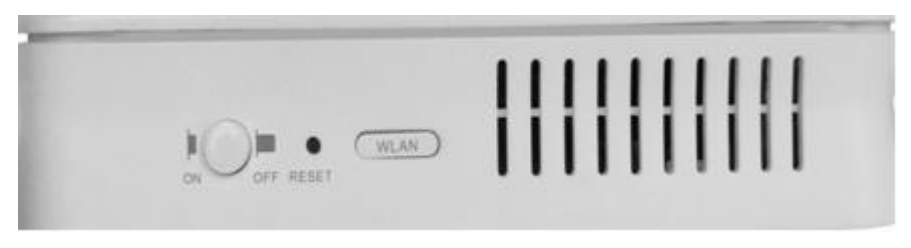

Check the indicator status after the device is powered on. Table 4-4 and Table 4-5 describe the indicators and what they mean.

| Indicato<br>r                 | Indication                    | Description                                                                                                    |
|-------------------------------|-------------------------------|----------------------------------------------------------------------------------------------------|
| POWER                         | Indicates the                 | Steady on: The EGW1520 is powered on.                                                                               |
|                               | power status.                 | Off: The EGW1520 is powered off.                                                                                    |
| ADSL                          | Indicates the ADSL connection | Steady on: The ADSL connection has been established and activated.                                                  |
|                               | status.                       | Blinking: The ADSL connection is being activated.                                                                   |
|                               |                               | Off: The EGW1520 is powered off or the ADSL connection has not been established.                                    |
| INTERN India<br>ET WA<br>conr | Indicates the WAN or 3G       | Steady on: The EGW1520 works in routing mode and is connected to the WAN, but no data is transmitted.               |
|                               | connection status.            | Blinking: The EGW1520 works in routing mode and is connected to the WAN, and data is being transmitted.             |
|                               |                               | Off: The EGW1520 works in bridge mode, works in routing mode and is not connected to the WAN, or is not powered on. |
| WLAN                          | Indicates the WLAN power or   | Steady on: The WLAN has been enabled but no data is transmitted.                                                    |
|                               | status.                       | Blinking: The WLAN is enabled and data is being transmitted.                                                        |
|                               |                               | Off: The EGW1520 is powered off or the Wi-Fi function is disabled.                                                  |
| VOIP                          | Indicates the VoIP status.    | Steady on: At least one VoIP user is registered with the SIP server and is in idle status.                          |
|                               |                               | Blinking: At least one VoIP user is working.                                                                        |
|                               |                               | Off: The EGW1520 is powered off or the VoIP user failed to be registered with the SIP server.                       |
| PHONE                         | Indicates the                 | Steady on: The analog phone is picked up.                                                                           |
|                               | phone status.                 | Off: The EGW1520 is powered off or the analog phone is hung up.                                                     |

Table 4-4 Indicators on the EGW1520 front panel

| Indicator              | Description                                                                                                    |
|------------------------|----------------------------------------------------------------------------------------------------|
| Network port indicator | Steady on: The network port is properly connected.<br>Off: The network port is disconnected.<br>Blinking: Data is being transmitted. |

#### Table 4-5 EGW1520 indicators on the network port

# **5** Quick Configuration (UC Mode)

This topic describes how to quickly configure the EGW1520 in UC mode. After the EGW1520 is configured, it provides Internet access and basic voice services.

Table 5-1 describes the EGW1520 configuration items.

| Table 5-1 | Quick | configuration | (UC mode) |
|-----------|-------|---------------|-----------|
|-----------|-------|---------------|-----------|

| Configuration Item |                                                                                | Description                       |
|--------------------|--------------------------------------------------------------------------------|-----------------------------------|
| Country            | <ul> <li>China</li> <li>Ireland</li> <li>New Zealand</li> <li>Other</li> </ul> | Select the country where you are. |

| Internet<br>access         | Internet<br>access<br>mode            | ADSL or WAN.                                                                                              |
|----------------------------|---------------------------------------|----------------------------------------------------------------------------------------------------|
|                            | WLAN<br>function                      | Configure the WLAN function and set a password to access the WLAN.                                        |
| Voice<br>configurati<br>on | Data<br>synchroniz<br>ation<br>server | Set data synchronization server parameters, such as the IP address, port number, and synchronization key. |
|                            | SIP server                            | Set parameters of the SIP server at the headquarters. The parameters include the address and port number. |
|                            | FXO                                   | Set an outgoing prefix and determine whether to delete the outgoing prefix for outgoing calls.            |

### Prerequisites

You have logged in to the web management system. For the login operations, see 7.7.1 Web Management.

### Procedure

Step 1 On the web management system, choose Quick Setup from the navigation tree.

The page shown in Figure 5-1 is displayed.

#### Figure 5-2 Selecting a country

| Network Setting | SIP Server      | FXO Configuration | on                                           | Group                                            | nalog Phone                                              | IP Phone                                                            | F                                                                            |
|-----------------|-----------------|-------------------|----------------------------------------------|--------------------------------------------------|----------------------------------------------------------|---------------------------------------------------------------------|------------------------------------------------------------------------------|
|                 |                 |                   |                                              |                                                  |                                                          |                                                                     |                                                                              |
|                 |                 |                   |                                              |                                                  |                                                          |                                                                     |                                                                              |
| nd              |                 |                   |                                              |                                                  |                                                          |                                                                     |                                                                              |
|                 |                 |                   |                                              |                                                  |                                                          |                                                                     |                                                                              |
|                 |                 |                   |                                              |                                                  |                                                          |                                                                     |                                                                              |
|                 |                 |                   |                                              | Next                                             |                                                          |                                                                     |                                                                              |
|                 | Network Setting | Network Setting   | Network Setting SIP Server FXO Configuration | Network Setting SIP Server FXO Configuration SIP | Network Setting SIP Server FXO Configuration SIP Group A | Network Setting SIP Server FXO Configuration SIP Group Analog Phone | Network Setting SIP Server FXO Configuration SIP Group Analog Phone IP Phone |

Next.

Step 2 Select the country where you are, and click

The page shown in Figure 5-2 is displayed.

#### Figure 5-3 Configuring the network

| Country               | vork Setti | SIP S       | server    | FXC Configuration SIP Group Analog Phone IP Phone Finit |
|-----------------------|------------|-------------|-----------|---------------------------------------------------------|
| ⊙ ADSL O WAN          |            |             |           |                                                         |
| PVC Identifier (VPI): | 0          |             |           |                                                         |
| VC Identifier (VCI):  | 35         |             | *         |                                                         |
| PPoE User Name:       |            |             |           |                                                         |
| PPoE Password         | 2          |             | Click her | e to display                                            |
| WLAN                  |            | Enshie      |           |                                                         |
| eeiD-                 |            | aCance EC   | N 1612    |                                                         |
| 0010.                 |            | leobace co. | 1013      | 0.00 (000) show show and s                              |
| WPA-PSK/WPA2-PS       | K Key:     |             | •••       | hexadecimal characters                                  |

Step 3 Configure the network.

After you click one of the following links, the corresponding configuration procedure is displayed.

- ADSL
- WAN

If ADSL is selected, the configuration procedure is as follows:

1. Set parameters according to Table 5-2.

| Table 5-2 Network | parameters |
|-------------------|------------|
|-------------------|------------|

| Parameter                | Description                                                                                                    |
|--------------------------|----------------------------------------------------------------------------------------------------|
| PVC Identifier<br>(VPI)  | Virtual path identifier (VPI). The value is provided by the network carrier.                                                                                                    |
| PVC Identifier<br>(VCI)  | Virtual channel identifier (VCI). The value is provided by the network carrier.                                                                                                    |
| PPPoE user name          | User name used to access the network. The value is provided by the network carrier.                                                                                                    |
| PPPoE Password           | Password used to access the network. The value is provided by the network carrier.                                                                                                    |
| WLAN                     | Whether to enable the WLAN function. This function is enabled by default.                                                                                                    |
| SSID                     | ID of the EGW1520. The ID is displayed on a Wi-Fi terminal after the terminal finds the EGW1520.                                                                                                    |
| WPA-PSK/WPA2<br>-PSK Key | Password used to access the WLAN. The password is encrypted<br>through Wi-Fi protected access II-pre-shared key (WPA2-PSK) and<br>WPA-PSK. The EGW1520 uses the PSK to encrypt all<br>communication, which prevents unauthorized listening and access. |

2. Click

The page shown in Figure 5-3 is displayed.

Next

| Figure | 5-4 | Network  | configuration | complete |
|--------|-----|----------|---------------|----------|
| rigure | 3-4 | INCLWOIK | configuration | complete |

| ountry               | China           |       |               |                   |  |  |  |
|----------------------|-----------------|-------|---------------|-------------------|--|--|--|
| ADSL                 |                 | PPPoE |               |                   |  |  |  |
| PI                   | 0               |       |               |                   |  |  |  |
| CI                   | 35              | 35    |               |                   |  |  |  |
| PPoE User Name       |                 |       |               |                   |  |  |  |
| PPoE Password        |                 |       |               |                   |  |  |  |
| VLAN                 | Enable          |       |               |                   |  |  |  |
| SID                  | eSpace EGW_1613 |       |               |                   |  |  |  |
| VPA-PSK/WPA2-PSK Key |                 |       |               |                   |  |  |  |
|                      |                 |       |               |                   |  |  |  |
|                      |                 | Back  | Save And Exit | Save And Continue |  |  |  |

To save the configuration and exit, click

If WAN is selected, the configuration procedure is as follows:

1. Click **WAN** on the page shown in Figure 5-2. Set parameters according to Table 5-3.

Save And Exit

Table 5-3 Network parameters

| Parameter | Description                                                                                                    |
|-----------|----------------------------------------------------------------------------------------------------|
| PPPoE     | Indicates that Point-to-Point Protocol over Ethernet (PPPoE) is used.                                                                                                  |
|           | • PPPoE User Name: user name used to access the network.<br>The value is provided by the network carrier.                                                              |
|           | • PPPoE Password: password used to access the network. The value is provided by the network carrier.                                                                   |
| Static IP | Indicates that the static IP address of the EGW1520 is used. The setting must be the same as that on the Broadband Remote Access Server (BRAS) of the network carrier. |
|           | • WAN IP Address: IP address used to access the network. The value is provided by the network carrier.                                                                 |
|           | • WAN Subnet mask: subnet mask. The value is provided by the network carrier. The default value is <b>255.255.255.0</b> .                                              |
|           | • WAN gateway IP Address: IP address of the gateway. The value is provided by the network carrier.                                                                     |
|           | • Primary DNS server: IP address of the primary DNS server.<br>The value is provided by the network carrier.                                                           |
|           | • Secondary DNS server: IP address of the secondary DNS                                                                                                    |

| Parameter               | Description                                                                                                    |
|-------------------------|----------------------------------------------------------------------------------------------------|
|                         | server. The value is provided by the network carrier.                                                                                                    |
| DHCP                    | As a DHCP client, the EGW1520 obtains the IP address from<br>the DHCP server. The IP address must be the same as that on the<br>BRAS of the network carrier.                                                                                                    |
| WLAN                    | Indicates whether to enable the WLAN function. This function is enabled by default.                                                                                                    |
| SSID                    | Indicates the ID of the EGW1520. The ID is displayed on a Wi-Fi terminal after the terminal finds the EGW1520.                                                                                                    |
| WPA-PSK/WPA2-PSK<br>Key | Indicates the password to access the WLAN. The password is<br>encrypted through Wi-Fi protected access II-pre-shared key<br>(WPA2-PSK) and WPA-PSK. The EGW1520 uses the PSK to<br>encrypt all communication, which prevents unauthorized<br>listening and access. |

#### 2. Click

The page shown in Figure 5-4 is displayed.

Figure 5-5 Configuration result

Next

| Country Network Setting                                                                                                    | SIP Server FXO Configuration SIP Group Analog Phone IP Phone Finish |
|----------------------------------------------------------------------------------------------------|---------------------------------------------------------------------|
|                                                                                                    |                                                                     |
| Country                                                                                                    | China                                                               |
| WAN                                                                                                    | PPPoE                                                               |
| PPPoE User Name                                                                                                    |                                                                     |
| PPPoE Password                                                                                                    |                                                                     |
| WLAN                                                                                                    | Enable                                                              |
| SSID                                                                                                    | eSpace EGW_1613                                                     |
| WPA-PSK/WPA2-PSK Key                                                                                                    | ******                                                              |
| Onus And O                                                                                                    |                                                                     |
| 3. Click                                                                                                    | ontinue                                                             |
| 3. Click                                                                                                    | ontinue                                                             |
| <ul> <li>Click</li> <li>NOTE</li> <li>To save the configuration</li> </ul>                                                            | n and exit, click                                                   |
| 3. Click<br>NOTE<br>To save the configuratio<br>Configure the voice.                                                                  | n and exit, click                                                   |
| <ol> <li>Click Save And C<br/>NOTE<br/>To save the configuratio</li> <li>Configure the voice.</li> <li>Click Enable for UC</li> </ol> | n and exit, click Save And Exit .<br>C Mode, and click Add .        |

Step

| ountry                              | vork Setting SIP Se          | FXO Co       | nfiguration            | SIP Group  | Analog Phone | IP Pho | one Finish                   |          |
|-------------------------------------|------------------------------|--------------|------------------------|------------|--------------|--------|------------------------------|----------|
| C Mode:                             | ⊙ Enable ◯ Disable           |              |                        |            |              |        |                              |          |
| DataSync Server-                    |                              | _            |                        |            |              |        |                              |          |
| P:                                  |                              | •            |                        |            |              |        |                              |          |
| Port                                | 8098                         | •            |                        |            |              |        |                              |          |
| DataSync Key:                       |                              | * Click he   | ere to display         |            |              |        |                              |          |
|                                     |                              |              |                        |            |              |        |                              |          |
|                                     |                              |              |                        |            |              |        |                              | Add      |
|                                     | Option Interval <sup>2</sup> | Address Type | IP:Domain <sup>®</sup> | DNS Type * | Server Type  | Port*  | Expiration Time <sup>®</sup> | Operatio |
| Vorking Mode <sup>2</sup>           |                              | IP V         |                        |            | IMS 👻        | 5060 * | 360 *                        | ×        |
| Vorking Mode <sup>®</sup><br>laster | 90                           | . (A)        |                        |            |              |        |                              |          |

#### Figure 5-6 Configuring the SIP server when the UC mode is enabled

## 

**UC Mode** is set to **Disable** before the device is delivered. The synchronized user data is cleared when the system changes from the UC mode to the common mode.

2. Set parameters according to Table 5-4.

 Table 5-4 SIP server parameters

| Parameter      | Description                                                                                                    |
|----------------|----------------------------------------------------------------------------------------------------|
| IP             | IP address of the data synchronization server. The value is provided by the enterprise IT administrator.                                                                                                    |
| Port           | Port number of the data synchronization server. The value is provided<br>by the enterprise IT administrator. If it is not provided, use the default<br>value 8098.                                                                                                    |
| DataSync Key   | Data synchronization key. When the EGW1520 synchronizes data with<br>the data synchronization server, the synchronization keys of the<br>EGW1520 and the data synchronization server must be the same.<br>Otherwise, the EGW1520 denies data synchronization. The value is a<br>string of 1 to 32 characters that can be digits, letters, and special<br>characters. For the detailed configuration rule, contact the enterprise IT<br>administrator. |
| Working Mode   | <ul> <li>Master: active server. The server that is added first is the active server.</li> <li>Slave: standby server.</li> </ul>                                                                                                    |
| OptionInterval | Interval for sending heartbeat detection messages to the active and standby server. The value ranges from 30 to 150, in seconds. The default value 90 is recommended.                                                                                                    |

| Parameter       | Description                                                                                                    |
|-----------------|----------------------------------------------------------------------------------------------------|
| Address Type    | IP address or DNS mode. The value is provided by the enterprise IT administrator.                                                                                                    |
| IP/Domain       | IP address or DNS domain name of the SIP server. The value is provided by the enterprise IT administrator.                                                                                           |
| DNS Type        | IP address parsing mode of the DNS. This parameter is valid when <b>Address Type</b> is set to <b>Domain</b> .                                                                                       |
|                 | • SRV: A domain name can be mapped to multiple IP addresses. The two IP addresses of the highest priority are used as the IP addresses of the active and standby SIP servers.                        |
|                 | <b>NOTE</b><br>If you set <b>DNS Type</b> to <b>SRV</b> , you do not need to configure the standby SIP server.                                                                                       |
|                 | • HOST: One domain name corresponds to one IP address. To perform switchover between the active and standby servers, two SIP servers need to be configured.                                          |
| Server Type     | SIP network type inside the enterprise. Generally, set the network type to NGN if the eSpace U1900 is used or IMS if the eSpace U2900 is used. For details, contact the enterprise IT administrator. |
| Port            | Port number of the SIP server. The value is provided by the enterprise IT administrator. If it is not provided, use the default value 5060.                                                          |
| Expiration Time | Interval for the registration group to register POTS users in the group with the SIP server. The value ranges from 0 to 14400, in seconds. The default value 360 is recommended.                     |

3. Click

The page shown in Figure 5-6 is displayed.

Figure 5-7 Setting an outgoing prefix

Next:

| QuickSetup Network | Voice Management   | Diagnose          |        |
|--------------------|--------------------|-------------------|--------|
| Country Network    | Setting SIP Server | FXO Configuration | Finish |
|                    |                    | Delete            | Add    |
|                    | Prefix             | Property          |        |
|                    |                    | Back              | Next   |

4.

Click

, and set parameters according to Table 5-5.

#### Table 5-5 FXO prefix parameters

Add

| Parameter | Description                                                                                                    |
|-----------|----------------------------------------------------------------------------------------------------|
| Prefix    | Outgoing prefix for the FXO port. The value is a number of 1 to 30 digits.<br>An intra-office user can dial the outgoing prefix to make an outgoing call<br>through the FXO port. For details, see Description. The outgoing prefix<br>must be the same as that set on the SIP server at the headquarters. |
| Property  | • Remove: The outgoing prefix is deleted for outgoing calls.                                                                                                    |
|           | Assume that the outgoing prefix is 0 and the number of an outer-office user is 12345678. To call this user, an intra-office user dials 012345678.                                                                                                    |
|           | • Retain: The outgoing prefix is not deleted for outgoing calls. This mode is applicable to the situation where the outgoing prefix is the same as the first digit in the outer-office number.                                                                                                    |
|           | Assume that the outgoing prefix is 1 and the number of an outer-office user is 12345678. To call this user, an intra-office user dials 12345678.                                                                                                    |
|           | <b>NOTE</b><br>The number that the PSTN carrier allocates to the FXO port is displayed to the called party.                                                                                                    |

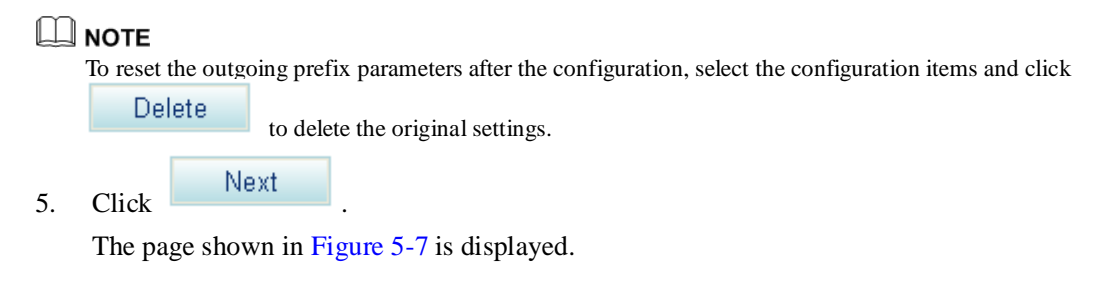

#### Figure 5-8 Configuration complete

| QuickSetup Network Voice Management Diagnose                                              |
|-------------------------------------------------------------------------------------------|
| Country Network Setting SIP Server FXO Configuration Finish                               |
| The configuration wizard settings are complete. Go to the menu bar for detailed settings. |
| Back Finish                                                                               |
|                                                                                           |
| 6. Click Finish to finish the settings.                                                   |
| End                                                                                       |

# **6** Quick Configuration (Common Mode)

This topic describes how to quickly configure the EGW1520 in common mode. After the EGW1520 is configured, it provides Internet access and basic voice services.

Table 6-1 describes the EGW1520 configuration items.

| Table 6-1 | Quick | configuration | (common | mode) |
|-----------|-------|---------------|---------|-------|
|-----------|-------|---------------|---------|-------|

| Configurat         | ion Item                                                                           | Description                                                                                    |
|--------------------|------------------------------------------------------------------------------------|------------------------------------------------------------------------------------------------|
| Country            | <ul> <li>China</li> <li>Ireland</li> <li>New<br/>Zealand</li> <li>Other</li> </ul> | Select the country where you are.                                                              |
| Internet<br>access | Internet<br>access<br>mode                                                         | ADSL or WAN.                                                                                   |
|                    | WLAN<br>function                                                                   | Configure the WLAN function and set a password to access the WLAN.                             |
| Voice              | SIP server                                                                         | Set SIP server parameters, such as the address and port number.                                |
|                    | FXO                                                                                | Set an outgoing prefix and determine whether to delete the outgoing prefix for outgoing calls. |
|                    | Registratio<br>n group                                                             | Set phone registration group parameters, such as the registration type and mode.               |
|                    | Analog<br>phone                                                                    | Set analog phone parameters, such as the internal number and external number.                  |
|                    | IP phone                                                                           | Set IP phone parameters, such as the internal number and external number.                      |

## Prerequisites

You have logged in to the web management system. For the login operations, see 7.7.1 Web Management.

#### Procedure

Step 1 On the web management system, choose Quick Setup from the navigation tree.

The page shown in Figure 6-1 is displayed.

#### Figure 6-2 Selecting a country

| KSetup Network Voice Management Diagno:      | Se                                           |
|----------------------------------------------|----------------------------------------------|
| Country Network Setting SIP Server FXO Confi | iguration SIP Group Analog Phone IP Phone Fi |
| D China                                      |                                              |
| ) Ireland                                    |                                              |
| > New Zealand                                |                                              |
| ) Other                                      |                                              |
|                                              |                                              |
|                                              | Next                                         |
|                                              |                                              |

Next.

Step 2 Select the country where you are, and click

The page shown in Figure 6-2 is displayed.

#### Figure 6-3 Configuring the network

| Country Meter        | FORK SPELIN |           |            |                       | or oroup |                      | IF FININ |  |
|----------------------|-------------|-----------|------------|-----------------------|----------|----------------------|----------|--|
| ⊙ ADSL O WAN         |             |           |            |                       |          |                      |          |  |
| VC Identifier (VPI): | 0           |           |            |                       |          |                      |          |  |
| VC Identifier (VCI): | 35          |           | •          |                       |          |                      |          |  |
| PPoE User Name:      |             |           |            |                       |          |                      |          |  |
| PPPoE Password       | a           |           | Click here | to display            |          |                      |          |  |
| AN AND               |             | 0.0       | 0.000      |                       |          |                      |          |  |
| nicer.               | 5           | Enable    | O Disable  |                       |          |                      |          |  |
| SSID:                |             | eSpace EG | N_1613 *   |                       |          |                      |          |  |
| WPA-PSK/WPA2-PS      | K Key:      |           |            | 8-63 ASCII characters | s or 64  | Dick here to display |          |  |

Step 3 Configure the network.

After you click one of the following links, the corresponding configuration procedure is displayed.

- ADSL
- WAN

If ADSL is selected, the configuration procedure is as follows:

1. Set parameters according to Table 6-2.

#### Table 6-2 Network parameters

| Parameter                | Description                                                                                                    |
|--------------------------|----------------------------------------------------------------------------------------------------|
| PVC Identifier<br>(VPI)  | Virtual path identifier (VPI). The value is provided by the network carrier.                                                                                                    |
| PVC Identifier<br>(VCI)  | Virtual channel identifier (VCI). The value is provided by the network carrier.                                                                                                    |
| PPPoE user name          | User name used to access the network. The value is provided by the network carrier.                                                                                                    |
| PPPoE Password           | Password used to access the network. The value is provided by the network carrier.                                                                                                    |
| WLAN                     | Whether to enable the WLAN function. This function is enabled by default.                                                                                                    |
| SSID                     | ID of the EGW1520. The ID is displayed on a Wi-Fi terminal after the terminal finds the EGW1520.                                                                                                    |
| WPA-PSK/WPA2<br>-PSK Key | Password used to access the WLAN. The password is encrypted<br>through Wi-Fi protected access II-pre-shared key (WPA2-PSK) and<br>WPA-PSK. The EGW1520 uses the PSK to encrypt all<br>communication, which prevents unauthorized listening and access. |

2. Click

The page shown in Figure 6-3 is displayed.

Next

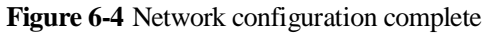

| Country              | China                                |
|----------------------|--------------------------------------|
| ADSL                 | PPPoE                                |
| VPI                  | 0                                    |
| VCI                  | 35                                   |
| PPPoE User Name      |                                      |
| PPPoE Password       |                                      |
| WLAN                 | Enable                               |
| S SID                | eSpace EGW_1613                      |
| WPA-PSK/WPA2-PSK Key |                                      |
|                      |                                      |
|                      | Back Save And Exit Save And Continue |

To save the configuration and exit, click

Save And Exit

If WAN is selected, the configuration procedure is as follows:

1. Click **WAN** on the page shown in Figure 6-2. Set parameters according to Table 6-3.

Table 6-3 Network parameters

| Parameter | Description                                                                                                    |
|-----------|----------------------------------------------------------------------------------------------------|
| PPPoE     | Indicates that Point-to-Point Protocol over Ethernet (PPPoE) is used.                                                                                                  |
|           | • PPPoE User Name: user name used to access the network.<br>The value is provided by the network carrier.                                                              |
|           | • PPPoE Password: password used to access the network. The value is provided by the network carrier.                                                                   |
| Static IP | Indicates that the static IP address of the EGW1520 is used. The setting must be the same as that on the Broadband Remote Access Server (BRAS) of the network carrier. |
|           | • WAN IP Address: IP address used to access the network. The value is provided by the network carrier.                                                                 |
|           | • WAN Subnet mask: subnet mask. The value is provided by the network carrier. The default value is <b>255.255.255.0</b> .                                              |
|           | • WAN gateway IP Address: IP address of the gateway. The value is provided by the network carrier.                                                                     |
|           | • Primary DNS server: IP address of the primary domain name server (DNS) server. The value is provided by the network carrier.                                         |
|           | • Secondary DNS server: IP address of the secondary DNS                                                                                                    |

| Parameter               | Description                                                                                                    |
|-------------------------|----------------------------------------------------------------------------------------------------|
|                         | server. The value is provided by the network carrier.                                                                                                    |
| DHCP                    | As a DHCP client, the EGW1520 obtains the IP address from<br>the DHCP server. The IP address must be the same as that on the<br>BRAS of the network carrier.                                                                                                    |
| WLAN                    | Indicates whether to enable the WLAN function. This function is enabled by default.                                                                                                    |
| SSID                    | Indicates the ID of the EGW1520. The ID is displayed on a Wi-Fi terminal after the terminal finds the EGW1520.                                                                                                    |
| WPA-PSK/WPA2-PSK<br>Key | Indicates the password used to access the WLAN. The password<br>is encrypted through Wi-Fi protected access II-pre-shared key<br>(WPA2-PSK) and WPA-PSK. The EGW1520 uses the PSK to<br>encrypt all communication, which prevents unauthorized<br>listening and access. |

# 2. Click Next

The page shown in Figure 6-4 is displayed.

Figure 6-5 Configuration result

| QuickSetup Network Voice      | e Management Diagnose                                               |
|-------------------------------|---------------------------------------------------------------------|
| Country Network Setting       | SIP Server FXO Configuration SIP Group Analog Phone IP Phone Finish |
| Country                       | China                                                               |
| WAN                           | PPPoE                                                               |
| PPPoE User Name               |                                                                     |
| PPPoE Password                |                                                                     |
| WLAN                          | Enable                                                              |
| SSID                          | eSpace EGW_1613                                                     |
| WPA-PSK/WPA2-PSK Key          | ****                                                                |
| 3. Click Save And C           | ontinue                                                             |
|                               |                                                                     |
| To save the configuration     | n and exit, click Save And Exit                                     |
| <b>4</b> Configure the voice. |                                                                     |
| 1. Click Add                  |                                                                     |

The page shown in Figure 6-5 is displayed.

Step

#### Figure 6-6 Adding an SIP server

| Sountry Net               | work Setting          | SIP Server                   | FXO Config | uration | n SIP G     | quo     | knalog Pho         | one      | IP Phone | Fin       | hish                |                  |
|---------------------------|-----------------------|------------------------------|------------|---------|-------------|---------|--------------------|----------|----------|-----------|---------------------|------------------|
| JC Mode:                  | O Enable (            | Disable                      |            |         |             |         |                    |          |          |           |                     |                  |
|                           |                       |                              |            |         |             |         |                    |          |          |           |                     |                  |
|                           |                       |                              |            |         |             |         |                    |          |          |           |                     | Add              |
| Working Mode <sup>2</sup> | Recovery <sup>#</sup> | Option Interval <sup>®</sup> | Address    | Туре    | IP.Domain * | DNS Typ | e <sup>®</sup> Sen | ver Type | Port®    | Expiratio | n Time <sup>2</sup> | Add<br>Operation |

# 

**UC Mode** is set to **Disable** before the device is delivered. The synchronized user data is cleared when the system changes from the UC mode to the common mode.

2. Set parameters according to Table 6-4.

Table 6-4 SIP server parameters

| Parameter      | Description                                                                                                    |
|----------------|----------------------------------------------------------------------------------------------------|
| Working Mode   | <ul> <li>Master: active server. The server that is added first is the active server.</li> <li>Slave: standby server.</li> </ul>                                                                                                    |
| Recovery       | Whether to enable the failback function. When the active server fails, resources and services will be automatically switched to the standby server. If this function is enabled, resources and services will be automatically switched back to the original active server after the original active server has been recovered.                                                                          |
| OptionInterval | Interval for sending the option messages to the active server. The value ranges from 10 to 900, in seconds. The default value 60 is recommended.<br><b>NOTE</b> The option messages are sent to the active server only, and therefore this parameter is valid only for the active server.                                                                                                    |
| Address Type   | IP address or DNS mode. The value is provided by the network carrier.                                                                                                    |
| IP/Domain      | IP address or DNS domain name of the SIP server. The value is provided by the network carrier.                                                                                                    |
| DNS Type       | <ul> <li>IP address parsing mode of the DNS. This parameter is valid when Address Type is set to Domain.</li> <li>SRV: A domain name can be mapped to multiple IP addresses. The two IP addresses of the highest priority are used as the IP addresses of the active and standby SIP servers.</li> <li>NOTE If you set DNS Type to SRV, you do not need to configure the standby SIP server.</li> </ul> |
|                | • HOST: One domain name corresponds to one IP address. To                                                                                                    |

| Parameter       | Description                                                                                                    |
|-----------------|----------------------------------------------------------------------------------------------------|
|                 | perform switchover between the active and standby servers, two SIP servers need to be configured.                                                                |
| Server Type     | SIP network type. The value is provided by the network carrier.                                                                                                  |
| Port            | Port number of the SIP server. The value is provided by the network carrier. The default value 5060 is recommended.                                              |
| Expiration Time | Timeout interval for the registration group to register with the SIP server. The value ranges from 0 to 14400, in seconds. The default value 360 is recommended. |

3. Click Next

The page shown in Figure 6-6 is displayed.

#### Figure 6-7 Setting an outgoing prefix

| ountry Network Setting | SIP Server | KO Configuration SIP Gro | oup Analog Phone | IP Phone |
|------------------------|------------|--------------------------|------------------|----------|
|                        |            | Delete Ad                | d                |          |
|                        | Prefix     | Property                 |                  |          |
|                        |            | Back Nei                 | ĸt               |          |

|    |       | Auu |                                              |
|----|-------|-----|----------------------------------------------|
| 4. | Click |     | , and set parameters according to Table 6-5. |

Table 6-5 FXO parameters

| Parameter | Description                                                                                                    |
|-----------|----------------------------------------------------------------------------------------------------|
| Prefix    | Outgoing prefix for the FXO port. The value is a number of 1 to 30 digits.<br>An intra-office user can dial the outgoing prefix to make an outgoing call through the FXO port.                           |
|           | NOTE                                                                                                    |
|           | • A maximum of 16 outgoing prefixes can be configured for the FXO port on the EGW1520. An intra-office user can use any one of the outgoing prefixes to make an outgoing call through the FXO port.      |
|           | • The outgoing prefix cannot conflict with internal numbers and emergency numbers. If an internal number is the same as the outgoing prefix plus an outer-office number, the internal user is connected. |
| Property  | • Remove: The outgoing prefix is deleted for outgoing calls.                                                                                                    |
| Topolty   | Assume that the outgoing prefix is 0 and the number of an outer-office user is 12345678. To call this user, an intra-office user dials 012345678.                                                        |
|           | • Retain: The outgoing prefix is not deleted for outgoing calls. This                                                                                                    |

| Parameter | Description                                                                                                    |
|-----------|----------------------------------------------------------------------------------------------------|
|           | mode is applicable to the situation where the outgoing prefix is the same as the first digit in the outer-office number.                         |
|           | Assume that the outgoing prefix is 1 and the number of an outer-office user is 12345678. To call this user, an intra-office user dials 12345678. |
|           | NOTE                                                                                                    |
|           | The number that the PSTN carrier allocates to the FXO port is displayed to the called party.                                                     |

#### 

To reset the outgoing prefix parameters after the configuration, select the configuration items and click

Delete

Next

to delete the original settings.

5. Click

The page shown in Figure 6-7 is displayed.

#### Figure 6-8 Configuring a registration group

| Country Network Setting SIP Server FXO Configuration SIP Group Analog Phone Finish |                               |                             |                       |                               |                           |                         |           |
|------------------------------------------------------------------------------------|-------------------------------|-----------------------------|-----------------------|-------------------------------|---------------------------|-------------------------|-----------|
|                                                                                    |                               |                             |                       |                               |                           |                         | Add       |
| ID                                                                                 | Register Type <sup>2</sup>    | Authentication <sup>®</sup> | Password®             | Sip Trunk ID *                | Sip Trunk Name*           | IMS Domain <sup>®</sup> | Operation |
|                                                                                    |                               |                             |                       |                               |                           | Back                    | Next      |
| Descrip<br>When the                                                                | ilion<br>EGW1500E works as an | IP PBX, IP phones and a     | analog phones will be | registered with the IMS or NO | GN network by means of th | ie proxy.               |           |

#### 

Configure a registration group when the softswitch is required for intra-office users to make outgoing calls.

6. Click Add , and set parameters according to Table 6-6.

#### Table 6-6 Registration group parameters

| Parameter      | Description                                                                                                    |
|----------------|----------------------------------------------------------------------------------------------------|
| Register Type  | <ul> <li>Registration type. The value is provided by the network carrier.</li> <li>Single: Only one user can exist in the registration group. The value of <b>Register Type</b> is <b>Single</b> for the NGN network.</li> <li>Group: Multiple users can exist in the registration group.</li> <li>Wildcard: Wildcard registration group. This registration group registers with the IMS or NGN based on certain wildcard rules, which are provided by the network carrier.</li> </ul> |
| Authentication | Authentication mode used when a registration group registers with the IMS or NGN. The value is provided by the network carrier.                                                                                                    |

| Parameter      | Description                                                                                                    |
|----------------|----------------------------------------------------------------------------------------------------|
| Password       | Authentication password used when a registration group registers with<br>the IMS or NGN. The value is provided by the network carrier. |
| Sip Trunk ID   | SIP trunk ID used when a registration group registers with the IMS or NGN. The value is provided by the network carrier.               |
| Sip Trunk Name | User name used when a registration group registers with the IMS or NGN. The value is provided by the network carrier.                  |
| IMS Domain     | IMS domain name used when a registration group registers with the IMS. The value is provided by the network carrier.                   |

7. Click Next

The page shown in Figure 6-8 is displayed.

Figure 6-9 Configuring an analog phone

| untry Net/ | vork Setting SIP Server  | FXO Configuration SIP Group     | Analog Phone IP Phone Fi  | hish      |
|------------|--------------------------|---------------------------------|---------------------------|-----------|
|            |                          |                                 |                           |           |
| Port*      | Internal No <sup>®</sup> | Registration Group <sup>®</sup> | External No <sup>-2</sup> | Operation |

8. Click  $\overrightarrow{e}$ , and set parameters according to Table 6-7.

 Table 6-7 Analog phone parameters

| Parameter          | Description                                                                                                    |
|--------------------|----------------------------------------------------------------------------------------------------|
| Port               | Port number used by the analog phone to access the EGW1520.<br>Value 1 indicates the PHONE1 port on the EGW1520, value 2<br>indicates the PHONE2 port, and the rest can be deducted by<br>analogy.                                                                             |
|                    | <b>NOTE</b><br>You are advised to use the PHONE1 port because it supports the power-off survival function.                                                                                                    |
| Internal No        | The internal number is used for the calls between intra-office<br>subscribers. The value is a number of 1 to 30 digits, which can be<br>user-defined. It cannot conflict with any service prefixes, emergency<br>numbers, outer-office numbers, or other intra-office numbers. |
| Registration Group | Registration group ID that is used when a POTS phone registers with the IMS/NGN network.                                                                                                    |
| External No        | External number for outgoing and incoming calls. The value is provided by the network carrier. This parameter is valid after you set                                                                                                    |

| Parameter | Description                                                                                                    |
|-----------|----------------------------------------------------------------------------------------------------|
|           | the <b>SIP Group</b> parameter. The external number cannot conflict with any service prefixes, emergency numbers, outer-office numbers, or other intra-office numbers.                                                                                                    |
|           | <b>NOTE</b><br>The external number must correspond to <b>Sip Trunk ID</b> . <b>Registration Group</b><br>bound to <b>External No</b> must correspond to <b>Sip Trunk ID</b> . If <b>Sip Trunk ID</b><br>starts with +, change + to <b>00</b> when you configure <b>External No</b> . |

9. Click Next

The page shown in Figure 6-9 is displayed.

#### Figure 6-10 Configuring an IP Phone

| DuickSetup Network Voice [                   | Management Diagnose         |              |                                 |                          | Language/d |
|----------------------------------------------|-----------------------------|--------------|---------------------------------|--------------------------|------------|
| Country Network Setting SIP                  | Server FXO Configuratio     | on SIP Group | Analog Phone                    | Finish                   |            |
|                                              |                             |              |                                 | Delete Batch             | Add        |
| Internal No <sup>®</sup>                     | Authentication <sup>®</sup> | Password®    | Registration Group <sup>®</sup> | External No <sup>2</sup> |            |
|                                              |                             |              |                                 | Back                     | Next       |
|                                              |                             |              |                                 |                          |            |
| Description                                  |                             |              |                                 |                          |            |
| Set the internal and external numbers for IP | ° phones.                   |              |                                 |                          |            |
|                                              |                             |              |                                 |                          |            |

10. Click Add , and

, and set parameters according to Table 6-8.

Table 6-8 IP phone parameters

| Parameter          | Description                                                                                                    |
|--------------------|----------------------------------------------------------------------------------------------------|
| Internal No        | The internal number is used for the calls between intra-office<br>subscribers. The value is a number of 1 to 30 digits, which can be<br>user-defined. It cannot conflict with any service prefixes,<br>emergency numbers, outer-office numbers, or other intra-office<br>numbers. |
| Authentication     | Authentication mode used when a SIP user registers with the EGW1520. The value must be the same as that configured on the IP phone.                                                                                                    |
| Password           | Authentication password used when a SIP user registers with the EGW1520. The value must be the same as that configured on the IP phone.                                                                                                    |
| Registration Group | Registration group ID that is used when an IP phone registers with<br>the IMS/NGN network.<br>NOTE<br>If the required registration group does not exist, choose Voice > SIP Server,                                                                                               |

| Parameter   | Description                                                                                                    |
|-------------|----------------------------------------------------------------------------------------------------|
|             | and click the <b>Registration Group</b> tab to add it.                                                                                                    |
| External No | External number for outgoing and incoming calls. The value is<br>provided by the network carrier. This parameter is valid after you<br>set the <b>Registration Group</b> parameter. The external number cannot<br>conflict with any service prefixes, emergency numbers, outer-office<br>numbers, or other intra-office numbers. |
|             | NOTE<br>The external number must correspond to <b>Sip Trunk ID</b> . <b>Registration</b><br><b>Group</b> bound to <b>External No</b> must correspond to <b>Sip Trunk ID</b> . If <b>Sip</b><br><b>Trunk ID</b> starts with +, change + to <b>00</b> when you configure <b>External No</b> .                                      |

# 

- To add IP phones in batches, click Batch and proceed as prompted.
- To change the configuration of a saved IP phone, select the IP phone and reset it.

| 11  | Click | Next |
|-----|-------|------|
| 11. | CHCK  |      |

The page shown in Figure 6-10 is displayed.

#### Figure 6-11 Configuration complete

| QuickSetup | Network      | Voice    | Manageme     | nt Diagno | ose       |             |                  |          |        |
|------------|--------------|----------|--------------|-----------|-----------|-------------|------------------|----------|--------|
| Country    | Network Set  | ting     | SIP Server   | FXO Conf  | iguration | SIP Group   | Analog Phone     | IP Phone | Finish |
| The confi  | iguration wi | izard se | ttings are c | omplete.  | Go to the | menu bar fo | r detailed setti | ngs.     |        |
|            |              |          |              |           | Back      | Finish      |                  |          |        |
|            |              |          |              |           |           |             |                  |          |        |
| 12. Click  | Finis        | sh       | to finish    | the conf  | figuratio | n.          |                  |          |        |
| End        |              |          |              |           |           |             |                  |          |        |

# **7** Feature Description and Implementation

# **About This Chapter**

This topic describes EGW1520 features and feature implementation.

7.1 Feature List

This topic describes EGW1520 features.

7.2 Connection Modes

The EGW1520 connects to the IP network using an ADSL or a WAN port. The ADSL and WAN ports cannot be used at the same time or back each other up. If the ADSL and WAN ports are unavailable, you can insert a 3G data card to the universal serial bus (USB) port to access the 3G network.

#### 7.3 Voice (UC Mode)

In the eSpace UC solution, the EGW1520 is deployed at a small branch of an enterprise to provide network access functions for the small branch. Phones at the branch are registered with the SIP server on the central node at the headquarters. Numbers of the branch users are allocated by the SIP server at the headquarters and synchronized by the EGW1520 with the data synchronization server. The EGW1520 can also function as a trunking gateway to implement incoming and outgoing call functions through the FXO port for the local PSTN.

#### 7.4 Voice(Common Mode)

EGW1520 can function as a SIP trunk access device or a small-scale Internet protocol-private branch exchange (IP-PBX). It provides basic voice services and supplementary services.

7.5 Data

This topic describes EGW1520 data features and how to configure the features.

#### 7.6 Security

This topic describes EGW1520 security features.

#### 7.7 Operations and Maintenance

The EGW1520 can be managed on web pages or in TR-069 mode.

# 7.1 Feature List

This topic describes EGW1520 features.

## Access Mode

|      | Descriptio<br>n   | The EGW1520 uses an Asymmetric Digital Subscriber Line<br>(ADSL) port to connect to the upstream network. ADSL is an<br>asymmetric transmission technology. It enables high-speed data<br>transmission over analog telephone lines by using idle high<br>frequencies and several modulation methods. |  |  |  |  |  |
|------|-------------------|----------------------------------------------------------------------------------------------------|--|--|--|--|--|
|      |                   | <ul> <li>Modes for connecting to Internet: route and bridge.</li> <li>Support for the static IP address and obtaining IP addresses by means of DHCP, PPPoE, PPPoA, and IPoA.</li> </ul>                                                                                                    |  |  |  |  |  |
|      | Specificati       | • Point-to-Point Protocol (PPP) authentication modes: Password Authentication Protocol (PAP) and Challenge Handshake Authentication Protocol (CHAP).                                                                                                    |  |  |  |  |  |
|      | on                | • ADSL Seamless Rate Adaptation (SRA).                                                                                                    |  |  |  |  |  |
| ADSL |                   | Standards supported by ADSL:                                                                                                    |  |  |  |  |  |
|      |                   | • ITU-T G.992.1 Annex A                                                                                                    |  |  |  |  |  |
|      |                   | • ITU-T G.992.3 (ADSL 2) Annex Annex A, L and M                                                                                                    |  |  |  |  |  |
|      |                   | • ITU-T G.992.5 (ADSL 2+) Annex A                                                                                                    |  |  |  |  |  |
|      |                   | • ITU-T G.992.5 (ADSL 2+) Annex M                                                                                                    |  |  |  |  |  |
|      | Limitation        | • The voice service and the data service must use the same ADSL Permanent Virtual Circuits (PVC) channel.                                                                                                    |  |  |  |  |  |
|      |                   | • The EGW1520 connects to the IP network using an ADSL or a WAN port. The ADSL and WAN ports cannot be used at the same time or back each other up.                                                                                                    |  |  |  |  |  |
|      | Related<br>Topics | 7.2.1 ADSL                                                                                                    |  |  |  |  |  |
|      | Descriptio<br>n   | The EGW1520 uses a WAN port to connect to the upstream network. The ADSL and WAN ports cannot be used at the same time or back each other up.                                                                                                    |  |  |  |  |  |
|      |                   | • One 10/100/1000 Mbit/s self-adaptive WAN port.                                                                                                    |  |  |  |  |  |
|      |                   | • Modes of obtaining IP addresses: static IP address configuration, DHCP server, and PPPoE.                                                                                                    |  |  |  |  |  |
|      |                   | • Standards supported by the WAN port:                                                                                                    |  |  |  |  |  |
| WAN  |                   | - MAC Address (IEEE 802.3)                                                                                                    |  |  |  |  |  |
|      | Specificati       | - Internet Protocol v4 (RFC 791)                                                                                                    |  |  |  |  |  |
|      | on                | <ul> <li>Address Resolution Protocol (RFC 826)</li> </ul>                                                                                                    |  |  |  |  |  |
|      |                   | <ul> <li>Internet Control Message Protocol<br/>(RFC 792)</li> </ul>                                                                                                    |  |  |  |  |  |
|      |                   | <ul> <li>An Ethernet Address Resolution<br/>Protocol (RFC 0826)</li> </ul>                                                                                                    |  |  |  |  |  |

7 Feature Description and Implementation

|    |                   | <ul> <li>A Standard for the Transmission of IP<br/>Datagrams over Ethernet Networks<br/>(RFC894)</li> </ul>                                                                                                    |
|----|-------------------|----------------------------------------------------------------------------------------------------|
|    |                   | <ul> <li>A Standard for the Transmission of IP<br/>Datagrams over IEEE 802 Networks<br/>(RFC1042)</li> </ul>                                                                                                    |
|    |                   | <ul> <li>DHCP (RFC 2131) TCP<br/>Transmission Control Protocol<br/>(RFC793)</li> </ul>                                                                                                    |
|    |                   | <ul> <li>UDP User Datagram Protocol<br/>(RFC768)</li> </ul>                                                                                                    |
|    |                   | • The WAN port supports half-duplex and full-duplex self adaptation, but cannot be forced to use full duplex or half duplex.                                                                                                    |
|    | Limitation        | • The EGW1520 connects to the IP network using an ADSL or a WAN port. The ADSL and WAN ports cannot be used at the same time or back each other up.                                                                                                    |
|    |                   | • IPv6 is not supported.                                                                                                    |
|    | Related<br>Topics | 7.2.2 WAN                                                                                                    |
|    | Descriptio<br>n   | Generally, the EGW1520 connects to the IP network using an ADSL or a WAN port. When the ADSL or WAN port is unavailable, the EGW1520 can use a 3G data card (based on the USB port) to access the 3G network to transmit voice and data (excluding the fax service). |
|    | Specificati on    | One USB port (for 3G data cards).                                                                                                    |
|    |                   | <ul> <li>The EGW1520 supports the following 3G data cards:<br/>TD SCDMA</li> </ul>                                                                                                    |
|    | Limitation        | <ul> <li>Huawei ET302 with the software version of 11.100.05.00.00</li> </ul>                                                                                                    |
| 3G |                   | - Huawei ET127 with the software version of 11.101.01.36.00                                                                                                    |
|    |                   | WCDMA                                                                                                    |
|    |                   | - Huawei K3765 with the software version of 11.126.03.06.00                                                                                                    |
|    |                   | <ul> <li>Huawei E176G with the software version of 11.126.03.02.00</li> </ul>                                                                                                    |
|    |                   | • The 3G network supports the backup function and does not support the fax service, Demilitarized Zone (DMZ) host, and virtual servers.                                                                                                    |
|    | Related<br>Topics | 7.2.3 3G                                                                                                    |

## Voice

|        | UC<br>mode     | Descripti<br>on | The EGW1520 is combined with the eSpace UC solution.<br>In UC mode, the EGW1520 can be registered with<br>multiple SIP servers at the same time. Phones connecting<br>to the EGW1520 are registered with the server on the<br>central node of the headquarters. All calls are processed<br>by the server of the headquarters.<br>When the EGW1520 is disconnected from both the active<br>and standby SIP servers, it automatically switches to the<br>local survival mode. It then functions as a local SIP<br>server to register internal users and process calls.<br>The EGW1520 can function as a landing gateway for the<br>local PSTN to process incoming and outgoing calls,<br>which reduces the enterprise's toll call costs. |
|--------|----------------|-----------------|----------------------------------------------------------------------------------------------------|
|        |                | Specifica       | • A maximum of 20 SIP users.                                                                                                    |
|        |                | tion            | • One FXS port, connecting to one POTS user.                                                                                                    |
|        |                |                 | • A maximum of 8-channel users (SIP users and POTS users) can simultaneously initiate calls. Standards supported by voice service:                                                                                                    |
|        |                |                 | <ul> <li>G711 A, G711 u, G729,</li> <li>G726, and G722</li> </ul>                                                                                                    |
|        |                |                 | - SIP (RFC 3261–3265)                                                                                                    |
| Voice  |                |                 | <ul> <li>SIP Session Timers (RFC 4028)</li> </ul>                                                                                                    |
| access |                |                 | – SDP (RFC 2327)                                                                                                    |
|        |                |                 | – RTP or RTCP                                                                                                    |
|        |                |                 | - RFC 2833                                                                                                    |
|        |                | Limitatio<br>n  | None.                                                                                                    |
|        |                | Related         | Description                                                                                                    |
|        |                | Topics          | Configuration                                                                                                    |
|        | Common<br>mode | Descripti<br>on | As an access layer device, the EGW1520 registers with<br>the softswitch (NGN/IMS) through a SIP trunk and<br>cooperates with the softswitch to process SIP signaling<br>interaction. The EGW1520 can also function as a<br>small-scale Internet Protocol Private Branch Exchange<br>(IP PBX), implementing functions such as IP Phone user<br>registration, call control, and protocol processing.                                                                                                    |
|        |                | Specifica       | • A maximum of 20 SIP users.                                                                                                    |
|        |                | tion            | • One FXS port, connecting to one POTS user.                                                                                                    |
|        |                |                 | • A maximum of 8-channel users (SIP users and POTS users) can simultaneously initiate calls. Standards supported by voice service:                                                                                                    |
|        |                |                 | - G711 A, G711 u, G729,<br>G726, and G722                                                                                                    |

|          |      | Limitatio<br>n<br>Related<br>Topics | <ul> <li>SIP (RFC 3261–3265)</li> <li>SIP Session Timers (RFC 4028)</li> <li>SDP (RFC 2327)</li> <li>RTP or RTCP</li> <li>RFC 2833</li> </ul> For details, see Service Conflicts. 7.4.1 Voice Access and IP PBX EGW1520 provides four foreign exchange office (EXO)                                                                                                    |
|----------|------|-------------------------------------|----------------------------------------------------------------------------------------------------|
|          |      | on                                  | ports used to connect to PSTN networks. An intra-office<br>user dials the outgoing prefix and an outer-office user's<br>number to make an outgoing call through an FXO port.<br>An outer-office user dials the number that the PSTN<br>network carrier allocates to the FXO port to make an<br>incoming call. EGW1520 supports the switchboard, DDI,<br>and dedicated line functions. By default, the switchboard<br>function is enabled. |
| FXO por  | rt   | Specifica tion                      | Four FXO ports                                                                                                    |
|          |      | Limitatio<br>n                      | <ul> <li>The FXO port supports only the one-stage dialing mode.</li> <li>Each FXO port allows one user to make an outgoing or incoming call through the FXO port at the same time.</li> </ul>                                                                                                    |
|          |      | Related<br>Topics                   | Description.                                                                                                    |
|          |      | Descripti<br>on                     | Dual homing is a disaster recovery mechanism for<br>emergency communication, for example, in case of a<br>SoftS witch breakdown. Functioning as a voice access<br>device, the EGW1520 can register with two SIP servers<br>at the same time. When the active SIP server is faulty, the<br>EGW1520 switches services to the standby SIP server.<br>When the active SIP server is recovered, the EGW1520<br>switches services back to it.   |
| Dual hor | ning | Specifica<br>tion                   | <ul> <li>Two SIP servers, working in active/standby mode.</li> <li>IP addresses of two SIP servers with the highest priority: obtained using the Domain Name System Service (DNS SRV).</li> </ul>                                                                                                    |
|          |      | Limitatio<br>n                      | The priority for obtaining SIP server IP addresses using the DNS SRV must be configured on the DNS Server.                                                                                                    |
|          |      | Related<br>Topics                   | For details on how to configure the priority, see <b>SIP</b><br><b>Server</b> in Adding Voice Users.                                                                                                    |
| Power-of | ff   | Descripti                           | The EGW1520 provides a PSTN Power-off survival port                                                                                                    |

| survival      | on                | with an RJ-11 connector. When a power off occurs, the<br>analog phone that connects to the PHONE1 port can<br>make outgoing calls using the PSTN emergency line.                                                                                                    |
|---------------|-------------------|----------------------------------------------------------------------------------------------------|
|               | Specifica tion    | One PSTN Power-off survival port.                                                                                                    |
|               | Limitatio<br>n    | • The Power-off survival function is available only when a power off occurs.                                                                                                    |
|               |                   | • Only the Analog Phone that connects to the PHONE port supports Power-off survival function.                                                                                                    |
|               | Related<br>Topics | 7.4.3 Power-off Survival                                                                                                    |
|               | Descripti<br>on   | Voice quality technologies are used by the EGW1520 to<br>ensure voice transmission quality and service<br>effectiveness.                                                                                                    |
|               | Specifica<br>tion | Voice quality technologies: voice activity detection<br>(VAD), comfort noise generator (CNG), echo<br>cancellation (EC), packet loss compensation, and jitter<br>buffer.                                                                                                    |
|               |                   | <ul> <li>VAD<br/>The EGW1520 detects silent periods in voice signal<br/>streams, and removes data from the silent periods to<br/>conserve bandwidth resources without reducing<br/>service quality.</li> <li>CNG</li> </ul>                                                                                                    |
| Voice quality |                   | The CNG is used with the VAD. When the VAD function is enabled and no packet is sent during the silent periods, the listener may consider that the call has been disconnected. To avoid this situation, the EGW1520 enables the CNG function on the receiver end. The CNG technology complies with RFC 3389.                                                     |
|               |                   | • EC                                                                                                    |
|               |                   | An echo is quickly transmitted to a listener during a local call because the end-to-end delay is short, and the listener may not hear the echo. However, the end-to-end delay is long during an international call, and the EC must be enabled. The EGW1520 EC technology complies with ITU-T G.168.                                                             |
|               |                   | Packet loss compensation                                                                                                    |
|               |                   | Packets are often lost on the connectionless IP<br>network as a result of network congestion, buffer<br>overflow, or error codes. A packet loss compensation<br>algorithm is used to minimize the effects of packet<br>loss. Lost frames can be reconstructed during<br>decoding based on the voice context, which ensures<br>the quality of the received voice. |
|               |                   | • Jitter buffer                                                                                                    |
|               |                   | With this function, received packets can be cached                                                                                                    |

|             |                   | and then retrieved and processed to remove jitter.                                                                                                    |
|-------------|-------------------|----------------------------------------------------------------------------------------------------|
|             | Limitatio<br>n    | N/A                                                                                                    |
|             | Related<br>Topics | 7.4.5 Voice Parameters                                                                                                    |
|             | Descripti<br>on   | Fax is a form of telegraphy for the transmission of fixed<br>images, with or without halftones, to be reproduced at<br>another location in hard copy form. In ITU-RV.662,<br>faxing is defined as a form of telecommunication for the<br>reproduction at a distance of graphic documents in the<br>form of other graphic documents geometrically similar to<br>the original.                                                                                                    |
| Fax service | Specifica<br>tion | <ul> <li>Standards supported by fax service:</li> <li>One FXS ports for fax machines</li> <li>T.30</li> <li>T.38</li> <li>V.17/V.21/V.27/V.29/V.34</li> </ul>                                                                                                    |
|             | Limitatio<br>n    | N/A                                                                                                    |
|             | Related<br>Topics | 7.4.4 Fax Service                                                                                                    |
| DigitMap    | Descripti<br>on   | The digitmap is a dialing rule used by the EGW1520 to<br>detect and report digit events received on a termination.<br>The digitmap can be used to eliminate the post-dial<br>delay.<br><b>NOTE</b><br>The post-dial delay is the time interval between "end of dialing"<br>by a user and the reception (by the same user) of the call<br>progress signaling generated by the exchange serving this<br>customer. The call progressing signals can be a dial tone, a<br>recorded announcement, or the abandoning of the call. |
|             | Specifica tion    | Maximum length of the data field that can be configured by a user: 128 bytes.                                                                                                    |
|             | Limitatio<br>n    | N/A                                                                                                    |
|             | Related<br>Topics | For details, see Table 7-29 and Table 7-31.                                                                                                    |
|             | Descripti<br>on   | A codec is a device or computer program capable of<br>encoding or decoding audio signals to improve the<br>network usage and user capacity.                                                                                                    |
| Codec       | Specifica<br>tion | <ul> <li>G.711 A/u, G.729, G.726, and G.722.</li> <li>Multiple codecs used at the same time.</li> <li>Adjustable priority for codecs.</li> <li>Adjustable packetization interval for codecs.</li> </ul>                                                                                                    |

|                           |                   | • A maximum of 4-channel G.711, 4-channel G.729, 2-channel G.726, or 2-channel G.722.                                                            |
|---------------------------|-------------------|----------------------------------------------------------------------------------------------------|
|                           | Limitatio<br>n    | A codec cannot be automatically switched during a conversation, but it can be switched through signaling negotiation.                            |
|                           | Descripti<br>on   | Dual tone multi-frequency (DTMF) is the signal to the<br>phone company that you generate when you press an<br>ordinary telephone's touch keys.   |
| DTMF                      | Specifica<br>tion | <ul><li>DTMF detection and generation.</li><li>RFC 2833.</li></ul>                                                                               |
|                           | Limitatio<br>n    | The encryption function of RFC 2833 is not supported.                                                                                            |
|                           | Descripti<br>on   | There is a record for each incoming or outgoing call.                                                                                            |
|                           | Specifica         | A maximum of 5000 latest records.                                                                                                    |
| Call record               | tion              | • Records of call start time, call end time, calling number, and called number.                                                                  |
|                           | Limitatio<br>n    | Call records can be downloaded from the web management system but cannot be viewed directly on it.                                               |
|                           | Related<br>Topics | 9.8 Downloading Call Records                                                                                                    |
|                           | Descripti<br>on   | The gain can be adjusted to enhance useful signals when<br>signals are not strong enough on the line and affected by<br>other electrical noises. |
| Gain adjustment           | Specifica<br>tion | Send and receive gain is adjustable from –96 dB to +32 dB.                                                                                       |
|                           | Limitatio<br>n    | N/A                                                                                                    |
|                           | Related<br>Topics | 7.4.5 Voice Parameters                                                                                                    |
|                           | Descripti<br>on   | To modify or supplement basic communication services, provide supplementary services with basic communication services.                          |
| Supplementary<br>services | Specifica<br>tion | For details about supplementary services supported by the EGW1520, see Configuring and Using Voice Services.                                     |
|                           | Limitatio<br>n    | For details, see Service Conflicts.                                                                                                    |
|                           | Related<br>Topics | Enabling Voice Services<br>Configuring and Using Voice Services                                                                                  |

## Data

|      | Descriptio<br>n   | Terminals like computers and IP phones that connect to the<br>EGW1520 LAN ports can set up a small local area network<br>(LAN) to enable the following services and functions: file<br>management, application sharing, printer sharing, schedule, email,<br>and fax.                                                                                            |  |  |  |  |
|------|-------------------|----------------------------------------------------------------------------------------------------|--|--|--|--|
|      |                   | <ul> <li>Four 10/100 Mbit/s self-adaptive LAN ports.</li> <li>Default IP address of LAN ports: 192.168.1.1; subnet mask:</li> </ul>                                                                                                    |  |  |  |  |
|      |                   | <ul> <li>255.255.255.0.</li> <li>DHCP server function, allocating IP addresses to computers and IP phones that connect to LAN ports.</li> </ul>                                                                                                    |  |  |  |  |
|      |                   | • Standards supported by LAN ports:                                                                                                    |  |  |  |  |
|      |                   | – MAC Address (IEEE 802.3)                                                                                                    |  |  |  |  |
|      |                   | - IPv4 Internet Protocol v4 (RFC 791)                                                                                                    |  |  |  |  |
|      |                   | <ul> <li>ARP Address Resolution Protocol<br/>(RFC 826)</li> </ul>                                                                                                    |  |  |  |  |
|      | Specificati<br>on | <ul> <li>ICMP Internet Control Message<br/>Protocol (RFC 792)</li> </ul>                                                                                                    |  |  |  |  |
| LAN  |                   | <ul> <li>An Ethernet Address Resolution<br/>Protocol (RFC 0826)</li> </ul>                                                                                                    |  |  |  |  |
|      |                   | <ul> <li>A Standard for the Transmission of IP<br/>Datagrams over Ethernet Networks<br/>(RFC 0894)</li> </ul>                                                                                                    |  |  |  |  |
|      |                   | <ul> <li>A Standard for the Transmission of IP<br/>Datagrams over IEEE 802 Networks<br/>(RFC 1042)</li> </ul>                                                                                                    |  |  |  |  |
|      |                   | <ul> <li>DHCP (RFC 2131), TCP<br/>Transmission Control Protocol (RFC<br/>793)</li> </ul>                                                                                                    |  |  |  |  |
|      |                   | <ul> <li>UDP User Datagram Protocol (RFC 768)</li> </ul>                                                                                                    |  |  |  |  |
|      | Limitation        | • The LAN port supports half-duplex and full-duplex self adaptation, but cannot be forced to use full duplex or half duplex.                                                                                                    |  |  |  |  |
|      |                   | • IPv6 is not supported.                                                                                                    |  |  |  |  |
|      | Related<br>Topics | 7.5.1 LAN                                                                                                    |  |  |  |  |
| DHCP | Descriptio<br>n   | DHCP is a protocol for dynamically managing and configuring<br>users in a centralized manner. It uses the Client/Server structure.<br>A DHCP client sends the DHCP server a request to apply for<br>parameter settings, including the IP address, subnet mask, and<br>default gateway. The EGW1520 can function as a DHCP server,<br>DHCP relay, or DHCP client. |  |  |  |  |
|      | Specificati<br>on | • As a DHCP server, the EGW1520 can configure an IP address pool. The default IP address ranges from 192.168.1.2 to 192.168.1.254.                                                                                                    |  |  |  |  |

|      |                   | • As a DHCP relay, the EGW1520 complies with RFC 3361.                                                                                                    |
|------|-------------------|----------------------------------------------------------------------------------------------------|
|      |                   | <ul> <li>As a DHCP client, the EGW1520 supports<br/>Option42/43/60/61/66/67/120/125/150.</li> </ul>                                                                                 |
|      | Limitation        | N/A                                                                                                    |
|      | Related<br>Topics | 7.5.2 DHCP                                                                                                    |
|      | Descriptio<br>n   | The EGW1520 allows Wi-Fi services to connect to the wireless<br>network. This provides small enterprises with a network solution<br>integrating wired and wireless technologies.    |
|      |                   | • IEEE802.11b, IEEE802.11g, and IEEE802.11n are supported.                                                                                                    |
|      |                   | <ul> <li>IEEE802.11b, with the maximum transmission rate of 11 Mbit/s and frequency of 2.4 GHz</li> </ul>                                                                           |
|      | Specificati       | - IEEE802.11g, with the maximum<br>transmission rate of 54 Mbit/s and<br>frequency of 2.4 GHz (compatible<br>with IEEE802.11b)                                                      |
|      |                   | <ul> <li>IEEE802.11n, with the maximum<br/>transmission rate of 300 Mbit/s and<br/>Multi-Input Multi-Output (MIMO)<br/>supported</li> </ul>                                         |
|      |                   | • A maximum of 16 WiFi terminals can be connected.                                                                                                    |
|      |                   | • Four service set identifiers (SSIDs) are supported and SSID broadcast and hiding are supported.                                                                                   |
| WLAN |                   | - The default value of the primary SSID is eSpace EGW_XXXX.                                                                                                    |
|      |                   | <ul> <li>Three subordinate SSIDs are eSpace<br/>EGW_XXXX_S1, eSpace<br/>EGW_XXXX_S2, and eSpace<br/>EGW_XXXX_S3. XXXX is the last<br/>four bits in the WLAN MAC address.</li> </ul> |
|      |                   | • A maximum of 16 MAC addresses can be filtered.                                                                                                    |
|      |                   | • Wi-Fi authentication standards:                                                                                                    |
|      |                   | <ul> <li>64 bit or 128 bit Wired Equivalent<br/>Privacy (WEP)</li> </ul>                                                                                                    |
|      |                   | <ul> <li>WPA-PSK, WPA2-PSK, and<br/>Combination of WPA-PSK and<br/>WPA2-PSK</li> </ul>                                                                                              |
|      |                   | – Maximum transmit power:                                                                                                    |
|      |                   | – 802.11b/g/n (SISO): 16±2 dBm                                                                                                    |
|      |                   | – 802.11n (MIMO): 18±2 dBm                                                                                                    |
|      |                   | - Wi-Fi Protected Setup (WPS)                                                                                                    |
|      | Limitation        | Wi-Fi bridging is not supported.                                                                                                    |
|      | Related<br>Topics | 7.5.3 WLAN                                                                                                    |

| DNS    | Descriptio<br>n   | The DNS specifies meaningful names for devices on a network.<br>The DNS server defines the mapping between domain names and<br>devices' IP addresses. The EGW1520 can function as a DNS<br>client to resolve domain names on the DNS server.                                                                                                    |
|--------|-------------------|----------------------------------------------------------------------------------------------------|
|        | Specificati on    | N/A                                                                                                    |
|        | Limitation        | N/A                                                                                                    |
|        | Related<br>Topics | 7.5.4 DNS                                                                                                    |
| S4-4*- | Descriptio<br>n   | The static route can improve the network performance and ensure<br>the bandwidth for critical networks. The static route cannot adjust<br>to network topology changes. When a network fault occurs or the<br>network topology changes, the static route may become<br>unreachable, resulting in connection failure. If the static route is<br>unreachable, the static route must be modified manually.                     |
| route  | Specificati on    | A maximum of 32 static routes.                                                                                                    |
|        | Limitation        | N/A                                                                                                    |
|        | Related<br>Topics | 7.5.5 Static Route                                                                                                    |
|        | Descriptio<br>n   | The VLAN technology divides a LAN to multiple virtual LANs (VLANs). Each VLAN is a broadcast domain. Communication between hosts in a VLAN is the same as that in a LAN. VLANs cannot communicate with each other directly. The EGW1520 supports port-based VLANs. LAN ports are assigned to different VLANs, which separates users and creates virtual work groups.                                                       |
| VLAN   | Specificati on    | A maximum of four ports used to assign VLANs                                                                                                    |
|        | Limitation        | The VLAN ports support only the port-based VLANs.                                                                                                    |
|        | Related<br>Topics | 7.5.8 VLAN                                                                                                    |
| QoS    | Descriptio<br>n   | The EGW1520 provides a comprehensive quality of service (QoS) mechanism. QoS policies can be customized to ensure precedence of core services. In addition, the EGW1520 limits bandwidth for ordinary services (such as web upload) and saves it for core services (such as voice streams). The EGW1520 supports the following Diff-Serv-based QoS technologies: priority mark, congestion management, and traffic policy. |
|        | Specificati<br>on | <ul> <li>VLAN Tag marked with 802.1p/q priorities.</li> <li>DSCP priority.</li> <li>Upstream and downstream traffic limits are supported.</li> </ul>                                                                                                    |
|        | Limitation        | 3G port does not support QoS.                                                                                                    |
|        | Related           | 7.5.9 QoS                                                                                                    |

|                   | Topics            |                                                                                                    |
|-------------------|-------------------|----------------------------------------------------------------------------------------------------|
| Voice<br>nacket   | Descriptio<br>n   | Voice packets can be placed in the priority queue for prior forwarding.                                                                                                    |
|                   | Specificati on    | N/A                                                                                                    |
| priority          | Limitation        | N/A                                                                                                    |
|                   | Related<br>Topics | 7.5.9 QoS                                                                                                    |
|                   | Descriptio<br>n   | When the EGW1520 is in <b>Bridge</b> mode, it has the layer 2 switch function. Computers that are connected to the EGW1520 can use the dialing software to access the IP network.                                                                                                    |
| Layer 2<br>switch | Specificati on    | N/A                                                                                                    |
|                   | Limitation        | N/A                                                                                                    |
|                   | Related<br>Topics | 7.2.1 ADSL                                                                                                    |
| NTP               | Descriptio<br>n   | Network Time Protocol (NTP) is a protocol for time<br>synchronization. It enables a device to synchronize time with its<br>server or clock source (such as a quartz clock or Global<br>Positioning System). NTP provides accurate time correction (time<br>difference over a LAN smaller than 1 millisecond; time difference<br>over a WAN smaller than tens of milliseconds), and prevents<br>protocol attacks by means of encryption. |
|                   |                   | The EGW1520 is used as the NTP client to synchronize the time with that of the NTP server.                                                                                                    |
|                   | Specificati on    | Two NTP servers, working in active/standby mode.                                                                                                    |
|                   | Limitation        | The EGW1520 does not save the time. After the EGW1520 restarts, the time is restored to the factory setting and needs to be synchronized with the NTP server.                                                                                                    |
|                   | Related<br>Topics | 9.1 Configuring the System Time                                                                                                    |

# Security

| VPN | Descriptio<br>n   | Virtual Private Network (VPN) is a virtual network established<br>based on the existing public network. A VPN is used for an<br>enterprise or customer group. EGW1520, used as an access<br>gateway for a small-scale branch network, can connect to the<br>headquarters network using IPSec VPN tunnels. |  |
|-----|-------------------|----------------------------------------------------------------------------------------------------|--|
|     | Specificati<br>on | <ul> <li>EGW1520 can connect to the headquarters using IPSec VPN tunnels.</li> <li>EGW1520 uses IPSec to set up site-to-site tunnels with the</li> </ul>                                                                                                    |  |
|                               |                   | headquarters. As the initiator of VPN tunnels, EGW1520 uses<br>the peer IP address or fully qualified domain name (FQDN) as<br>the ID for IKE negotiation.                                                                                                    |
|-------------------------------|-------------------|----------------------------------------------------------------------------------------------------|
|                               | Limitation        | <ul> <li>A maximum of 6 IPSec VPN tunnels are supported.</li> <li>The throughput of the IPSec VPN tunnel is not lower than 2 Mbit/s.</li> <li>A maximum of 32 concurrent connections are supported in an IPSec VPN.</li> </ul>                                                                                                    |
|                               | Related<br>Topics | 7.5.6 VPN                                                                                                    |
|                               | Descriptio<br>n   | Network address translation (NAT) is the process of converting a<br>private IP address in an IP packet header to a public IP address.<br>This function enables computers with private IP addresses to<br>connect to a public network. NAT solves the problem of<br>insufficient IP addresses and prevents the attack from other<br>networks, hiding and protecting computers on the private<br>network. |
| NAT                           | Specificati on    | A maximum of 1024 NAT table entries.                                                                                                    |
|                               | Limitation        | N/A                                                                                                    |
|                               | Related<br>Topics | 7.6.1 NAT<br>7.2.1 ADSL<br>7.2.2 WAN                                                                                                    |
|                               | Descriptio<br>n   | NAT enables one or more private hosts to use a public IP address<br>to connect to a public network.NAT works in the transport layer,<br>which is transparent to the application layer, so it is difficult for<br>the SIP application to traverse the NAT device. The EGW1520<br>supports the SIP application level gateway (ALG), which solves<br>the NAT traversal problem for SIP.                    |
| ALG                           | Specificati on    | N/A                                                                                                    |
|                               | Limitation        | N/A                                                                                                    |
|                               | Related<br>Topics | 7.6.1 NAT                                                                                                    |
|                               | Descriptio<br>n   | If the firewall on the LAN or WAN side is enabled, all the packets transmitted through LAN or WAN ports to the EGW1520 will be blocked. You can configure the incoming packet filtering function to allow specified packets to be transmitted to the EGW1520.                                                                                                    |
| Incomin<br>g packet<br>filter | Specificati on    | N/A                                                                                                    |
|                               | Limitation        | N/A                                                                                                    |
|                               | Related<br>Topics | 7.6.2 Incoming Packet Filter                                                                                                    |

|                               | Descriptio<br>n   | The system allows all packets to be sent to the upstream network<br>through the LAN ports. You can configure the outgoing packet<br>filter to prevent certain packets from being sent to the upstream<br>network using the LAN ports.                                                                                                    |
|-------------------------------|-------------------|----------------------------------------------------------------------------------------------------|
| Outgoin<br>g packet<br>filter | Specificati on    | N/A                                                                                                    |
|                               | Limitation        | N/A                                                                                                    |
|                               | Related<br>Topics | 7.6.3 Outgoing Packet Filter                                                                                                    |
|                               | Descriptio<br>n   | If the ADSL service is in <b>Bridge</b> mode, you can configure MAC address filter to prevent the ADSL port from forwarding certain data frames.                                                                                                    |
| MAC<br>address                | Specificati on    | N/A                                                                                                    |
| Inter                         | Limitation        | N/A                                                                                                    |
|                               | Related<br>Topics | 7.6.4 MAC Address Filter                                                                                                    |
|                               | Descriptio<br>n   | The EGW1520 uses the URL filter to limit users' access to specified websites.                                                                                                    |
| URL<br>filter                 | Specificati<br>on | <ul> <li>Maximum number of URLs to be filtered at the same time:<br/>100</li> <li>Maximum length of each URL: 128 bytes</li> <li>Full match and partial match</li> </ul>                                                                                                    |
|                               | Limitation        | Wildcards, for example, using * for full match, are not allowed in filtering rules.                                                                                                    |
|                               | Related<br>Topics | 7.6.5 URL Filter                                                                                                    |
|                               | Descriptio<br>n   | A virtual server enables external users to access internal servers<br>on the private network. You can configure a public server on the<br>private network to provide web access and FTP download<br>services.                                                                                                    |
| Virtual<br>server             | Specificati on    | N/A                                                                                                    |
|                               | Limitation        | This function cannot be enabled when the EGW1520 connects to the 3G network.                                                                                                    |
|                               | Related<br>Topics | 7.6.6 Virtual Server                                                                                                    |
| DMZ                           | Descriptio<br>n   | A virtual server enables external users to access internal servers<br>on the private network. When multiple services are running on<br>internal servers, several virtual servers must be configured, which<br>makes the configuration complicated. To simplify the<br>configuration, configure only the IP addresses for internal servers |

|                  |                   | in the DMZ. Because all ports are open in the DMZ, it increases<br>the security risk for internal servers.              |  |  |  |  |
|------------------|-------------------|----------------------------------------------------------------------------------------------------|--|--|--|--|
|                  | Specificati on    | Only one internal server in the DMZ is supported.                                                                       |  |  |  |  |
|                  | Limitation        | This function cannot be enabled when the EGW1520 connects to the 3G network.                                            |  |  |  |  |
|                  | Related<br>Topics | 7.6.7 DMZ                                                                                                    |  |  |  |  |
|                  | Descriptio<br>n   | The EGW1520 can encrypt sensitive information in configuration files, such as user name and password.                   |  |  |  |  |
|                  |                   | <ul><li>The EGW1520 can encrypt user names and passwords for:</li><li>Logging in to the web management system</li></ul> |  |  |  |  |
|                  | Specificati<br>on | • PPPoE                                                                                                    |  |  |  |  |
| Configu          |                   | • PPPoA                                                                                                    |  |  |  |  |
| ration           |                   | • WLAN                                                                                                    |  |  |  |  |
| file<br>encrynti |                   | • Accessing the 3G network                                                                                              |  |  |  |  |
| on               |                   | • TR-069 ACS                                                                                                    |  |  |  |  |
|                  |                   | • SIP user                                                                                                    |  |  |  |  |
|                  |                   | NTP Server                                                                                                    |  |  |  |  |
|                  | Limitation        | Manual modification on the configuration file is not supported.                                                         |  |  |  |  |
|                  | Related<br>Topics | 9.2 Managing the Configuration File                                                                                     |  |  |  |  |
|                  | Descriptio<br>n   | The web browser interacts with the EGW1520 using HTTPS, which ensures user information security.                        |  |  |  |  |
| HTTPS            | Specificati on    | N/A                                                                                                    |  |  |  |  |
|                  | Limitation        | N/A                                                                                                    |  |  |  |  |
|                  | Related<br>Topics | 7.7.1 Web Management                                                                                                    |  |  |  |  |

# **Operations and Maintenance**

| Web | Descriptio<br>n   | The EGW1520 provides web management system for users to easily configure, diagnose, and upgrade the EGW1520.                                                   |
|-----|-------------------|----------------------------------------------------------------------------------------------------|
|     | Specificati<br>on | <ul><li>HTTPS</li><li>HTTP</li></ul>                                                                                                    |
|     | Limitation        | <ul> <li>Operating system: Windows XP or later</li> <li>Browser: Microsoft Internet Explorer 6.0 or later</li> <li>Resolution: 1024 x 768 or higher</li> </ul> |

|        | Related<br>Topics | 7.7.1 Web Management<br>Web parameters reference                                                                                                    |
|--------|-------------------|----------------------------------------------------------------------------------------------------|
| TR-069 | Descriptio<br>n   | Technical Report 069 (TR-069) is a technical specification<br>developed by the DSL Forum. TR-069 is short for CPE WAN<br>Management Protocol (CWMP). As an application-layer protocol<br>for remotely managing end devices, TR-069 enables the<br>Application Control Server (ACS) to remotely manage and<br>maintain the EGW1520. |
|        | Specificati<br>on | <ul> <li>TR-069</li> <li>TR-098</li> <li>TR-104</li> </ul>                                                                                                    |
|        | Limitation        | N/A                                                                                                    |
|        | Related<br>Topics | 7.7.2 TR-069<br>TR-069 parameters reference                                                                                                    |

# 7.2 Connection Modes

The EGW1520 connects to the IP network using an ADSL or a WAN port. The ADSL and WAN ports cannot be used at the same time or back each other up. If the ADSL and WAN ports are unavailable, you can insert a 3G data card to the universal serial bus (USB) port to access the 3G network.

# 7.2.1 ADSL

The EGW1520 uses an ADSL port to connect to the upstream network. The ADSL uses high frequencies that are not used by voice phone calls and several modulation methods to achieve high-speed data transmission over twisted-pair copper phone lines.

# Description

This topic describes the principle, implementation, specification, and limitation for the EGW1520 to connect to the upstream network by using the ADSL.

# Principle

Using the frequency-division multiplexing (FDM) technology, the ADSL divides a regular telephone line into three separate channels for the telephone, upstream link, and downstream link. Using the discrete multi-tone (DMT) technology, the ADSL divides the frequency band from 0 kHz to 1.1 MHz on the telephone line into 256 sub frequency bands, each of which occupies a 4.3 kHz bandwidth.

- 4 kHz or lower: Provides traditional telephone services.
- 20 kHz to 138 kHz: Transmits upstream signals.
- 138 kHz to 1.1 MHz: Transmits downstream signals.

Telephone signals are transmitted at the frequency band from 0 kHz to 4 kHz, while signals of ADSL services are transmitted at other frequency bands.

ADSL in practical application are deployed as follows:

- On the service provider side, connect the telephone lines that have enabled the ADSL service to a digital subscriber line access multiplexer (DSLAM).
- On the user side, use an ADSL modem to connect telephone and data lines.

The ADSL uses high frequency signals. To prevent noise disturbance to calls, splitters are required on the service provider side and the user side to separate data signals from audio signals.

#### ADSL2

The ADSL2 improves the initialization state machine's performance by reducing the frame overhead. In addition, the ADSL2 uses higher modulation rate, improved coding gain, and enhanced signal processing methods. Compared with the ADSL, the ADSL2 takes advantage in rate and coverage. Its maximum downstream rate is 12 Mbit/s and maximum upstream rate is 1 Mbit/s.

#### ADSL2+

In addition to basic ADSL2 features, the ADSL2+ extends ADSL2's downstream frequency band, which increases the downstream rate within a short distance. Two ADSL2 standards specify downstream frequency bands to 0 kHz–1.1 MHz and 0 kHz–552 kHz, while the ADSL2+ specifies the downstream frequency band to 0 kHz t–2.2 MHz. This increases the ADSL2+ downstream rate to 24 Mbit/s within 1.5 km. The ADSL2's upstream rate, depends on the line condition (basically, it is 1 Mbit/s).

## Implementation

The EGW1520 functions as a modem on the ADSL network to modulate and demodulate ADSL signals. After being connected to a remote DSLAM, the EGW1520 connects users to the IP network. Figure 7-1 shows the ADSL network.

#### Figure 7-1 ADSL network diagram

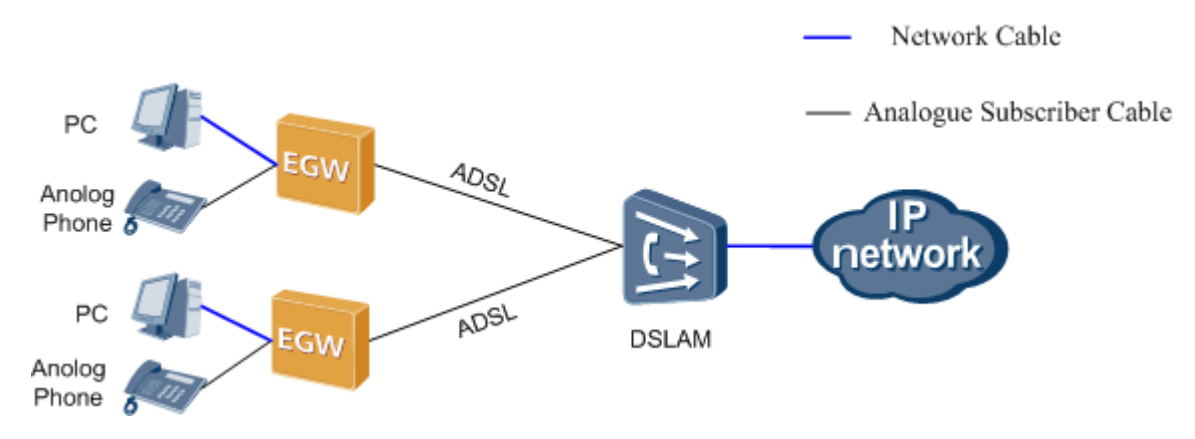

## Specification

• Modes for connecting to Internet: route and bridge.

- Support for the static IP address and obtaining IP addresses by means of DHCP, PPPoE, PPPoA, and IPoA.
- Point-to-Point Protocol (PPP) authentication modes: Password Authentication Protocol (PAP) and Challenge Handshake Authentication Protocol (CHAP).
- ADSL Seamless Rate Adaptation (SRA).

Standards supported by ADSL:

- ITU-T G.992.1 Annex A
- ITU-T G992.3 (ADSL 2) Annex Annex A, L and M
- ITU-T G.992.5 (ADSL 2+) Annex A
- ITU-T G.992.5 (ADSL 2+) Annex M

## Limitation

- The voice service and the data service must use the same ADSL Permanent Virtual Circuits (PVC) channel.
- The EGW1520 connects to the IP network using an ADSL or a WAN port. The ADSL and WAN ports cannot be used at the same time or back each other up.

#### **Basic Configuration**

This topic describes the basic configuration of the ADSL. After the ADSL is configured and ADSL connection is set up, EGW1520 users can connect to the IP network to access the Internet or IP Multimedia Subsystem/Next Generation Network (IMS/NGN).

## Prerequisite

You have logged in to the web management system. For details, see 7.7.1 Web Management.

## Background

For the principle, implementation, specification, and limitation of the ADSL, see Description.

EGW1520 ADSL basic configuration contains the following operations:

- 1. Add an ATM interface. For details, see Adding an ATM Interface.
- 2. Add an ADSL service for the new ATM interface. For details, see Adding an ADSL Service.

#### 

- ADSL services can be added only for ATM interfaces. Therefore, you must add an ATM interface before adding an ADSL service.
- Before deleting an ATM interface, you must delete the ADSL service that is associated with the interface.

## Adding an ATM Interface

Step 1 On the web management system, choose Network > ADSL from the navigation tree.

The page shown in Figure 7-2 is displayed.

#### Figure 7-2 Adding an ATM interface (1)

| QuickSetup Network | Voice Management Di      | agnose                 |                     |                 |                          | Languag                 | pl语言: English 💌   |
|--------------------|--------------------------|------------------------|---------------------|-----------------|--------------------------|-------------------------|-------------------|
| ADSL<br>WAN        | Service Configuration    | Advanced Configura     | ation               |                 |                          |                         |                   |
| 3G                 | Interface VPI V          | CI DSL Latency         | Category L          | ink Type        | Connection Mode          | IP GoS Scheduler Alg    | orithm Operation  |
| LAN                |                          |                        |                     |                 |                          |                         | Add ATM Interface |
| DNS                |                          |                        |                     |                 |                          |                         |                   |
| Security           | Interface                | Descriptio             | n                   | Туре            | NAT                      | Firewall                | Operation         |
| Routing            |                          |                        |                     |                 |                          |                         |                   |
| VPN                |                          |                        |                     |                 |                          |                         | Add ADSL Service  |
| Certificate        |                          |                        |                     |                 |                          |                         |                   |
| VLAN               | Description              |                        |                     |                 |                          |                         |                   |
| QoS                | The EGW1500E uses the AD | OSL port to connect to | the IP network. Use | rs can access t | he Internet, IMS, or NGN | through the IP network. |                   |
| AntiAttack         |                          |                        |                     |                 |                          |                         |                   |

#### Step 2 Click

The page shown in Figure 7-3 is displayed.

Add ATM Interface

#### Figure 7-3 Adding an ATM interface (2)

| Service Configuration A                        | dvanced Configuration                                                                                                    |
|------------------------------------------------|----------------------------------------------------------------------------------------------------|
| ATM PVC Configu                                | ration                                                                                                    |
| PVC Identifier (VPI):<br>PVC Identifier (VCI): | 0 *<br>35 *                                                                                                    |
| DSL Latency:                                   | Path0 Path1                                                                                                    |
| DSL Link Type:                                 | <ul> <li>EoA (EoA is for PPPoE, IPoE, and Bridge)</li> <li>PPPoA</li> <li>IPoA</li> </ul>                                                                                     |
| Connection Mode:                               | Default Mode-Single Service over One Connection     VLAN MUX Mode-Multiple VLAN Services over One Connection                                                                  |
| Encapsulation Mode:                            | LLC/SNAP-BRIDGING                                                                                                    |
| Service Category:                              | UBR Without PCR                                                                                                    |
| IP QoS Scheduler Algorithm:                    | Strict Priority     Precedence of the default queue: 8 (lowest)     Weighted Fair Queuing     Weight of Default Queue:     MPAAL Group Precedence:     Beck     Back     Save |

**Step 3** Set parameters according to Table 7-1.

| Table 7-1 | Parameter | description | (1) |
|-----------|-----------|-------------|-----|
|-----------|-----------|-------------|-----|

| Parameter               | Description                                                                                                    |
|-------------------------|----------------------------------------------------------------------------------------------------|
| PVC Identifier<br>(VPI) | Indicates the virtual path identifier. The value is provided by the network carrier.                                                                                                    |
| PVC Identifier<br>(VCI) | Indicates the virtual channel identifier. The value is provided by the network carrier.                                                                                                    |
| DSL Latency             | Indicates the ADSL latency channel. Normally, the value is <b>Path0</b> .<br>The setting must be the same as that on the Digital Subscriber Line<br>Access Multiplexer (DSLAM), which is provided by the network |

| Parameter                     | Description                                                                                                    |
|-------------------------------|----------------------------------------------------------------------------------------------------|
|                               | carrier.                                                                                                    |
| DSL Link Type                 | <ul> <li>Indicates the ADSL connection type. The options are as follows:</li> <li>EoA: Ethernet over ATM, including Point-to-Point Protocol over<br/>Ethernet over ATM (PPPoEoA), IP over Ethernet over ATM<br/>(IPoEoA), and bridge.</li> <li>PPPoA: Point-to-Point Protocol over ATM</li> <li>IPoA: Internet Protocol over ATM</li> <li>The setting on the EGW1520 must be the same as that on the<br/>DSLAM, which is provided by the network carrier. The following<br/>Adding an ADSL Service uses EoA as an example.</li> </ul>                                                                                                    |
| Connection Mode               | <ul> <li>Indicates the ADSL connection mode. The options are as follows:</li> <li>Default Mode: Packets that are sent from the ADSL port do not carry any VLAN tags.</li> <li>VLAN MUX Mode: Packets that are sent from the ADSL port can carry VLAN tags.</li> <li>The setting on the EGW1520 must be the same as that on the DSLAM, which is provided by the network carrier.</li> <li>NOTE</li> <li>When DSL Link Type is set to PPPoA or IPoA, this parameter is unavailable.</li> </ul>                                                                                                    |
| Encapsulation<br>Mode         | Indicates the mode for encapsulating packets. The setting on the EGW1520 must be the same as that on the DSLAM, which is provided by the network carrier.                                                                                                    |
| Service Category              | <ul> <li>Indicates the service type. This parameter limits the rate of upstream packets that are sent from the ADSL port.</li> <li>UBR Without PCR: Neither the unspecified bit rate (UBR) nor the peak cell rate (PCR) is limited.</li> <li>UBR With PCR: The UBR is not limited but the PCR is limited.</li> <li>CBR: The constant bit rate (CBR) is used.</li> <li>Non Realtime VBR: The non-real-time variable bit rate (VBR) is used.</li> <li>Non Realtime VBR: The real-time VBR is used.</li> </ul>                                                                                                    |
| IP QoS Scheduler<br>Algorithm | <ul> <li>Indicates the QoS rule for scheduling upstream packets that are sent from the ADSL port. The options are as follows:</li> <li>Strict Priority: The priority-based QoS rule is used. Packets in a queue with a low priority are not sent until packets in the queue with a higher priority have been sent. The priority of the default queue is 8. Packets matching no QoS rule are placed in the default queue.</li> <li>Weighted Fair Queuing: The Weighted Fair Queuing (WFQ)-based QoS rule is used. Packets are classified based on precedence. The precedence of a packet determines the bandwidth for sending the packet out of the queue. A higher precedence indicates a higher bandwidth.</li> </ul> |

|        | Parai | neter | Description                                                  |  |  |  |  |
|--------|-------|-------|--------------------------------------------------------------|--|--|--|--|
|        |       |       | For features and configurations of the EGW1520 QoS, see QoS. |  |  |  |  |
|        |       |       |                                                              |  |  |  |  |
|        |       |       |                                                              |  |  |  |  |
| 61     |       | Save  |                                                              |  |  |  |  |
| Step 4 | Click |       | to save the settings.                                        |  |  |  |  |
|        | Enc   | 1     |                                                              |  |  |  |  |

## Adding an ADSL Service

## 

The operations for Adding an ADSL Service vary with the ADSL connection type. This topic describes the ADSL connection of the EoA type. For parameters for configuration other ADSL connection types, see Web Parameters Reference .

Step 1 On the web management system, choose Network > ADSL from the navigation tree.

The page shown in Figure 7-4 is displayed.

Figure 7-4 Adding an ADSL service (1)

| ADSL        | Transa Card | and the second second | 1.122 | and a different second | and the second second se |           |                 |         |                     |                 |
|-------------|-------------|-----------------------|-------|------------------------|----------------------------------------------------------------------------------------------------|-----------|-----------------|---------|---------------------|-----------------|
| WAN         | Service Con | igur auco             | 199   | maniced consigura      | IDON                                                                                                    |           |                 |         |                     |                 |
| 30          | Interface   | VPI                   | VCI   | DSL Latency            | Category                                                                                                    | Link Type | Connection Mode | IP QoS  | Scheduler Algorithm | Operation       |
| WLAN        | atm0        | 0                     | 35    | Path0                  | UBR                                                                                                    | E¢A       | Detauttilode    | Enabled | SP                  | ×               |
| LAN         |             |                       |       |                        |                                                                                                    |           |                 |         |                     |                 |
| DNS         |             |                       |       |                        |                                                                                                    |           |                 |         | A                   | id ATM Interfac |
| Security    |             |                       |       |                        |                                                                                                    |           |                 |         |                     |                 |
| Routing     | Inter       | face                  |       | Descriptio             |                                                                                                    | Type      | NAT             |         | Firewall            | Operation       |
| VPN         |             | e de la coles         |       |                        |                                                                                                    | 100000    |                 |         | -                   |                 |
| Certificate |             |                       |       |                        |                                                                                                    |           |                 |         | A                   | Id ADSL Service |
| VLAN        |             |                       |       |                        |                                                                                                    |           |                 |         |                     |                 |
| 005         | Description |                       |       |                        |                                                                                                    |           |                 |         |                     |                 |
|             |             |                       |       |                        |                                                                                                    |           |                 |         |                     |                 |

#### Step 2 Click

The page shown in Figure 7-5 is displayed.

Add ADSL Service

| Figure 7-5 🛛 | Adding an | ADSL | service | (2) |
|--------------|-----------|------|---------|-----|
|--------------|-----------|------|---------|-----|

|        | Service Configuration Advanced Configuration                                      |
|--------|-----------------------------------------------------------------------------------|
|        | ADSL Service Interface Configuration                                              |
|        | Select ATM Interface: atm0                                                        |
| Step 3 | Select an ADSL port.                                                              |
| Step 4 | Click Next .<br>The page shown in Figure 7-6 is displayed                         |
|        | Figure 7-6 Adding an ADSL service (3)                                             |
|        | Service Configuration Advanced Configuration                                      |
|        | Service Configuration                                                             |
|        | Select Service Type:<br><ul> <li>PPPoE</li> <li>IPoE</li> <li>Bridging</li> </ul> |
|        | Enter Service Description: pppoe_0_0_35                                           |
|        | Back Next                                                                         |

Step 5 Select a service type and define the service description. You can also retain the default service description.

## 

- The service type varies according to network carriers.
- If **Bridging** is selected, EGW1520 functions as a bridge and does not provide the route and voice functions.

The EGW1520 supports the following ADSL service types (to access the configuration procedure of a service type, click the corresponding link):

- PPPoE
- IPoE
- Bridging

If you select **PPPoE** as the service type, the procedure is as follows:

1. Click Next in Figure 7-6.

The page shown in Figure 7-7 is displayed.

#### Figure 7-7 Adding an ADSL service (4)

| Service Config                                                      | Advanced Configuration                                                                 |       |      |      |
|---------------------------------------------------------------------|----------------------------------------------------------------------------------------|-------|------|------|
| PPP Cor                                                             | figuration                                                                             |       |      |      |
| User Name: <sup>4</sup><br>Password: <sup>4</sup><br>Authentication | lethod: AUTO V                                                                         |       |      |      |
| <ul> <li>Dial on d</li> <li>Use Stati</li> <li>Bridge Pl</li> </ul> | emand (with idle timeout timer)<br>IP Address<br>PoE Frames Between WAN and Local      | Ports |      |      |
| NAT:<br>Fullcone NAT:<br>Firewall:                                  | <ul> <li>Enable O Disable</li> <li>Enable O Disable</li> <li>Enable Disable</li> </ul> |       |      |      |
|                                                                     |                                                                                        |       | Back | Next |
| The DHCP re                                                         | ay conflicts with the NAT function.                                                    |       |      |      |

#### 2. Set parameters according to Table 7-2.

#### Table 7-2 Parameter description (2)

| Parameter             | Description                                                                                                    |
|-----------------------|----------------------------------------------------------------------------------------------------|
| Username              | The value is provided by the network carrier.                                                                                                    |
| Password              | The value is provided by the network carrier.                                                                                                    |
| Authentication Method | <ul> <li>The options are as follows:</li> <li>AUTO: The system automatically selects the Password<br/>Authentication Protocol (PAP) or Challenge Handshake</li> </ul> |

| Parameter                                             | Description                                                                                                    |
|-------------------------------------------------------|----------------------------------------------------------------------------------------------------|
|                                                       | <ul> <li>Authentication Protocol (CHAP) as required.</li> <li>PAP: The PAP is used.</li> <li>CHAP: The CHAP is used.</li> </ul>                                                                                                    |
|                                                       | The value is provided by the network carrier. The recommended value is <b>AUTO</b> .                                                                                                    |
| Dial on demand (with idle<br>timeout timer)           | Dial on demand is applicable to the Internet service charged<br>by time. When this function is enabled, the EGW1520 sets<br>up a dialing connection only when there are Internet access<br>requests. If the EGW1520 does not receive any Internet<br>access requests within a specified period, the ADSL<br>connection is disconnected automatically. |
| Use Static IP Address                                 | The static IP address assigned by the network carrier is used.                                                                                                    |
| Bridge PPPoE Frames<br>Between WAN and Local<br>Ports | PCs and other terminals that connect to the EGW1520 can still use the PPPoE dialing function when the EGW1520 functions as a route.                                                                                                    |
| NAT                                                   | Indicates whether to enable the network address translation (NAT) function which allows EGW1520 users to access the Internet with private IP addresses. The default value <b>Enable</b> is recommended.                                                                                                    |
| Fullcone NAT                                          | Indicates whether to enable the full cone NAT function. The default value <b>Disable</b> is recommended.                                                                                                    |
| Firewall                                              | Indicates whether to enable the firewall function. If the firewall function is enabled, the firewall will block all downstream packets that are sent from the ADSL port. The default value <b>Enable</b> is recommended.                                                                                                    |

3. Click

The page shown in Figure 7-8 is displayed.

Next:

Figure 7-8 Adding an ADSL service (5)

| Service Configuration Advanced Configuration              |                |          |
|-----------------------------------------------------------|----------------|----------|
| <b>DNS Server Configuration</b>                           |                |          |
| <ul> <li>Use Interface DNS</li> </ul>                     |                |          |
| Static DNS IP Address                                     |                |          |
| Primary DNS server:                                       |                |          |
| Secondary DNS server:                                     |                |          |
|                                                           |                |          |
|                                                           |                | N        |
|                                                           | Васк           | Next     |
| Description                                               |                |          |
| The DNS server's IP addresses cannot be the same address. | e as the EGW15 | 00E's IP |

4. Configure a DNS server.

The system provides the following methods for configuring a DNS server:

- Select a port that connected to a DNS server.

- Configure a static DNS server whose IP address is provided by the network carrier. If the IP address of the DNS is provided, users can select the second method.

Click

5.

The page shown in Figure 7-9 is displayed.

Figure 7-9 Adding an ADSL service (6)

# Setup - Summary

| Connection Tune                                                                                                    |                                                                                            | DDDAE                                           |                                   |                         |              |         |     |         |     |      |
|----------------------------------------------------------------------------------------------------|--------------------------------------------------------------------------------------------|-------------------------------------------------|-----------------------------------|-------------------------|--------------|---------|-----|---------|-----|------|
| Connection Type                                                                                                    |                                                                                            | FFF0E                                           |                                   |                         |              |         |     |         |     |      |
| NAT                                                                                                    |                                                                                            | Dischlad                                        |                                   |                         |              |         |     |         |     |      |
| Full Cone NAT                                                                                                    |                                                                                            | Disabled                                        |                                   |                         |              |         |     |         |     |      |
| Firewall                                                                                                    |                                                                                            | Enabled                                         |                                   |                         |              |         |     |         |     |      |
| Quality Of Service                                                                                                    |                                                                                            | Enabled                                         |                                   |                         |              |         |     |         |     |      |
|                                                                                                    |                                                                                            |                                                 |                                   |                         |              |         |     | Back    |     | Save |
|                                                                                                    |                                                                                            |                                                 |                                   |                         |              |         |     |         |     |      |
| Description                                                                                                    |                                                                                            |                                                 |                                   |                         |              |         |     |         |     |      |
| Make sure that the setting                                                                                                    | as below ma                                                                                | atch the se                                     | ettings p                         | rovided b               | y you        | r ISP.  |     |         |     |      |
|                                                                                                    |                                                                                            |                                                 | 2 1                               |                         |              |         |     |         |     |      |
|                                                                                                    |                                                                                            |                                                 |                                   |                         |              |         |     |         |     |      |
|                                                                                                    |                                                                                            |                                                 |                                   |                         |              |         |     |         |     |      |
|                                                                                                    |                                                                                            |                                                 |                                   |                         | _            |         |     | -       |     |      |
|                                                                                                    | <b>C , , ,</b>                                                                             |                                                 | 4 10                              | 1. 1                    |              | Sav     | е   |         | .1  |      |
| Check whether the con                                                                                                    | nfiguration                                                                                | s are cor                                       | rect. If                          | yes, clici              | K            |         |     | to save | the |      |
| configurations. If no. c                                                                                                    | R ala                                                                                      | Back                                            |                                   |                         |              |         |     |         |     |      |
| U ,                                                                                                    | IICK                                                                                       |                                                 | to mo                             | dify the o              | confi        | guratio | ns. |         |     |      |
|                                                                                                    | nck                                                                                        | .1                                              | to mo                             | dify the o              | confi        | guratio | ns. |         |     |      |
| you select <b>IPoE</b> as the ser                                                                                                    | rvice type,                                                                                | the proce                                       | to mo<br>dure is                  | dify the o<br>as follow | confi<br>/s: | guratio | ns. |         |     |      |
| you select <b>IPoE</b> as the ser<br>Click <b>IPoE</b> in Figure 7                                                                                                    | rvice type, <sup>7</sup><br>-6.                                                            | the proce                                       | to mo<br>dure is                  | dify the o<br>as follow | confi<br>/s: | guratio | ns. |         |     |      |
| you select <b>IPoE</b> as the ser<br>Click <b>IPoE</b> in Figure 7<br>The page shown in Fig                                                                                                    | rvice type,<br>7-6.<br>gure 7-10 is                                                        | the proce                                       | to mo<br>dure is<br>d.            | dify the o<br>as follow | confi<br>/s: | guratio | ns. |         |     |      |
| you select <b>IPoE</b> as the ser<br>Click <b>IPoE</b> in Figure 7<br>The page shown in Fig                                                                                                    | rvice type,<br>7-6.<br>gure 7-10 is                                                        | the proce                                       | to mo<br>dure is<br>d.            | dify the o<br>as follow | confi<br>/s: | guratio | ns. |         |     |      |
| you select <b>IPoE</b> as the ser<br>Click <b>IPoE</b> in Figure 7<br>The page shown in Fig<br>gure 7-10 Adding an ADS                                                                                                    | rvice type,<br>7-6.<br>gure 7-10 is<br>L service (7                                        | the proce<br>displayed                          | to mo<br>dure is<br>d.            | dify the o<br>as follow | confi<br>/s: | guratio | ns. |         |     |      |
| you select <b>IPoE</b> as the ser<br>Click <b>IPoE</b> in Figure 7<br>The page shown in Fig<br><b>gure 7-10</b> Adding an ADS                                                                                                    | rvice type,<br>7-6.<br>Jure 7-10 is<br>L service (7                                        | the proce<br>displayed                          | to mo<br>dure is<br>d.            | dify the o              | confi<br>/s: | guratio | ns. |         |     |      |
| you select <b>IPoE</b> as the ser<br>Click <b>IPoE</b> in Figure 7<br>The page shown in Fig<br>gure 7-10 Adding an ADS                                                                                                    | rvice type,<br>7-6.<br>gure 7-10 is<br>L service (7<br>Advance                             | the proce<br>displayed<br>7)<br>ed Config       | to mo<br>dure is<br>d.<br>uration | dify the o<br>as follow | confi<br>/s: | guratio | ns. |         |     |      |
| you select <b>IPoE</b> as the ser<br>Click <b>IPoE</b> in Figure 7<br>The page shown in Fig<br>gure 7-10 Adding an ADS<br>Service Configuration                                                                                                    | rvice type,<br>7-6.<br>gure 7-10 is<br>L service (7<br>Advance                             | the proce<br>displayed<br>7)<br>ed Config       | to mo<br>dure is<br>d.<br>uration | dify the o              | confi<br>/s: | guratio | ns. |         |     |      |
| you select <b>IPoE</b> as the ser<br>Click <b>IPoE</b> in Figure 7<br>The page shown in Fig<br>igure 7-10 Adding an ADS<br>Service Configuration<br>Service Configuration                                                                                         | rvice type,<br>7-6.<br>gure 7-10 is<br>L service (7<br>Advance<br>guratio                  | the proce<br>displayed<br>7)<br>ed Config       | to mo<br>dure is<br>d.<br>uration | dify the o<br>as follow | confi<br>/s: | guratio | ns. |         |     |      |
| you select <b>IPoE</b> as the ser<br>Click <b>IPoE</b> in Figure 7<br>The page shown in Fig<br>gure 7-10 Adding an ADS<br>Service Configuration<br>Service Configuration<br>Select Service Type:                                                                  | rvice type,<br>7-6.<br>Jure 7-10 is<br>L service (7<br>Advance                             | the proce<br>displayed<br>7)<br>ed Config       | to mo<br>dure is<br>d.<br>uration | dify the o              | confi        | guratio | ns. |         |     |      |
| you select <b>IPoE</b> as the ser<br>Click <b>IPoE</b> in Figure 7<br>The page shown in Fig<br>igure 7-10 Adding an ADS<br>Service Configuration<br>Service Configuration<br>Select Service Type:<br>O PPPoE                                                      | rvice type,<br>7-6.<br>L service (7<br>Advance                                             | the proce<br>displayed<br>7)<br>ed Config       | to mo<br>dure is<br>d.<br>uration | dify the o<br>as follow | confi        | guratio | ns. |         |     |      |
| you select <b>IPoE</b> as the ser<br>Click <b>IPoE</b> in Figure 7<br>The page shown in Fig<br>gure 7-10 Adding an ADS<br>Service Configuration<br>Service Configuration<br>Select Service Type:<br>O PPPoE<br>O IPoE                                             | rvice type,<br>7-6.<br>Jure 7-10 is<br>L service (7<br>Advance                             | the proce<br>displayed<br>7)<br>ed Config       | to mo<br>dure is<br>d.<br>uration | dify the o              | confi<br>vs: | guratio | ns. |         |     |      |
| you select <b>IPoE</b> as the ser<br>Click <b>IPoE</b> in Figure 7<br>The page shown in Fig<br>gure 7-10 Adding an ADS<br>Service Configuration<br>Service Configuration<br>Select Service Type:<br>O PPPoE<br>O IPoE<br>O Bridging                               | rvice type,<br>7-6.<br>Jure 7-10 is<br>L service (7<br>Advance                             | the proce<br>displayed<br>7)<br>ed Config       | to mo<br>dure is<br>d.<br>uration | dify the o<br>as follow | confi        | guratio | ns. |         |     |      |
| you select <b>IPoE</b> as the ser<br>Click <b>IPoE</b> in Figure 7<br>The page shown in Fig<br>gure 7-10 Adding an ADS<br>Service Configuration<br>Service Configuration<br>Select Service Type:<br>O PPPoE<br>O IPoE<br>O Bridging                               | rvice type,<br>7-6.<br>gure 7-10 is<br>L service (7<br>Advance                             | the proce<br>displayed<br>7)<br>ed Config       | to mo<br>dure is<br>d.<br>uration | dify the o<br>as follow | confi        | guratio | ns. |         |     |      |
| you select <b>IPoE</b> as the ser<br>Click <b>IPoE</b> in Figure 7<br>The page shown in Fig<br>gure 7-10 Adding an ADS<br>Service Configuration<br>Select Service Type:<br>O PPPoE<br>O IPoE<br>O Bridging                                                        | rvice type,<br>7-6.<br>gure 7-10 is<br>L service (7<br>Advance                             | the proce<br>displayed<br>7)<br>ed Config       | to mo<br>dure is<br>d.<br>uration | dify the o<br>as follow | confi        | guratio | ns. |         |     |      |
| you select <b>IPoE</b> as the ser<br>Click <b>IPoE</b> in Figure 7<br>The page shown in Fig<br>gure 7-10 Adding an ADS<br>Service Configuration<br>Service Configuration<br>Select Service Type:<br>O PPPoE<br>O IPoE<br>O Bridging<br>Enter Service Description  | nck<br>vice type,<br>-6.<br>ure 7-10 is<br>L service (7<br>Advance<br>guratio              | the proce<br>displayed<br>7)<br>ed Config<br>on | to mo<br>dure is<br>d.<br>uration | dify the o<br>as follow | confi        | guratio | ns. |         |     |      |
| you select <b>IPoE</b> as the ser<br>Click <b>IPoE</b> in Figure 7<br>The page shown in Fig<br>gure 7-10 Adding an ADS<br>Service Configuration<br>Select Service Type:<br>O PPPoE<br>O IPoE<br>O Bridging<br>Enter Service Description                           | nck<br>vice type, vice<br>vice type, vice<br>vice type, vice<br>vice<br>vice<br>n: ipoe_0_ | the proce<br>displayed<br>7)<br>ed Config<br>on | to mo<br>dure is<br>d.<br>uration | dify the o<br>as follow | confi        | guratio | ns. |         |     |      |
| you select <b>IPoE</b> as the ser<br>Click <b>IPoE</b> in Figure 7<br>The page shown in Fig<br>gure 7-10 Adding an ADS:<br>Service Configuration<br>Service Configuration<br>Select Service Type:<br>O PPPoE<br>O IPoE<br>O Bridging<br>Enter Service Description | nck<br>vice type, -<br>-6.<br>ure 7-10 is<br>L service (7<br>Advance<br>guratio            | the proce<br>displayed<br>7)<br>ed Config       | to mo<br>dure is<br>d.<br>uration | dify the o<br>as follow | confi        | guratio | ns. |         |     |      |

2. Click Next

The page shown in Figure 7-11 is displayed.

Figure 7-11 Adding an ADSL service (8)

# **IP Settings**

| OHCP                                                                                                    |                                                                                                    |                        |
|----------------------------------------------------------------------------------------------------|----------------------------------------------------------------------------------------------------|------------------------|
| Option 60 Vendor ID:                                                                                                    |                                                                                                    | ]                      |
| Option 61 IAID:                                                                                                    |                                                                                                    | (8 hexadecimal digits) |
| Option 61 DUID: <sup>20</sup>                                                                                                    |                                                                                                    | (hexadecimal digit)    |
| Option 125: <sup>2</sup><br>Option 42: <sup>2</sup><br>Option 43: <sup>2</sup><br>Option 66 & 67 & 150: <sup>2</sup><br>Option 120: <sup>2</sup> | <ul> <li>Disable</li> <li>Disable</li> <li>Enable</li> <li>Disable</li> <li>Enable</li> <li>Disable</li> <li>Enable</li> <li>Disable</li> <li>Enable</li> <li>Disable</li> <li>Enable</li> </ul> |                        |
| O Static IP Address                                                                                                    |                                                                                                    |                        |
| WAN IP Address:                                                                                                    |                                                                                                    |                        |
| WAN Subnet Mask:                                                                                                    |                                                                                                    |                        |
| WAN Gateway:                                                                                                    |                                                                                                    |                        |
|                                                                                                    | Back Next                                                                                                    |                        |
|                                                                                                    |                                                                                                    |                        |

3. Set the IP address.

Select either of the following modes for setting the IP address based on the parameters provided by carriers:

- DHCP mode
- Static mode

Set parameters according to Table 7-3.

#### Table 7-3 Parameter description (3)

| Parameter | Description                                                                                                    |
|-----------|----------------------------------------------------------------------------------------------------|
| DHCP      | The EGW1520 functions as the DHCP client and obtains the IP address using the DHCP server. The setting must be the same as that on the Broadband Remote Access Server |

| Parameter            | Description                                                                                                    |
|----------------------|----------------------------------------------------------------------------------------------------|
|                      | (BRAS) of the network carrier.                                                                                                    |
| Option 60 Vendor ID  | Indicates the ID of the DHCP client manufacturer.                                                                                                    |
| Option 61 IAID       | Indicates the identity association identifier of the DHCP<br>client. The IAID and DUID compose of the client ID. The<br>MAC address and DHCP client ID are used to identify a<br>DHCP client. When the same client requests IP addresses at<br>different times, the DHCP server allocates the same IP<br>address to it. |
| Option 61 DUID       | Indicates the unique DHCP client identifier. The IAID and<br>DUID compose of the client ID. The MAC address and<br>DHCP client ID are used to identify a DHCP client. When<br>the same client requests IP addresses at different times, the<br>DHCP server allocates the same IP address to it.                         |
| Option 125           | Indicates the option for the client manufacturer. It is used to<br>provide the DHCP server with information such as the<br>manufacturer name, OUI, device model, device SN for the<br>DHCP server. The information can be used in TR-069.By<br>default, this value is enabled.                                          |
| Option 42            | Indicates the NTP server option. It is used to allocate the NTP server's IP addresses to the client.By default, this value is enabled.                                                                                                    |
| Option 43            | Indicates the option for the manufacturer's specified<br>information. It is used to allocate ACS URL to the client.<br>The information can be used in TR-069.By default, this<br>value is enabled.                                                                                                    |
| Option 66 & 67 & 150 | • 66: TFTP server domain option, used to allocate the TFTP server's domain name to the client.                                                                                                    |
|                      | <ul> <li>67: File name option, used to allocate the file name to the client.</li> <li>150: TFTP server IP address option, used to allocate the TFTP server's IP address to the client.</li> </ul>                                                                                                    |
|                      | By default, this value is enabled.                                                                                                    |
| Option 120           | Indicates the SIP server option. It is used to allocate the SIP server's IP address or domain name to the client.By default, this value is enabled.                                                                                                    |
| Static IP Address    | Set the static IP address for the EGW1520. The setting must be the same as that on the BRAS of the network carrier.                                                                                                    |
| WAN IP Address       | Indicates the IP address. The value is provided by the network carrier.                                                                                                    |
| WAN Subnet Mask      | Indicates the subnet mask. The value is provided by the network carrier. The default value is <b>255.255.255.0</b> .                                                                                                    |
| WAN Gateway          | Indicates the gateway IP address. The value is provided by the network carrier.                                                                                                    |

4. Click Next

The page shown in Figure 7-12 is displayed.

#### Figure 7-12 Adding an ADSL service (9)

# NAT Settings NAT: Enable Disable Fullcone NAT: Enable Disable Back Next Caution The DHCP relay conflicts with the NAT function.

#### 5. Set parameters according to Table 7-4.

| Parameter    | Description                                                                                                    |
|--------------|----------------------------------------------------------------------------------------------------|
| NAT          | Indicates whether to enable the network address translation (NAT) function which allows EGW1520 users to access the Internet with private IP addresses. The default value <b>Enable</b> is recommended.                  |
| Fullcone NAT | Indicates whether to enable the full cone NAT function. The default value <b>Disable</b> is recommended.                                                                                                    |
| Firewall     | Indicates whether to enable the firewall function. If the firewall function is enabled, the firewall will block all downstream packets that are sent from the ADSL port. The default value <b>Enable</b> is recommended. |

6. click Next

The page shown in Figure 7-13 is displayed.

Figure 7-13 Adding an ADSL service (10)

| Service Configuration Advanced Configuration              |                |          |
|-----------------------------------------------------------|----------------|----------|
| <b>DNS Server Configuration</b>                           |                |          |
| <ul> <li>Use Interface DNS</li> </ul>                     |                |          |
| Static DNS IP Address                                     |                |          |
| Primary DNS server:                                       |                |          |
| Secondary DNS server:                                     |                |          |
|                                                           |                |          |
|                                                           | Back           | Next     |
| Description                                               |                |          |
| The DNS server's IP addresses cannot be the same address. | e as the EGW15 | 00E's IP |

7. Configure a DNS server.

The system provides the following methods for configuring a DNS server:

- Select a port that connected to a DNS server.

- Configure a static DNS server whose IP address is provided by the network carrier. If the IP address of the DNS is provided, users can select the second method.

Click

8.

The page shown in Figure 7-14 is displayed.

Figure 7-14 Adding an ADSL service (11)

# Setup - Summary

| Connection Type                                  | IPoE                                     |      |      |
|--------------------------------------------------|------------------------------------------|------|------|
| NAT                                              | Enabled                                  |      |      |
| Full Cone NAT                                    | Disabled                                 |      |      |
| Firewall                                         | Enabled                                  |      |      |
| Quality Of Service                               | Enabled                                  |      |      |
|                                                  |                                          | Back | Save |
| Description<br>Make sure that the settings below | match the settings provided by your ISP. |      |      |

9. Check whether the configurations are correct. If yes, click to save the configurations. If no, click to modify the configurations.

If you select **Bridging** as the service type, the procedure is as follows:

 Click **Bridging** in Figure 7-6. The page shown in Figure 7-15 is displayed.

Figure 7-15 Adding an ADSL service (12)

| Service Config                              | ration Advanced Configuration |  |
|---------------------------------------------|-------------------------------|--|
| Service (                                   | onfiguration                  |  |
| Select Service<br>PPPoE<br>IPoE<br>Sridging | ype:                          |  |
| Enter Service D                             | escription: br_0_0_35         |  |
| Back                                        | Next                          |  |

**D** 1

0

2. Click Next

The page shown in Figure 7-16 is displayed.

```
Figure 7-16 Adding an ADSL service (13)
```

Service Configuration Advanced Configuration

# Setup - Summary

| Connection Type    | Bridge   |
|--------------------|----------|
| NAT                | Disabled |
| Full Cone NAT      | Disabled |
| Firewall           | Disabled |
| Quality Of Service | Enabled  |

|                                                                            | Васк | Save |
|----------------------------------------------------------------------------|------|------|
|                                                                            |      |      |
| <ul> <li>Description</li> </ul>                                            |      |      |
|                                                                            |      |      |
| Make sure that the settings below match the settings provided by your ISP. |      |      |
|                                                                            |      |      |

| 3. | Check whether the configur   | ations are corr | rect. If yes, click | Save         | to save the |
|----|------------------------------|-----------------|---------------------|--------------|-------------|
|    | configurations. If no, click | Back            | to modify the con   | figurations. |             |

----End

## Verification

To verify that the ADSL connection is set up, proceed as follows:

- Step 1 Choose Management > Status. The Network page is displayed.
- Step 2 Check the value of Status.

If the value of **Status** is **Connected**, the ADSL connection is set up. If the value is not **Connected**, verify that the configuration is correct.

----End

# **Advanced Configurations**

This topic describes how to set advanced ADSL parameters. Only network administrators can change the advanced parameter settings. To ensure the normal running of the EGW1520, you are advised to use the default settings.

Issue 01 (2012-05-15)

## Prerequisites

You have logged in to the web management system. For details, see 7.7.1 Web Management.

## **Configuration Procedure**

Step 1 On the web management system, choose Network > ADSL from the navigation tree.

#### Step 2 Click the Advanced Configuration tab.

The page shown in Figure 7-17 is displayed.

#### Figure 7-17 ADSL advanced configurations

| QuickSetup Network | Voice Manageme    | ent Diagnose    |              |        |
|--------------------|-------------------|-----------------|--------------|--------|
| ADSL               | Sanisa Configura  | tion Advanced ( | antiquestion |        |
| WAN                | Service Conligura | Advanced C      | onliguration |        |
| 3G                 |                   | G.Dmt           | ✓ T1.413     | ADSL2  |
| WLAN               | Modulation        | ADSL2+          | AnnexL       | AnnexM |
| LAN                | Phone Line Pair   | Inner Pair      | Outer Pair   |        |
| DNS                | Canability        |                 |              |        |
| Security           | Capability        | Bitswap         | SRA          |        |
| Routing            |                   |                 |              | Save   |
| VPN                |                   |                 |              | ouro   |
| Certificate        |                   |                 |              |        |
| VLAN               |                   |                 |              |        |
| QoS                |                   |                 |              |        |
| AntiAttack         |                   |                 |              |        |

#### Step 3 Set parameters according to Table 7-5.

 Table 7-5 Parameter description

| Parameter  | Description                                                                                                    |
|------------|----------------------------------------------------------------------------------------------------|
| Modulation | Indicates the ADSL modulation mode, which is provided by the network<br>carrier and must be compatible with the Digital Subscriber Line Access<br>Multiplexer (DSLAM). The options are as follows:                                                                                                    |
|            | • G.Dmt: It is an International Telecommunications Union (ITU) standard for ADSL, also known as G.992.1. It delivers data at rates up to 8 Mbit/s downstream and 896 kbit/s upstream. By default, this value is selected.                                                                                                    |
|            | • T1.413: It is created by the American National Standards Institute<br>(ANSI) Telecommunications Committee. It defines the minimum<br>requirements for satisfactory performance of ADSL systems using the<br>Discrete Multi-Tone (DMT) line code. The maximum downstream<br>data rate is 8 Mbit/s. By default, this value is selected. |
|            | • ADSL2: It is the second-generation ADSL standard, including ADSL2 (G.992.3) and no-splitter ADSL2 (G.992.4). Compared with the first-generation ADSL standard, the ADSL2 standard is better in                                                                                                    |

| Parameter  | Description                                                                                                    |
|------------|----------------------------------------------------------------------------------------------------|
|            | the access distance and transmission performance aspects, and is<br>improved in stability and anti-noise capabilities. It delivers data at<br>rates up to 12 Mbit/s downstream and 1.0 Mbit/s upstream. By<br>default, this value is selected.                                                               |
|            | • ADSL2+: The ADSL2+ extends the capability of the ADSL2. It increases the number of subcarriers by increasing the number of downstream bits. It delivers data at rates up to 24 Mbit/s downstream and 1.0 Mbit/s upstream. The maximum transmission distance is 6.5 km. By default, this value is selected. |
|            | • AnnexL: It is an ITU standard for ADSL, also known as G.992.3. It delivers data at rates up to 12 Mbit/s downstream and 1.0 Mbit/s upstream. By default, this value is selected.                                                                                                    |
|            | • Annex M: It contains all new features of ADSL2+. Annex M delivers data at rates up to 24 Mbit/s downstream and 3.5 Mbit/s upstream. By default, this value is not selected.                                                                                                    |
| Phone Line | Indicates the phone line pair. The default value is <b>Inner pair</b> .                                                                                                    |
| Pair       | • Inner pair: inner pair among the four internal phone lines.                                                                                                    |
|            | • Outer pair: outer pair among the four internal phone lines.                                                                                                    |
| Capability | Indicates the DSL service capability.                                                                                                    |
|            | • Bitswap: bit exchange capability. If this value is specified, EGW1520 allows simple bit control for automatically adjusting line rates. By default, this value is selected.                                                                                                    |
|            | • SRA: seamless rate adaptation capability. If this value is specified,<br>EGW1520 can change connection rates when services are transmitted<br>continuously or when there is no bit error. By default, this value is not<br>selected.                                                                       |

Step 4 Click

to save the settings.

----End

# 7.2.2 WAN

The EGW1520 uses a WAN port to connect to the upstream network. The FE mode, however, cannot be used with the ADSL mode at the same time and cannot function as a backup of the ADSL mode.

## Description

This topic describes the principle, implementation, specification, and limitation for using a WAN port to connect the EGW1520 to the upstream network.

## Principle

The EGW1520 complies with IEEE802.3u 100Base-T.

## Implementation

The EGW1520 has a WAN port. After being configured and connected, the WAN port connects users to the IP network. The IP network connects users to the Internet, IP Multimedia Subsystem (IMS), or Next Generation Network (NGN), as shown in Figure 7-18.

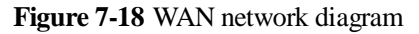

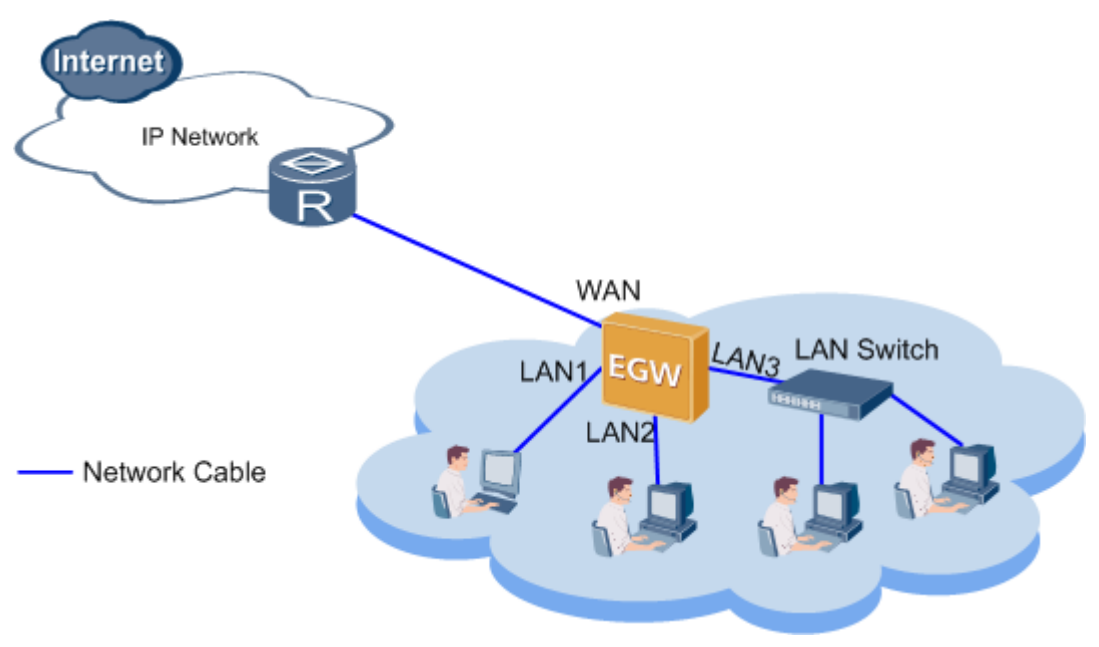

# Specification

- One 10/100/1000 Mbit/s self-adaptive WAN port.
- Modes of obtaining IP addresses: static IP address configuration, DHCP server, and PPPoE.
- Standards supported by the WAN port:
  - MAC Address (IEEE 802.3)
  - Internet Protocol v4 (RFC 791)
  - Address Resolution Protocol (RFC 826)
  - Internet Control Message Protocol (RFC 792)
  - An Ethernet Address Resolution Protocol (RFC 0826)
  - A Standard for the Transmission of IP Datagrams over Ethernet Networks (RFC894)
  - A Standard for the Transmission of IP Datagrams over IEEE 802 Networks (RFC1042)
  - DHCP (RFC 2131) TCP Transmission Control Protocol (RFC793)
  - UDP User Datagram Protocol (RFC768)

## Limitation

• The WAN port supports half-duplex and full-duplex self adaptation, but cannot be forced to use full duplex or half duplex.

- The EGW1520 connects to the IP network using an ADSL or a WAN port. The ADSL and WAN ports cannot be used at the same time or back each other up.
- IPv6 is not supported.

## Configuration

The EGW1520 uses a WAN port to connect to the IP network. Users can access the Internet, IP Multimedia Subsystem (IMS), or Next Generation Network (NGN) over the IP network.

#### Prerequisite

You have logged in to the web management system. For details, see 7.7.1 Web Management.

#### Background

For the principle, implementation, specification, and limitation for using a WAN port to connect the EGW1520 to the upstream network, see Description.

#### Procedure

Step 1 On the web management system, choose Network > WAN from the navigation tree.

The page shown in Figure 7-19 is displayed.

#### Figure 7-19 Configuring the WAN connection (1)

| WAN                                          |                                                    | 2006                                 | 1270.0                    |                           |                           |                    |
|----------------------------------------------|----------------------------------------------------|--------------------------------------|---------------------------|---------------------------|---------------------------|--------------------|
| 36                                           | Interface                                          | Description                          | Туре                      | NAT                       | Fitewall                  | Operation          |
| WLAN                                         |                                                    |                                      |                           |                           |                           | A                  |
| LAN.                                         |                                                    |                                      |                           |                           |                           |                    |
| DIVS                                         | Description                                        |                                      |                           |                           |                           |                    |
| Security                                     |                                                    |                                      |                           |                           |                           |                    |
|                                              | That but shows the providence of the second second | vary port to connect to the internet | This mode, nowever, canno | t be used with the ADSL r | node at the same time and | d cannot tundion a |
| Routing                                      | backup of the ADSL mode.                           |                                      |                           |                           |                           |                    |
| Routing<br>VPN                               | backup of the ADSL mode.                           |                                      |                           |                           |                           |                    |
| Routing<br>VPN<br>Certificate                | backup of the ADSL mode.                           |                                      |                           |                           |                           |                    |
| Routing<br>VP11<br>Certificate<br>VLAN       | backup of the ADSL mode.                           |                                      |                           |                           |                           |                    |
| Routing<br>VPti<br>Centricate<br>VLAN<br>QoS | badup of the #DSL mode.                            |                                      |                           |                           |                           |                    |

The page shown in Figure 7-20 is displayed.

Figure 7-20 Configuring the WAN connection (2)

| Service (                         | Configura      | ation       |  |
|-----------------------------------|----------------|-------------|--|
| Select Service 1<br>PPPoE<br>IPoE | Гуре:          |             |  |
| Enter Service D                   | escription: pp | poe_eth-wan |  |
| Back                              | Next           |             |  |

Step 3 Select a service type and define the service description. You can also use the default service description.

## 

The service type varies according to network carriers.

The EGW1520 supports the following WAN service types (to access the configuration procedure of a service type, click the corresponding link):

- PPPoE
- IPoE

If you select **PPPoE** as the service type, the procedure is as follows:

1. Click Next in Figure 7-20.

The page shown in Figure 7-21 is displayed.

Figure 7-21 Configuring the WAN connection (3)

| PPP Configuration                                                                                                    |           |
|----------------------------------------------------------------------------------------------------|-----------|
| User Name:  Password:  Authentication Method: AUTO                                                                                                    |           |
| <ul> <li>Dial on demand (with idle timeout timer)</li> <li>Use Static IP Address</li> <li>Bridge PPPoE Frames Between WAN and Local Ports</li> </ul>           |           |
| NAT: <ul> <li>Enable</li> <li>Disable</li> </ul> Fullcone NAT: Enable <ul> <li>Enable</li> <li>Disable</li> </ul> Firewall: Enable <ul> <li>Disable</li> </ul> |           |
|                                                                                                    | Back Next |
| The DHCP relay conflicts with the NAT function.                                                                                                    |           |

2. Set parameters according to Table 7-6.

#### **Table 7-6** Parameter description (1)

| Parameter             | Description                                                                                                    |  |
|-----------------------|----------------------------------------------------------------------------------------------------|--|
| Username              | The value is provided by the network carrier.                                                                                                    |  |
| Password              | The value is provided by the network carrier.                                                                                                    |  |
| Authentication Method | The options are as follows:                                                                                                    |  |
|                       | • AUTO: The system automatically selects the Password<br>Authentication Protocol (PAP) or Challenge Handshake<br>Authentication Protocol (CHAP) as required.                                                                                                    |  |
|                       | • PAP: The PAP is used.                                                                                                    |  |
|                       | • CHAP: The CHAP is used.                                                                                                    |  |
|                       | The value is provided by the network carrier. The recommended value is <b>AUTO</b> .                                                                                                    |  |
| Dial on demand        | Dial on demand is applicable to the Internet service charged by<br>time. When this function is enabled, the EGW1520 sets up a<br>dialing connection only when there are Internet access requests.<br>If the EGW1520 does not receive any Internet access requests<br>within a specified period, the WAN connection is disconnected |  |

| Parameter                                             | Description                                                                                                    |
|-------------------------------------------------------|----------------------------------------------------------------------------------------------------|
|                                                       | automatically.                                                                                                    |
| Use Static IP Address                                 | The static IP address assigned by the network carrier is used.                                                                                                    |
| Bridge PPPoE Frames<br>Between WAN and<br>Local Ports | The default value is recommended.                                                                                                    |
| NAT                                                   | Indicates whether to enable the network address translation (NAT) function which allows EGW1520 users to access the Internet with private IP addresses.                                                                                                    |
| Fullcone NAT                                          | Indicates whether to enable the full cone NAT function. The default value <b>Disable</b> is recommended.                                                                                                    |
| Firewall                                              | Indicates whether to enable the firewall function. If the firewall function is enabled, the firewall will block all downstream packets that are sent from the WAN port. By default, this value is <b>Enabled</b> . You can configure relevant parameters to enable packets to pass the firewall. |

3. Click Next

The page shown in Figure 7-22 is displayed.

#### **Figure 7-22** Configuring the WAN connection (4)

# **DNS Server Configuration**

#### Our State Contract Use Interface DNS

| $\circ$ | Static DNS IP Addr | ess |
|---------|--------------------|-----|
| Prim    | ary DNS server:    |     |
| Seco    | ondary DNS server: |     |

|                                                                   | Back         | Next     |
|-------------------------------------------------------------------|--------------|----------|
| - Description<br>The DNS server's IP addresses cannot be the same | as the EGW15 | 00E's IP |
| address.                                                          |              |          |

4. Configure a DNS server.

The system provides the following configuration methods:

Issue 01 (2012-05-15)

- Select a WAN port. Then the DNS server where the port resides is used.
- Set the static IP address for the DNS server. The IP address is provided by the network carrier.

This method is available when you know the IP address of the DNS server.

5. Click Next

The page shown in Figure 7-23 is displayed.

**Figure 7-23** Configuring the WAN connection (5)

# Setup - Summary

| Connection Type    | PPPoE    |      |      |
|--------------------|----------|------|------|
| NAT                | Enabled  |      |      |
| Full Cone NAT      | Disabled |      |      |
| Firewall           | Enabled  |      |      |
| Quality Of Service | Enabled  |      |      |
|                    |          |      |      |
|                    |          |      |      |
|                    |          | Back | Save |

6. Check whether the configurations are correct. If yes, click to save the configurations. If no, click to modify the configurations.

If you select **IPoE** as the service type, the procedure is as follows:

1. Click **IPoE** in Figure 7-20.

The page shown in Figure 7-24 is displayed.

Figure 7-24 Configuring the WAN connection (6)

| Service Configuration                                          |
|----------------------------------------------------------------|
| Select Service Type:<br>O PPPoE<br>O IPoE                      |
| Enter Service Description: ipoe_eth-wan                        |
| Back Next                                                      |
| 2. Click Next .<br>The page shown in Figure 7-25 is displayed. |

Figure 7-25 Configuring the WAN connection (7)

| IP Settings                                                                                                    |                            |                        |
|----------------------------------------------------------------------------------------------------|----------------------------|------------------------|
| • DHCP                                                                                                    |                            |                        |
| Option 60 Vendor ID:                                                                                                    |                            | ]                      |
| Option 61 IAID:                                                                                                    |                            | (8 hexadecimal digits) |
| Option 61 DUID: <sup>20</sup>                                                                                                    |                            | (hexadecimal digit)    |
| Option 125: <sup>2</sup><br>Option 42: <sup>2</sup><br>Option 43: <sup>2</sup><br>Option 66 & 67 & 150: <sup>2</sup><br>Option 120: <sup>2</sup> | <ul> <li>Disable</li></ul> |                        |
| Static IP Address                                                                                                    |                            |                        |
| WAN IP Address:                                                                                                    |                            | I                      |
| WAN Subnet Mask:                                                                                                    |                            | 1                      |
| WAN Gateway:                                                                                                    |                            | I                      |
|                                                                                                    | Back Next                  |                        |

3. Set parameters according to Table 7-7.

 Table 7-7 Parameter description (2)

| Parameter           | Description                                                                                                    |
|---------------------|----------------------------------------------------------------------------------------------------|
| DHCP                | The EGW1520 functions as the DHCP client and obtains the IP address using the DHCP server. The setting must be the same as that on the Broadband Remote Access Server (BRAS) of the network carrier.                                                                                                    |
| Option 60 Vendor ID | Indicates the ID of the DHCP client manufacturer.                                                                                                    |
| Option 61 IAID      | Indicates the identity association identifier of the DHCP<br>client. The IAID and DUID compose of the client ID. The<br>MAC address and DHCP client ID are used to identify a<br>DHCP client. When the same client requests IP addresses at<br>different times, the DHCP server allocates the same IP<br>address to it. |
| Option 61 DUID      | Indicates the unique DHCP client identifier. The IAID and                                                                                                    |

| Parameter            | Description                                                                                                    |  |
|----------------------|----------------------------------------------------------------------------------------------------|--|
|                      | DUID compose of the client ID. The MAC address and<br>DHCP client ID are used to identify a DHCP client. When<br>the same client requests IP addresses at different times, the<br>DHCP server allocates the same IP address to it.                                             |  |
| Option 125           | Indicates the option for the client manufacturer. It is used to<br>provide the DHCP server with information such as the<br>manufacturer name, OUI, device model, device SN for the<br>DHCP server. The information can be used in TR-069.By<br>default, this value is enabled. |  |
| Option 42            | Indicates the NTP server option. It is used to allocate the NTP server's IP addresses to the client.By default, this value is enabled.                                                                                                    |  |
| Option 43            | Indicates the option for the manufacturer's specified<br>information. It is used to allocate ACS URL to the client.<br>The information can be used in TR-069.By default, this<br>value is enabled.                                                                             |  |
| Option 66 & 67 & 150 | • 66: TFTP server domain option, used to allocate the TFTP server's domain name to the client.                                                                                                    |  |
|                      | • 67: File name option, used to allocate the file name to the client.                                                                                                    |  |
|                      | • 150: TFTP server IP address option, used to allocate the TFTP server's IP address to the client.                                                                                                    |  |
|                      | By default, this value is enabled.                                                                                                    |  |
| Option 120           | Indicates the SIP server option. It is used to allocate the SIP server's IP address or domain name to the client.By default, this value is enabled.                                                                                                    |  |
| Static IP Address    | Set the static IP address for the EGW1520. The setting must be the same as that on the BRAS of the network carrier.                                                                                                    |  |
| WAN IP Address       | Indicates the IP address. The value is provided by the network carrier.                                                                                                    |  |
| WAN Subnet Mask      | Indicates the subnet mask. The value is provided by the network carrier. The default value is <b>255.255.255.0</b> .                                                                                                    |  |
| WAN Gateway          | Indicates the gateway IP address. The value is provided by the network carrier.                                                                                                    |  |

4. Click

Next

The page shown in Figure 7-26 is displayed.

Figure 7-26 Configuring the WAN connection (8)

| NAT Set                            | tin                           | gs                               |                               |
|------------------------------------|-------------------------------|----------------------------------|-------------------------------|
| NAT:<br>Fullcone NAT:<br>Firewall: | <ul><li>●</li><li>●</li></ul> | Enable 🔿<br>Enable 📀<br>Enable 🔿 | Disable<br>Disable<br>Disable |
| Back                               |                               | Next                             |                               |
| The DHCP re                        | lay c                         | conflicts with                   | the NAT function.             |

5. Set parameters according to Table 7-8.

| Table 7-8 | Parameter | description | (3) |
|-----------|-----------|-------------|-----|
|-----------|-----------|-------------|-----|

| Parameter    | Description                                                                                                    |
|--------------|----------------------------------------------------------------------------------------------------|
| NAT          | Indicates whether to enable the network address translation (NAT) function which allows EGW1520 users to access the Internet with private IP addresses. The default value <b>Enable</b> is recommended.                                                                                          |
| Fullcone NAT | Indicates whether to enable the full cone NAT function. The default value <b>Disable</b> is recommended.                                                                                                    |
| Firewall     | Indicates whether to enable the firewall function. If the firewall function is enabled, the firewall will block all downstream packets that are sent from the WAN port. By default, this value is <b>Enabled</b> . You can configure relevant parameters to enable packets to pass the firewall. |

6. Click Next

The page shown in Figure 7-27 is displayed.

Figure 7-27 Configuring the WAN connection (9)

| <b>DNS Server Configuration</b>                           |              |          |
|-----------------------------------------------------------|--------------|----------|
| <ul> <li>Use Interface DNS</li> </ul>                     |              |          |
| Static DNS IP Address                                     |              |          |
| Primary DNS server:                                       |              |          |
| Secondary DNS server:                                     |              |          |
|                                                           |              |          |
|                                                           | Back         | Next     |
| Description                                               |              |          |
| The DNS server's IP addresses cannot be the same address. | as the EGW15 | 00E's IP |

7. Configure a DNS server.

The system provides the following configuration methods:

- Select a WAN port. Then the DNS server where the port resides is used.
- Set the static IP address for the DNS server. The IP address is provided by the network carrier.

This method is available when you know the IP address of the DNS server.

Click

8.

The page shown in Figure 7-28 is displayed.

Figure 7-28 Configuring the WAN connection (10)

# Setup - Summary

| Connection Type    | IPoE     |      |      |
|--------------------|----------|------|------|
| NAT                | Enabled  |      |      |
| Full Cone NAT      | Disabled |      |      |
| Firewall           | Enabled  |      |      |
| Quality Of Service | Enabled  |      |      |
|                    |          | Back | Save |
|                    |          | Buok | Guio |
| Description        |          |      |      |

```
Make sure that the settings below match the settings provided by your ISP.
```

9. Check whether the configurations are correct. If yes, click to save the configurations. If no, click to modify the configurations.

----End

## Verification

To verify that the WAN connection is set up, proceed as follows:

- Step 1 Choose Management > Status. The Network page is displayed.
- Step 2 Check the value of Status.

If the value of **Status** is **Connected**, the WAN connection is set up. If the value is not **Connected**, verify that the configuration is correct.

----End

## 7.2.3 3G

Normally, the EGW1520 uses an ADSL or a WAN port to connect to the IP network. When the ADSL or WAN port cannot be used, insert a 3G card to the USB port to connect the EGW1520 to the 3G network. The 3G network connects the EGW1520 to the IP network. The 3G network supports voice and data services, but does not support the fax service.

## Description

This topic describes the principle, implementation, specification, and limitation for connecting the EGW1520 to the upstream network through the 3G network.

## Principle

The EGW1520 has a USB port. After you insert a 3G card to the USB port, the EGW1520 is connected to the 3G network.

## Implementation

Normally, the EGW1520 uses an ADSL or a WAN port to connect to the IP network. When the ADSL or WAN port is not available, you can use a 3G card to enable audio and data services (fax service not supported), as shown in Figure 7-29.

When the ADSL or WAN port is available, the EGW1520 automatically switches to the ADSL or WAN port to connect to the IP network.

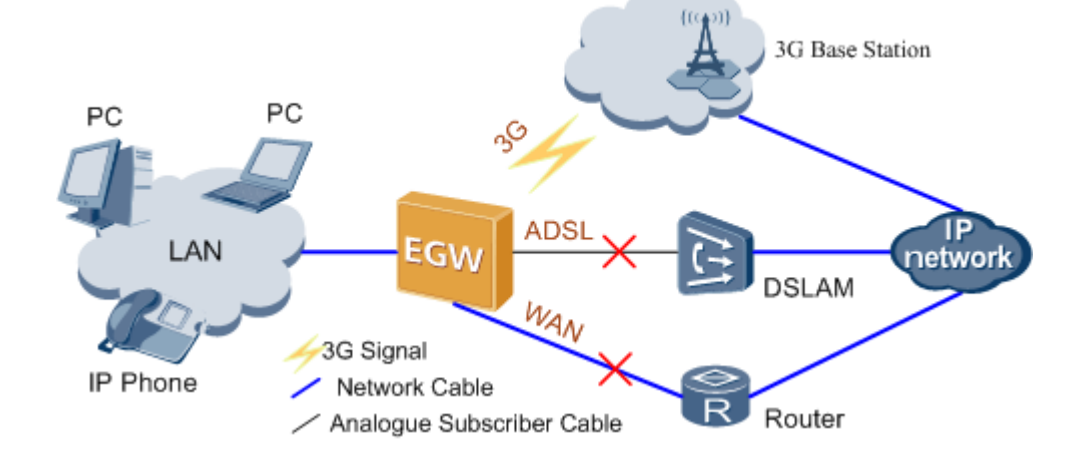

#### Figure 7-29 3G network

## Specification

One USB port (for 3G data cards).

## Limitation

- The EGW1520 supports the following 3G data cards: TD SCDMA
  - Huawei ET302 with the software version of 11.100.05.00.00
  - Huawei ET127 with the software version of 11.101.01.36.00
     WCDMA
  - Huawei K3765 with the software version of 11.126.03.06.00
  - Huawei E176G with the software version of 11.126.03.02.00
- The 3G network supports the backup function and does not support the fax service, Demilitarized Zone (DMZ) host, and virtual servers.

## Configuration

This topic describes how to configure the connection to the IP network through 3G.
# Prerequisite

#### Huawei K3765 3G data card has been inserted.

After WAN cable or ADSL cable is connected, 3G data card can be connected to the EGW1520 to achieve network backup. The procedure for enabling the 3G network connection is as follows:

1. Draw the 3G data card cap, and insert the SIM card, as shown in Figure 7-30.

Figure 7-30 Inserting the SIM card

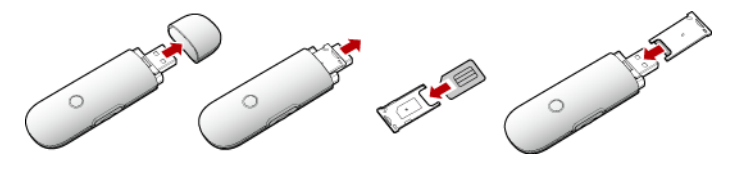

2. Insert the 3G data card into the USB port on the EGW1520, as shown in Figure 7-31.

Figure 7-31 Inserting the 3G data card

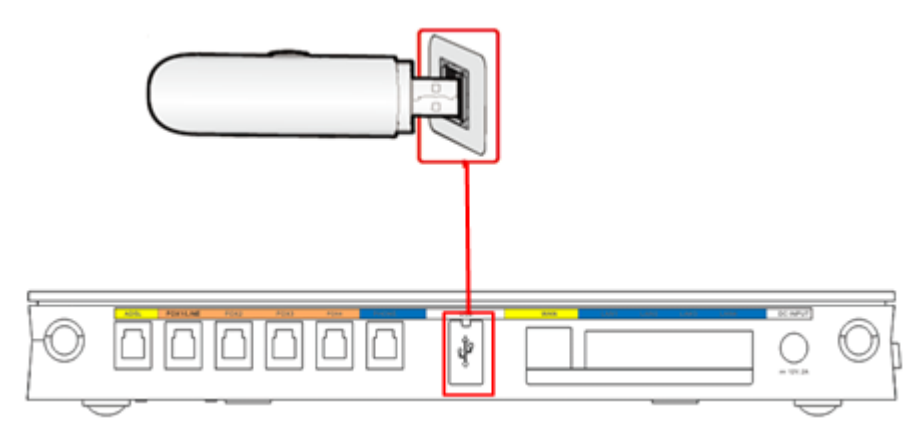

#### Logging In to the Web Management System

You have logged in to the web management system. For details, see Logging In to the Web Management System.

## Background

For details about the principle, implementation, specification, and limitation for connecting the EGW1520 to the upstream network through the 3G network, see Description.

## Procedure

**Step 1** On the web management system, choose **Network** > **3G** from the navigation tree.

The page shown in Figure 7-32 is displayed.

#### Figure 7-32 3G Configuration (1)

| uickSetup Notwork | Voice Manager       | ient Diagnose              |                         |                       |                       |                       | Language/AF 8       | nglish 💌 🏫 F           |
|-------------------|---------------------|----------------------------|-------------------------|-----------------------|-----------------------|-----------------------|---------------------|------------------------|
| ADSL.             | 3G Configu          | ration                     |                         |                       |                       |                       |                     |                        |
| WAN               |                     |                            |                         |                       |                       |                       |                     |                        |
| 36                | ISP                 | Signal Intensity           | SIM Card Status         | IMEI                  | SYS Mode              | Connection<br>Status  | IP Address          | Connection<br>Duration |
| WLAN              | No Carrier          | No Signal                  | No Device               | No DataCard           | No Service            | Disconnected          | 0.0.0.0             | 0.0.0                  |
| LAN               |                     |                            |                         |                       |                       |                       | l'anno 1            |                        |
| DNS               |                     |                            |                         |                       |                       |                       | Change o            | 13G Contiguration      |
| Security          | Description         |                            |                         |                       |                       |                       |                     |                        |
| Routing           | When the ADSL or    | the WAN port is disconn    | ected, upe the HSPA dat | a card with a USB por | t to connect to the : | G network and to tran | namit voices and da | ta on this network.    |
| VPN               | After being connect | ted to the 3G network, the | e EGW1500E does not s   | opport faxes.         |                       |                       |                     |                        |
| Constituents.     |                     |                            |                         |                       |                       |                       |                     |                        |
| Centra care       |                     |                            |                         |                       |                       |                       |                     |                        |
| VLAN              |                     |                            |                         |                       |                       |                       |                     |                        |
| VEAN<br>Q6S       |                     |                            |                         |                       |                       |                       |                     |                        |

Table 7-9 describes the parameters.

| Parameter           | Description                                                                                                    |
|---------------------|----------------------------------------------------------------------------------------------------|
| ISP                 | Indicates the carrier name, such as China Unicom.                                                                                                   |
| Signal Intensity    | Indicates the signal strength.                                                                                                    |
| SIM Card Status     | Indicates the SIM card status. The options are as follows:                                                                                          |
|                     | • Ready: The SIM card is available.                                                                                                    |
|                     | • No Device: No data card exists or the data card is not detected properly.                                                                         |
|                     | • PUK Need: If you enter incorrect PIN codes for three consecutive times, the SIM card is locked. To unlock the SIM card, contact network carriers. |
|                     | • Unlocking: The PIN code is entered and the SIM card is being unlocked.                                                                            |
| IMEI                | Indicates the serial number of the data card.                                                                                                    |
| SYS Mode            | Indicates the connection mode, such as WCDMA.                                                                                                    |
| Connection Status   | Indicates the current network connection status.                                                                                                    |
| IP Address          | Indicates the IP address obtained on the 3G network.                                                                                                |
| Connection Duration | Indicates the network connection duration.                                                                                                    |

| Table 7-9 | Parameter | description | (1) |
|-----------|-----------|-------------|-----|
|-----------|-----------|-------------|-----|

Step 2 Click the

Change of 3G Configuration

The page shown in Figure 7-33 is displayed.

## **Figure 7-33** 3G Configuration (2)

| 3G Configuration                               | on                                                     |        |
|------------------------------------------------|--------------------------------------------------------|--------|
| Backup Mode:                                   | Manual O Auto                                          |        |
| WCDMA<br>Dial String:<br>Access Point Name:    | *99# *<br>3gnet                                        |        |
| TD SCDMA<br>Dial String:<br>Access Point Name: | *99# *<br>cmnet                                        |        |
|                                                |                                                        | Save   |
| >SIM Configuration                             |                                                        |        |
| Description                                    |                                                        |        |
| When the ADSL or WAN p<br>automatically.       | port is restored, EGW1500E connects to the ADSL or WAN | N port |
|                                                |                                                        |        |

## Step 3 Set parameters according to Table 7-10.

 Table 7-10 Parameter description (2)

| Parameter   | Description                                                                                                    |
|-------------|----------------------------------------------------------------------------------------------------|
| Backup Mode | Backup modes are as follows:                                                                                                    |
|             | • Manual: When the ADSL or WAN port is disconnected, you are required to connect the EGW1520 to the 3G network manually.                        |
|             | • Automatic: When the ADSL or WAN port is disconnected, the EGW1520 connects to the 3G network automatically.                                   |
|             | <b>NOTE</b><br>When the ADSL or WAN port is available, the EGW1520 automatically switches to the ADSL or WAN port to connect to the IP network. |
| WCDMA       | Set WCDMA parameters.                                                                                                    |
|             | • Dial String: Enter the dial string, such as *99# for China Unicom.                                                                            |
|             | • Access Point Name: Enter the access point name, such as 3gnet for China Unicom.                                                               |

| Parameter | Description                                                                       |
|-----------|-----------------------------------------------------------------------------------|
| TD SCDMA  | Set TD SCDMA parameters.                                                          |
|           | • Dial String: Enter the dial string, such as *99# for China Mobile.              |
|           | • Access Point Name: Enter the access point name, such as cmnet for China Mobile. |

Click

Step 4 Click

# $Step \ 5 \ \ Click \ the \ SIM \ Configuration \ .$

The page shown in Figure 7-34 is displayed.

## Figure 7-34 SIM Configuration tab page

| WCDMA                            |                |           |           |      |
|----------------------------------|----------------|-----------|-----------|------|
| Dial String:                     | *99#           | *         |           |      |
| Access Point Name:               | 3gnet          |           |           |      |
| TD SCDMA                         |                |           |           |      |
| Dial String:                     | *99#           | *         |           |      |
| Access Point Name:               | cmnet          |           |           |      |
|                                  |                |           |           | Save |
|                                  |                |           |           |      |
| SIM Configuratio                 | on             |           |           |      |
| IN Lock: <sup>®</sup><br>inCode: | O Enable       | Oisable   |           |      |
| econfirm:                        |                |           |           | Save |
| etwork Mode:                     | ③ 3G Preferred | O 3G Only | O 2G Only | Save |
|                                  |                |           |           |      |

## **Step 6** Set parameters according to Table 7-11.

| <b>Table 7-11</b> | Parameter | descrip | ption ( | 3 | ) |
|-------------------|-----------|---------|---------|---|---|
|-------------------|-----------|---------|---------|---|---|

| Parameter | Description                                                                                                    |
|-----------|----------------------------------------------------------------------------------------------------|
| PIN Lock  | • Enable: You must enter a PIN code in the <b>SIM Card State</b> text<br>box on the <b>3G Status</b> tab page when a SIM card is inserted<br>again or is recovered from power-off. Obtain the PIN code from<br>network carriers. This improves SIM card security. |
|           | <b>NOTE</b><br>If you enter incorrect PIN codes for three consecutive times, the SIM card is locked. To unlock the SIM card, contact network carriers.                                                                                                    |
|           | • Disable: A PIN code is not required when a SIM card is inserted                                                                                                    |

| Parameter    | Description                                                                  |  |  |  |
|--------------|------------------------------------------------------------------------------|--|--|--|
|              | again or is recovered from a power-off.                                      |  |  |  |
|              | Click to save the settings.                                                  |  |  |  |
| Network Mode | • 3G Preferred: Use 3G in preference and use 2G only when 3G is unavailable. |  |  |  |
|              | • 3G Only: Use only 3G.                                                      |  |  |  |
|              | • 2G Only: Use only 2G.                                                      |  |  |  |
|              | Click to save the settings.                                                  |  |  |  |

#### ----End

## Verification

To verify that the 3G backup function takes effect, proceed as follows:

- Step 1 Disconnect the ADSL port or WAN port.
- Step 2 Click the 3G Configuration tab, and verify that the value of Connection Status is Connected. If the value is Disconnected, check the 3G configurations.

## 

If you set the 3G backup mode to **Manual**, connect the EGW1520 to the 3G network manually when the ADSL or WAN port is disconnected.

Step 3 Use the Microsoft Internet Explorer on a computer to browse an external web page.

----End

If you can browse web pages and make calls, the 3G backup is effective. If the 3G backup is ineffective, contact the network carrier.

# 7.3 Voice (UC Mode)

In the eSpace UC solution, the EGW1520 is deployed at a small branch of an enterprise to provide network access functions for the small branch. Phones at the branch are registered with the SIP server on the central node at the headquarters. Numbers of the branch users are allocated by the SIP server at the headquarters and synchronized by the EGW1520 with the data synchronization server. The EGW1520 can also function as a trunking gateway to implement incoming and outgoing call functions through the FXO port for the local PSTN.

# 7.3.1 Voice Access

This topic describes the voice function provided by the EGW1520 in the eSpace UC solution.

# Description

This topic describes the registration and call process when the EGW1520 functions as the voice access device.

# **Registration with Multiple Servers and Call Process**

In UC mode, the EGW1520 can register with multiple SIP servers (both the active and standby SIP servers) simultaneously. The EGW1520 registers POTS users to the SIP server at the central node. SIP users (such as IP phone and IAD users) use SIP to directly register with the SIP server at the central node. All calls are processed by the SIP server at the central node.

Figure 7-35 shows the registration with multiple servers.

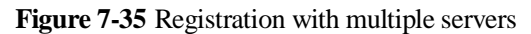

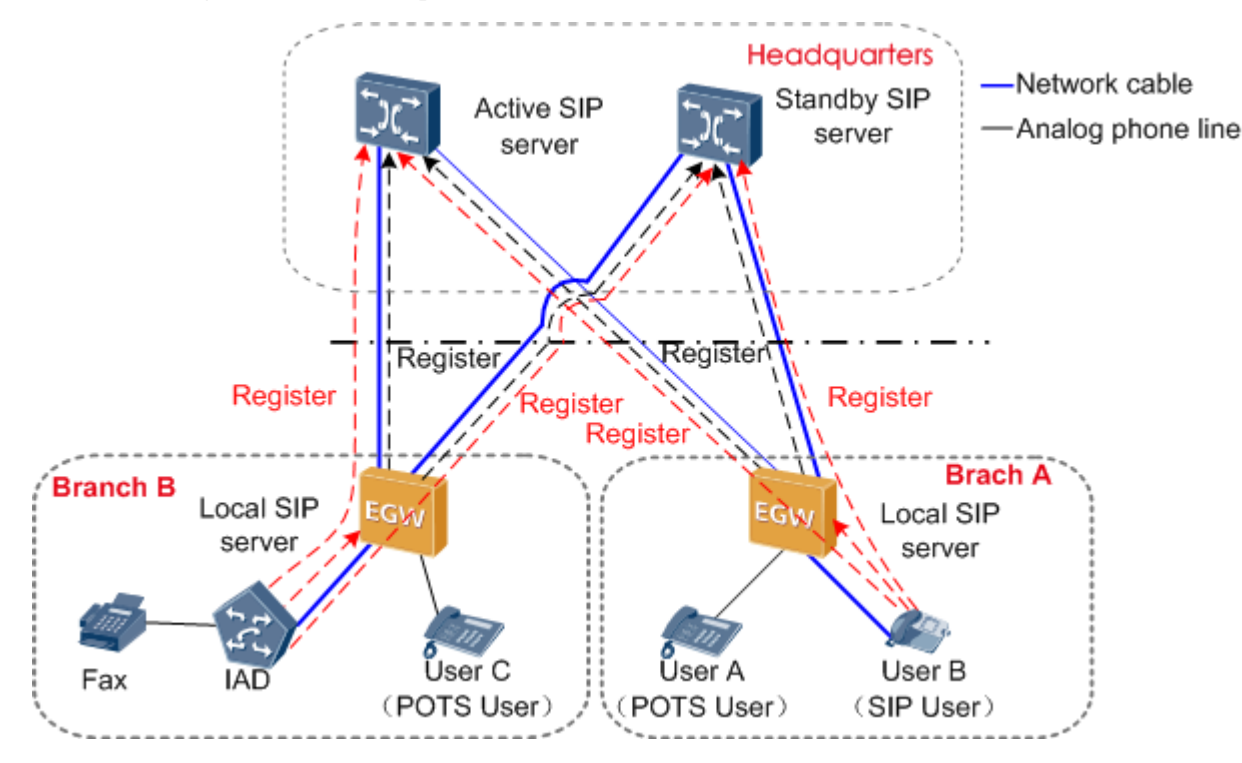

When the EGW1520 registers with multiple SIP servers, the call processes are as follows:

- User A calls user B.
- 1. User A sends a call request to the SIP server at the central node through the EGW1520.
- 2. The SIP server processes the request and then transfers the call to user B.
- 3. User B picks up the phone and the call is set up.
- User B calls user C.
- 1. User B sends a call request to the SIP server in at the headquarters' central node through the EGW1520.
- 2. The SIP server processes the request and then transfers the call to user C.
- 3. User C picks up the phone and the call is set up.
- User C calls an external user of the enterprise.

- 1. User C sends a call request to the SIP server in at the headquarters' central node through the EGW1520.
- 2. The SIP server processes the request and transfers the call the IMS/NGN or PSTN network.
- 3. The external user picks up the phone and the call is set up.

## Local Survival

The EGW1520 supports the local survival function. When the EGW1520 is disconnected from the primary and secondary SIP servers, it automatically switches to the local survival mode. In this mode, the EGW1520 functions as a local SIP server for internal users to register with. All calls connected to the EGW1520 are processed by the EGW1520. Outgoing calls are made through the FXO port.

The EGW1520 sends heartbeat detection messages to both the active and standby servers. When either server recovers, the EGW1520 automatically disables the local survival mode.

## **Data Synchronization**

In UC mode, you do not need to configure internal user numbers on the EGW1520. All user numbers are allocated and synchronized to the EGW1520 by the data synchronization server such as the BMP.

Users can only view phone number information on the web page of the EGW1520. They cannot change the information.

Figure 7-36 shows the typical network of data synchronization.

Figure 7-36 Typical network of data synchronization

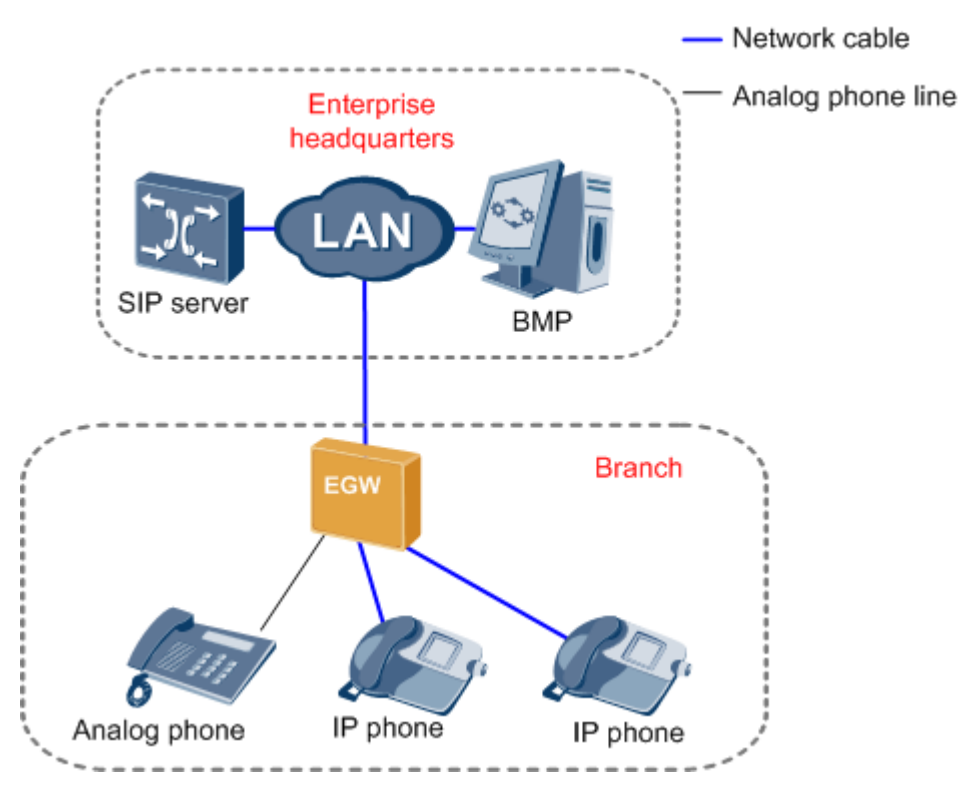

Before the configuration, collect the user quantity in a branch and apply to the enterprise IT administrator for number allocation. Then the SIP server allocates user numbers and the EGW1520 synchronizes the user numbers with the data synchronization server.

The data synchronization mechanism is as follows:

- The EGW1520 initiates data synchronization. The EGW1520 sends a data synchronization request to the data synchronization server when the EGW1520 restarts, data synchronization server information on the EGW1520 changes, or the EGW1520 switches from the local survival mode to another mode.
- The data synchronization server initiates data synchronization. The data synchronization server regularly sends data synchronization requests to the EGW1520 to ensure user data consistency between them.

## Specification

- A maximum of 20 SIP users.
- One FXS port, connecting to one POTS user.
- A maximum of 8-channel users (SIP users and POTS users) can simultaneously initiate calls. Standards supported by voice service:
  - G.711 A, G.711 u, G.729, G.726, and G.722
  - SIP (RFC 3261-3265)
  - SIP Session Timers (RFC 4028)
  - SDP (RFC 2327)
  - RTP or RTCP
  - RFC 2833

## Configuration

In UC mode, all phones connected to the EGW1520 are registered with the SIP server at the headquarters. Before the configuration, apply to the enterprise IT administrator for number allocation.

## Prerequisite

- You have logged in to the web management system. For details, see 7.7.1 Web Management.
- The EGW1520 has connected to the uplink network. For details, see 7.2 Connection Modes.

## 

Before the configuration, collect the user quantity in a branch and apply to the enterprise IT administrator for number allocation.

## Example

#### **Network Plan Example**

Figure 7-37 shows the network in which the EGW1520 connects to the SIP server at the headquarters.

#### Figure 7-37 EGW1520 network

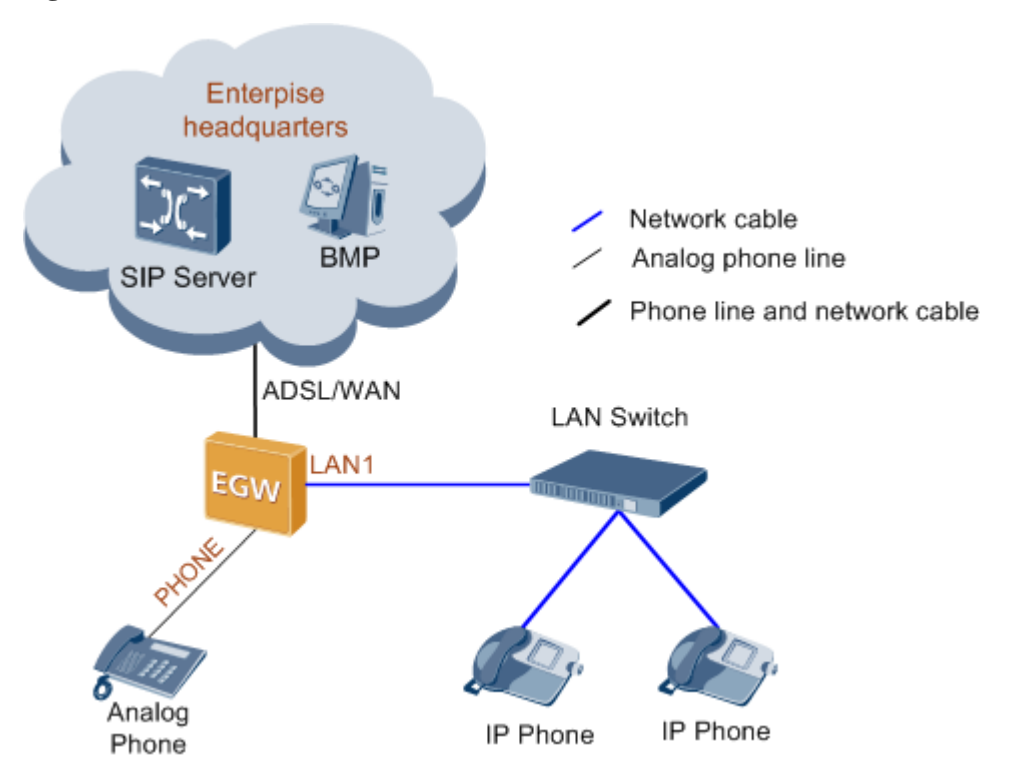

Analog phones are connected to the PHONE ports of the EGW1520, and IP phones are connected to the EGW1520 through the switch. You can also use network cables to connect IP phones to LAN ports of the EGW1520.

#### **Data Plan Example**

Table 7-12 describes the server information to be obtained from the enterprise IT administrator.

| Server Information                                                          | Example                                                                                             |
|-----------------------------------------------------------------------------|----------------------------------------------------------------------------------------------------|
| Information about the<br>SIP server at the<br>headquarters' central<br>node | <ul><li>Address type: IP address</li><li>Address: 192.169.10.90</li><li>Network type: IMS</li></ul> |
| Information about the<br>data synchronization<br>server (BMP)               | <ul><li>IP address: 192.169.10.99</li><li>Port number: 8098</li></ul>                               |

| Table 7-12 Headquarters server informat | ion |
|-----------------------------------------|-----|
|-----------------------------------------|-----|

## Procedure

Step 1 On the web management system, choose Voice > SIP Server from the navigation tree.

Step 2 Click Enable for UC Mode.

Step 3 Click Add

The page shown in Figure 7-38 is displayed.

## Figure 7-38 Configuring a registration server

| QuickSetup Network                                                                                                    | Voice Management                                                                | Diagnose                     |                                |              |           |             | La                | ngungu/(STS: English | м 🕈 н     | 1 |
|----------------------------------------------------------------------------------------------------|---------------------------------------------------------------------------------|------------------------------|--------------------------------|--------------|-----------|-------------|-------------------|----------------------|-----------|---|
| SIP Server<br>Phone Allocation<br>FXO Configuration<br>Service Manager<br>Service Prefix<br>Upload Voice File<br>Voice Parameters | SIP Server SIP (<br>UC Mode:<br>DataSync Server<br>IP:<br>Port<br>DataSync Key: | Group                        | ]•<br>]•<br>]• <u>Clickher</u> | e to disclay |           |             |                   |                      |           |   |
|                                                                                                    |                                                                                 |                              |                                |              |           |             |                   |                      | Add       |   |
|                                                                                                    | Working Mode *                                                                  | Option Interval <sup>®</sup> | Address Type                   | IP.Domain*   | DNS Type* | Server Type | Port <sup>®</sup> | Expiration Time*     | Operation |   |
|                                                                                                    | Master                                                                          | 90                           | IP 💌                           | · ·          |           | IMS 💌       | 5050 *            | 360                  | ×         |   |
|                                                                                                    |                                                                                 |                              |                                |              |           |             |                   |                      | Save      |   |

## **Step 4** Set parameters according to Table 7-13.

| Parameter       | Description                                                                                                    |
|-----------------|----------------------------------------------------------------------------------------------------|
| IP              | IP address of the data synchronization server (such as the BMP). The value is provided by the enterprise IT administrator.                                                                                                    |
| Port            | Port number of the data synchronization server (such as the BMP). The value is provided by the enterprise IT administrator. If it is not provided, use the default value 8098.                                                                                |
| DataSync Key    | Data synchronization key. When the EGW1520 synchronizes data with<br>the data synchronization server, the synchronization keys of the<br>EGW1520 and the data synchronization server must be the same.<br>Otherwise, the EGW1520 denies data synchronization. |
|                 | The value is a string of 1 to 32 characters that can be digits, letters, and special characters. For the detailed configuration rule, contact the enterprise IT administrator.                                                                                |
| Working Mode    | <ul> <li>Master: active server. The server that is added first is the active server.</li> <li>Slave: standby server.</li> </ul>                                                                                                    |
| Option Interval | Interval for sending heartbeat detection messages to the active and<br>standby server. The value ranges from 30 to 150, in seconds. The<br>default value 90 is recommended.                                                                                   |
|                 | <b>NOTE</b><br>In UC mode, the EGW1520 sends heartbeat detection messages to both the active and standby servers.                                                                                                    |

| Parameter       | Description                                                                                                    |
|-----------------|----------------------------------------------------------------------------------------------------|
| Address Type    | Address type of the SIP server. The options are IP address or domain name. The value is provided by the enterprise IT administrator.                                                                 |
| IP/Domain       | IP address or DNS domain name of the SIP server. The value is provided by the enterprise IT administrator.                                                                                           |
|                 | <b>NOTE</b><br>If you select <b>Domain</b> , configure the DNS server when configuring the WAN uplink mode.                                                                                          |
| DNS Type        | IP address parsing mode of the DNS. This parameter is valid when <b>Address Type</b> is set to <b>Domain</b> .                                                                                       |
|                 | • SRV: A domain name can be mapped to multiple IP addresses. The two IP addresses of the highest priority are used as the IP addresses of the active and standby SIP servers.                        |
|                 | <b>NOTE</b><br>If you set <b>DNS Type</b> to <b>SRV</b> , you do not need to configure the standby SIP server.                                                                                       |
|                 | • HOST: One domain name corresponds to one IP address. To perform switchover between the active and standby servers, two SIP servers need to be configured.                                          |
| Server Type     | SIP network type inside the enterprise. Generally, set the network type to NGN if the eSpace U1900 is used or IMS if the eSpace U2900 is used. For details, contact the enterprise IT administrator. |
| Port            | Port number of the SIP server. The value is provided by the network carrier. The default value 5060 is recommended.                                                                                  |
| Expiration Time | Interval for the registration group to register POTS users in the group with the SIP server. The value ranges from 0 to 14400, in seconds. The default value 360 is recommended.                     |

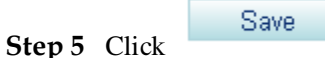

to save the settings.

## 

After the enterprise IT administrator allocates numbers to users connected to the EGW1520 on the SIP server at the headquarters, and the EGW1520 synchronizes data with the data synchronization server, you can choose **Voice** > **Phone Allocation** to query the allocated user numbers. If the user numbers cannot be found, query again after you restart the EGW1520 or the EGW1520 synchronizes data with the data synchronizes data with the data synch

Step 6 Register IP phones with the SIP server at the headquarters.

See the IP phone manual to configure the IP address and internal number of the IP phone, IP address of the SIP server at the headquarters, and IP address of the EGW1520 to register the IP phone with the SIP server and the EGW1520.

Step 7 Configure the VPN tunnel.

VPN ensures secure communication between branches and headquarters. For details about VPN configuration, see 7.5.6 VPN.

----End

Issue 01 (2012-05-15)

# Verification

- Use a POST or IP phone connected to the EGW1520 to call a phone number outside the enterprise. Verify that the call is set up successfully.
- Use a POST phone to call an IP phone that is connected to the same EGW1520 with the POST phone. Verify that the call is set up successfully.

# 7.3.2 FXO Port

The topic describes the principle, specification, and limitation, and implementation for the FXO port on the EGW1520 in UC mode.

# Description

The EGW1520 provides four FXO ports used to connect to PSTN networks, allowing voice users on the EGW1520 to communicate with PSTN users.

# Principle

The EGW1520 provides an FXO port for connecting to the PSTN network. An external user dials the number that the PSTN carrier allocates to the FXO port to make an incoming call. An internal user dials the outgoing prefix and an external user's number to make an outgoing call through an FXO port. During an outgoing call, the EGW1520 functions as the PSTN landing gateway, implementing local outgoing calls and helping reduce toll call fees.

The EGW1520 supports the switchboard, DDI, and dedicated line functions. By default, the switchboard function is enabled.

# Implementation for the Switchboard

Figure 7-39 shows the application scenario for the switchboard.

#### Figure 7-39 Application scenario for the switchboard

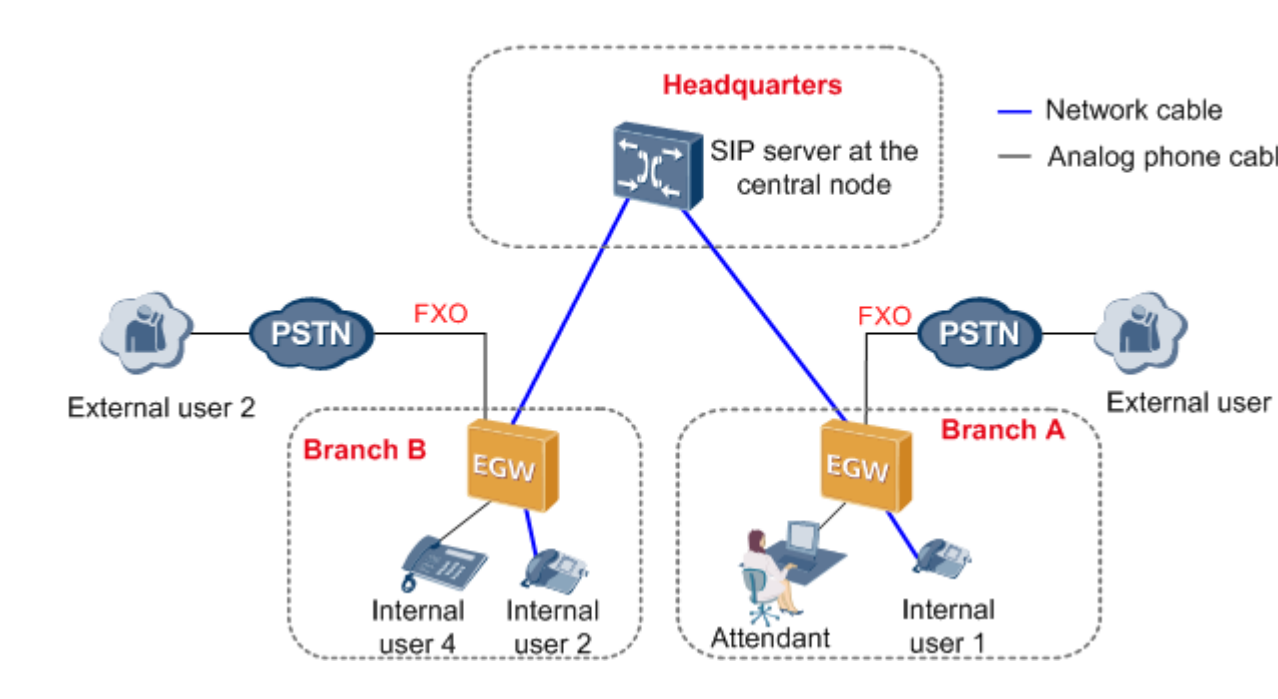

The call process for the switchboard is as follows:

#### Outgoing call

- 1. An internal user dials the outgoing prefix for the FXO port (for example, **0571**) and the number of an external user.
- 2. The SIP server at the headquarters determines the location of the number based on the outgoing prefix, and sends the outgoing prefix and the external user's number to the landing gateway in the corresponding branch.
- 3. The landing gateway in the branch automatically queries an idle non-dedicated FXO port for the user to make the outgoing call.

## 

A non-dedicated FXO port is a port for which the dedicated line is not configured. For details about the dedicated line, see Implementation for the Dedicated Line.

4. The external user answers the call.

## 

The number that the PSTN network carrier allocates to the FXO port is displayed to the called party.

5. One party hangs up the phone to end the call.

#### **Incoming call**

1. An external user dials the number that the PSTN network carrier allocates to the FXO port, that is, the switchboard number.

The external user hears an announcement, for example, "Thanks for calling XX company. Please dial the extension number. To query numbers, dial 9. End the number with a pound key."

2. The external user dials an extension number (internal number of any internal user) or dials 9 (to connect to the preset attendant number) as prompted, and presses the pound key (#).

#### 

If the extension number does not belong to the branch where the switchboard is located, the EGW1520 sends the number to the SIP server at the headquarters. The SIP server at the headquarters automatically queries the corresponding internal user.

- 3. The internal user or attendant answers the call.
- 4. One party hangs up the phone to end the call.

## **Implementation for the DDI**

The DDI binds an internal user to an FXO port. When an external user makes an incoming call to the internal user through the FXO port, the call is directly connected to the internal user. After the DDI is configured for an FXO port, other users can still make outgoing calls through the FXO port.

Figure 7-40 shows the application scenario for the DDI.

Figure 7-40 Application scenario for the DDI

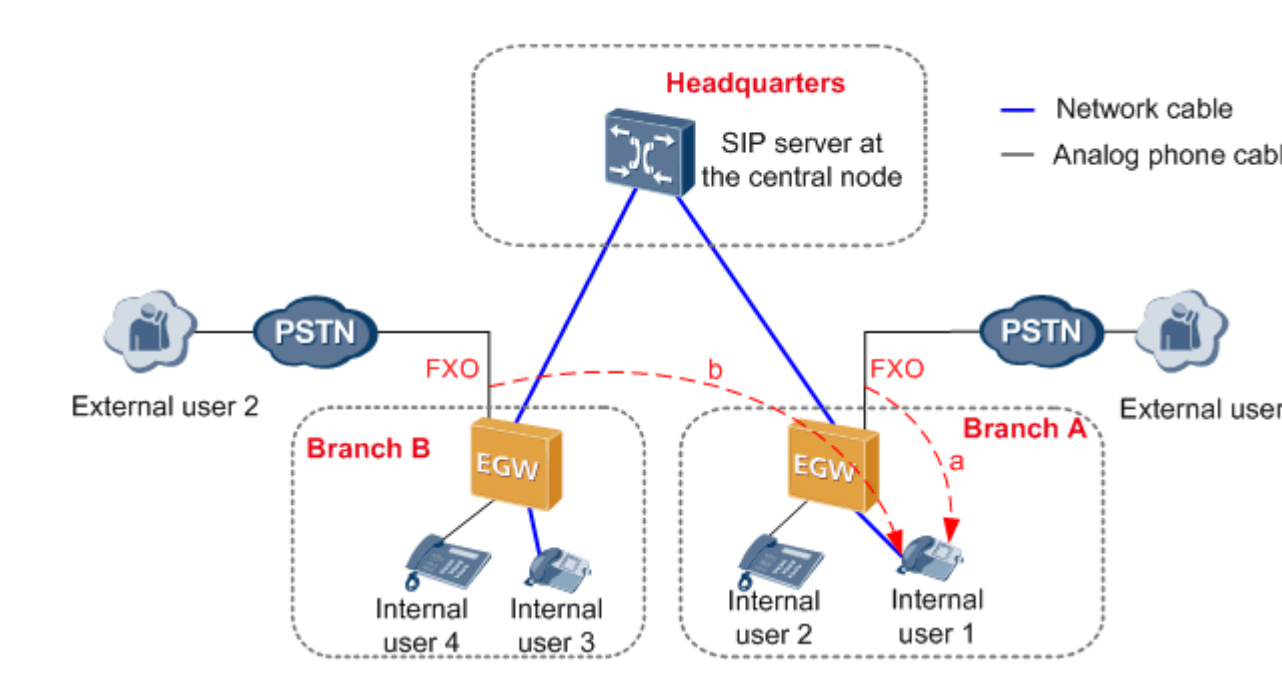

## 

A DDI user can be bound to an FXO port in the same branch or in another branch as shown in Figure 7-40.

The call process for the DDI is as follows:

#### **Outgoing call**

1. An internal user dials the outgoing prefix for the FXO port (for example, **0571**) and the number of an external user.

- 2. The SIP server at the headquarters determines the location of the number based on the outgoing prefix, and sends the outgoing prefix and the external user's number to the landing gateway in the corresponding branch.
- 3. The landing gateway in the branch automatically queries an idle non-dedicated FXO port for the user to make the outgoing call.

#### 

A non-dedicated FXO port is a port for which the dedicated line is not configured. For details about the dedicated line, see Implementation for the Dedicated Line.

4. The external user answers the call.

## 

- The number that the PSTN network carrier allocates to the FXO port is displayed to the called party.
- 5. One party hangs up the phone to end the call.

#### **Incoming call**

- 1. An external user dials the number that the PSTN network carrier allocates to the FXO port.
- 2. The phone of the DDI user bound to the FXO port (for example, internal user 1 in Figure 7-40) rings.
- 3. The DDI user answers the call.
- 4. One party hangs up the phone to end the call.

## Implementation for the Dedicated Line

The dedicated line binds an internal user to an FXO port and sets the FXO port to be a dedicated port. When an external user makes an incoming call to the internal user through the FXO port, the call is directly connected to the internal user. Only the internal user can use the FXO port to make outgoing calls.

Figure 7-41 shows the application scenario for the dedicated line.

#### Figure 7-41 Application scenario for the dedicated line

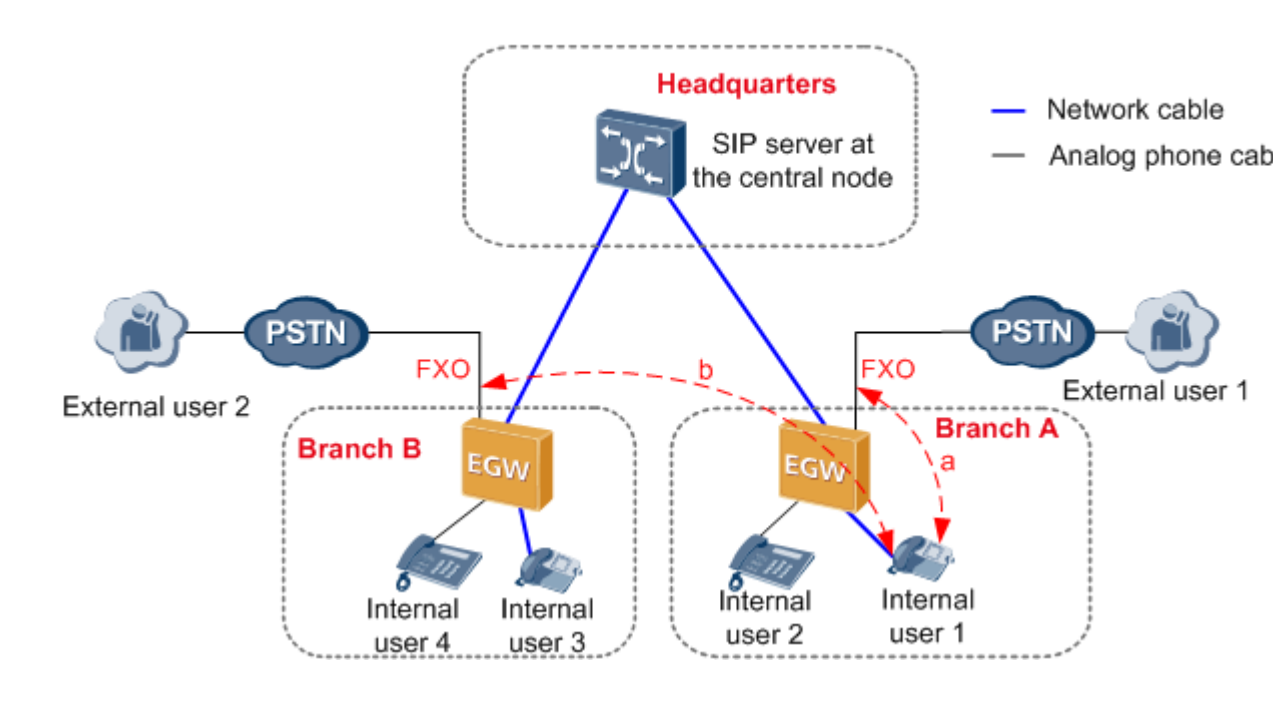

# 

A dedicated user can be bound an FXO port in the same branch or in another branch as shown in Figure 7-41.

The call process for the dedicated line is as follows:

#### **Outgoing call**

- If the external user and the FXO port that the dedicated user is bound to are not in the same branch, the call process is similar to that for the switchboard. For details, see Flow of Outgoing Calls Through the Switchboard.
- If the external user and the FXO port that the dedicated user is bound to are in the same branch, the call process is as follows:
- 1. A dedicated user (for example, internal user 1 in Figure 7-41) dials the FXO outgoing prefix (configurable, for example, **0**) and an external user's number.
- 2. The SIP server at the headquarters sends the outgoing prefix and the external user's number to the landing gateway in the branch where the FXO port bound to the dedicated user is located.
- 3. The EGW1520 automatically queries the FXO port bound to the user for the user to make the outgoing call.

## 

If the bound FXO port is unavailable (for example, no phone line is connected to the FXO port), the EGW1520 automatically queries a non-dedicated idle FXO port for the user to make the outgoing call.

4. The external user answers the call.

# 

The number that the PSTN network carrier allocates to the FXO port is displayed to the called party.

5. One party hangs up the phone to end the call.

#### **Incoming call**

- 1. An external user dials the number that the PSTN network carrier allocates to the FXO port.
- 2. The phone of the dedicated user bound to the FXO port (for example, internal user 1 in Figure 7-41) rings.
- 3. The dedicated user answers the call.
- 4. One party hangs up the phone to end the call.

# Specification

Four FXO ports..

## Limitation

- The FXO port supports only the one-stage dialing mode.
- Each FXO port allows one user to make an outgoing or incoming call through the FXO port at the same time.

# **Configuring an Outgoing Prefix**

This topic describes how to configure an outgoing prefix for the FXO port on the EGW1520. After the outgoing prefix is configured, an intra-office user can dial the outgoing prefix and the number of an outer-office user to make an outgoing call through the FXO port.

# Prerequisite

You have logged in to the web management system. For details, see 7.7.1 Web Management.

# Principle

The outgoing call prefix must match the outgoing call prefix configured on the SIP server at the central node. Based on whether the SIP server at the center node deletes the outgoing prefix, the outgoing prefix configuration is classified into the following modes. For details about the configuration modes, contact the IT administrator at the enterprise headquarters.

• The SIP server at the central node does not delete the outgoing prefix.

Configure an outgoing prefix (such as 0571) for each branch to identify the area where a branch is located. The outgoing prefix for each branch must be unique. For example, the outgoing prefixes of branch A and branch B are 0571 and 0755 respectively. If user D dials 057112345678, the SIP server at the headquarters determines that the number belongs to branch A according to the prefix and sends the number 057112345678 to the EGW1520 at branch A.

• The SIP server at the central node deletes the outgoing prefix.

Configure at least two outgoing prefixes for each branch. One prefix identifies the area where the branch is located and the other prefix is the same as a prefix on the SIP server at the central node. For example, the outgoing prefixes of branch A are 0571 and 0. When user D dials 057112345678, the SIP server at the headquarters receives the number, deletes the prefix 0571, adds the new prefix 0, and sends the new number 012345678 to the EGW1520 at branch A.

# Procedure

 $Step \ 1 \quad {\rm On \ the \ web \ management \ system, \ choose \ Voice > FXO \ Configuration.}$ 

Step 2 Click Add

The page shown in Figure 7-42 is displayed.

### Figure 7-42 Configuring an outgoing prefix for the FXO port

| QuickSetup Network | Voice Management [ | Diagnose               |             |
|--------------------|--------------------|------------------------|-------------|
| SIP Server         | FXO Prefix FXO Too | gle Operator Configure |             |
| Phone Allocation   |                    |                        |             |
| FXO Configuration  |                    |                        | Add         |
| Service Manager    |                    | Drafiy                 | Property    |
| Service Prefix     |                    | FIGHA                  | riopeny     |
| Upload Voice File  |                    |                        | Remove 🔽    |
| Voice Parameters   |                    |                        | Delete Save |

#### Step 3 Set parameters according to Table 7-14.

#### Table 7-14 FXO prefix parameters

| Parameter | Description                                                                                                    |
|-----------|----------------------------------------------------------------------------------------------------|
| Prefix    | Outgoing prefix for the FXO port. The value is a number of 1 to 30 digits.<br>An intra-office user can dial the outgoing prefix to make an outgoing call<br>through the FXO port. For details, see Description.                                                                    |
|           | NOTE                                                                                                    |
|           | • A maximum of 16 outgoing prefixes can be configured for the FXO port on the EGW1520.                                                                                                    |
|           | • The outgoing prefix must not conflict with internal numbers and emergency numbers. Once an outgoing prefix plus an outer-office number are the same as an internal number, the call will fail to be made towards the outer-office user. Instead, the internal user is connected. |
| Property  | • Remove: The outgoing prefix is deleted for outgoing calls.                                                                                                    |
|           | • Retain: The outgoing prefix is not deleted for outgoing calls. This mode is applicable to the situation where the outgoing prefix is the same as the first digit in the outer-office number.                                                                                     |
|           | NOTE                                                                                                    |
|           | The number that the PSTN network carrier allocates to the FXO port is displayed to the called party.                                                                                                    |

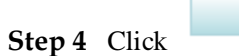

Save

to save the settings.

----End

## Verification

- Step 1 An internal user dials the outgoing prefix for the FXO port (for example, 0571) and the number of an external user.
- Step 2 The external user answers the call.

----End

Verify that the call is set up successfully; otherwise, check the configuration.

## **Configuring the Switchboard**

This topic describes how to configure the switchboard on the EGW1520.

## Prerequisite

You have logged in to the web management system. For details, see 7.7.1 Web Management.

## Background

For details about the application scenario and call process for the switchboard, see Description.

## 

- The switchboard function conflicts with the DDI and dedicated line functions. If the DDI or dedicated line function is enabled, choose Voice > FXO Configuration and delete the binding number on the FXO Toggle tab page before configuring the switchboard function.
- By default, the switchboard function is enabled on the EGW1520. The following only describes how to configure attendant numbers. If you do not need to configure attendants, skip the following steps.
- Default voice prompts are loaded on the EGW1520 before delivery. To customize voice prompts, see Customizing Voice Prompts for the Switchboard.

# Procedure

#### 

If you want to make an outgoing call, configure an outgoing prefix when you configure the switchboard. For the configuration method, see Configuring an Outgoing Prefix.

Step 1 On the web management system, choose Voice > FXO Configuration.

#### Step 2 Click the Operator Configure tab.

The page shown in Figure 7-43 is displayed.

## Figure 7-43 Configuring an attendant

| QuickSetup Network | Voice Management Diagnose | ]                 |
|--------------------|---------------------------|-------------------|
| SIP Server         | FXO Prefix FXO Toggle 0   | perator Configure |
| Phone Allocation   |                           |                   |
| FXO Configuration  | Operator Number           | Operation         |
| Service Manager    |                           | <b>7</b> ×        |
| Service Prefix     |                           |                   |
| Upload Voice File  |                           | Save              |
| Voice Parameters   |                           |                   |
|                    |                           |                   |

# Step 3 Click 📝.

The page shown in Figure 7-44 is displayed.

## Figure 7-44 Selecting a user

| FXO Prefix | FXO Toggle O         | perator Con | figure    |           |  |
|------------|----------------------|-------------|-----------|-----------|--|
| Opera      | tor Number           |             | Operation |           |  |
|            | Select User          |             |           |           |  |
|            | ✓ IP Phone<br>● 8100 | 0 0         | 8101      |           |  |
|            | Analog Phone<br>7100 | )           |           | OK Cancel |  |

ΟK

**Step 4** Select an internal number as the attendant number, and click

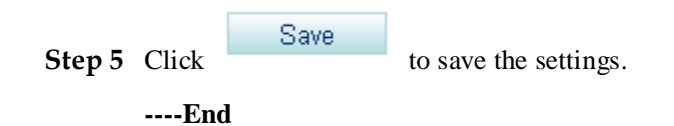

# Verification

#### **Verification Incoming call**

Incoming call

- **Step 1** An outer-office user dials the number that the PSTN network carrier allocates to the FXO port, that is, the switchboard number.
- **Step 2** The outer-office user dials an extension number (internal number) or dials 9 (to connect to the preset attendant number) as prompted, and presses the pound key (#).
- Step 3 The intra-office user or attendant answers the call.

----End

Verify that the call is set up successfully; otherwise, check the configuration.

#### Outgoing call

Outgoing call

- **Step 1** An internal user dials the outgoing prefix for the FXO port (for example, **0**) and the external user number.
- Step 2 The external user answers the call.

----End

Verify that the call is set up successfully; otherwise, check the configuration.

Verify that the call is set up successfully; otherwise, check the configuration.

# Configuring the DDI and Dedicated Line

This topic describes how to configure the DDI and dedicated line on the EGW1520.

## Prerequisite

You have logged in to the web management system. For details, see 7.7.1 Web Management.

## Background

For details about the application scenario and call process for the DDI and dedicated line, see Description.

#### 🛄 ΝΟΤΕ

The priority of the DDI or dedicated line is higher than that of the switchboard. When the DDI or dedicated line is configured, the switchboard automatically becomes invalid.

## Procedure

## 

If you want to make an outgoing call, configure an outgoing prefix when you configure the DDI and dedicated line. For the configuration method, see Configuring an Outgoing Prefix.

- **Step 1** On the web management system, choose **Voice** > **FXO Configuration** from the navigation tree.
- **Step 2** Click the **FXO Toggle** tab.

The page shown in Figure 7-45 is displayed.

#### Figure 7-45 Configuring the FXO binding number

| SIP Server        | FXO Prefix | FXO Toggle O | perator Configure |               |              |
|-------------------|------------|--------------|-------------------|---------------|--------------|
| Phone Allocation  |            |              |                   |               |              |
| FXO Configuration |            | FXO Port     | Connection Status | Toggle Number | Private Line |
| Service Manager   |            |              | Disconnect        |               | No           |
| Service Prefix    |            |              | Disconnect        |               | 140          |
| Upload Voice File |            | 2            | Disconnect        |               | No           |
| Voice Parameters  |            | 3            | Disconnect        |               | No           |
|                   |            | 4            | Disconnect        |               | No           |

Step 3 Select the FXO port you want to configure, set parameters according to Table 7-15.

 Table 7-15 Configuring the DDI and dedicated line

| Parameter     | Description                                                                                                |
|---------------|----------------------------------------------------------------------------------------------------|
| Toggle Number | Internal number bound to the FXO port,<br>which can be an internal number in the local<br>or other branch. |
| Private Line  | Indicates whether to enable the dedicated line function.                                                   |

Step 4 Click

Save

to save the settings.

----End

## Verification

#### Incoming call

- Step 1 An external user dials the number that the PSTN network carrier allocates to the FXO port.
- Step 2 The phone of the internal user whose number is bound to the FXO port rings.
- Step 3 The internal user answers the call.

#### ----End

Verify that the call is set up successfully; otherwise, check the configuration.

#### **Outgoing call**

- **Step 1** An internal user dials the outgoing prefix for the FXO port (for example, **0**) and the external user number.
- Step 2 The external user answers the call.

----End

Verify that the call is set up successfully; otherwise, check the configuration.

# 7.3.3 Power-off Survival

The FXO1 port of the EGW1520 can be used as a power-off survival port. When the EGW1520 is powered off, the analog phone connected to the PHONE port can be connected to the PSTN through the FXO1 port.

## **Principle and Implementation**

When the EGW1520 is powered off, the PHONE port automatically connects to the FXO1 port.

Generally, the EGW1520 power-off survival function is available once the cables are connected. You do not need to configure the function on the web management system. The cables are connected as follows:

- The FXO1 port on the EGW1520 has been connected to the PSTN.
- An analog phone has been connected to the PHONE port on the EGW1520.

When the EGW1520 is powered off, it automatically connects the analog phone connected to the PHONE port to the PSTN, as shown in Figure 7-46.

Figure 7-46 Power-off survival

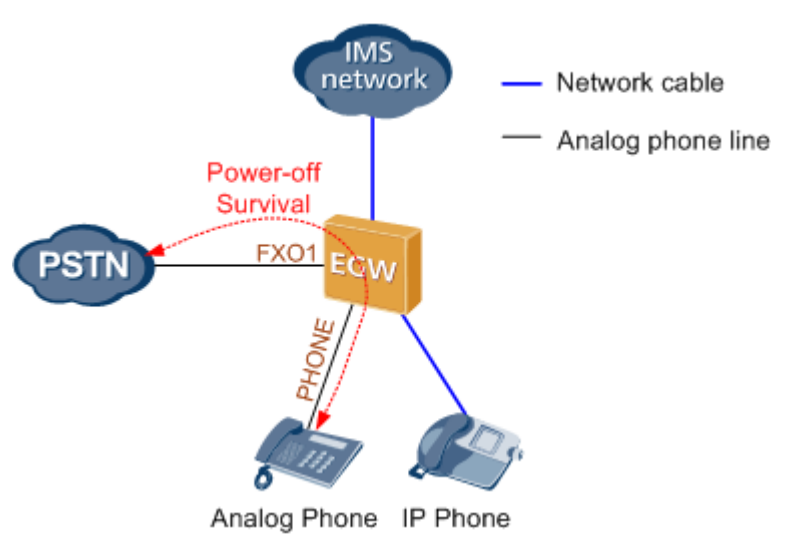

# 

- When the power-off survival function is enabled, the number of the analog phone connected to the PHONE port changes from the external number to the FXO1 port number, and the dialing rule changes from the EGW1520 dialing rule to the PSTN dialing rule.
- After the power-off survival function is enabled, the ongoing call does not end after the EGW1520 powers on again, but the voice services cannot be used until the call ends.
- After the power-off survival function is enabled, the FXO switchboard, DDI, and dedicated line functions cannot be used.

To verify that the power-off survival function is enabled, perform the following steps:

- 1. Cut the power supply of the EGW1520.
- 2. Use an analog phone that is connected to the PHONE port to call an external number.

If the call is connected, the power-off survival function is enabled. If the call is disconnected, check the connections between the PHONE port and the analog phone, and between the EGW1520 FXO1 port and the PSTN.

# Specification

One PSTN Power-off survival port.

## Limitation

- The Power-off survival function is available only when a power off occurs.
- Only the Analog Phone that connects to the PHONE port supports Power-off survival function.

# 7.3.4 Fax Service

The EGW1520 supports fax service.

Fax is a form of telegraphy for the transmission of fixed images with a view to their reproduction in a permanent form. In ITU-RV.662, faxing is defined as a form of telecommunication for the reproduction at a distance of graphic documents in the form of other graphic documents geometrically similar to the original.

# Description

This topic describes the principle, implementation, specification, and limitation of the fax service.

By transmission rate, faxes are divided into low-speed faxes (<= 14.4 kbit/s) and high-speed faxes (> 14.4 kbit/s).

Low-speed faxes on an IP network are divided into transparently transmitted faxes (using G711A or G711u) and T.38 faxes. High-speed faxes, however, can only use G711A or G711u featuring low compression rate due to the requirement for high quality.

The EGW1520 supports T.38 and transparent fax.

# Principle

The fax service establishes a voice channel and switches the voice channel to a fax channel, including the IP address, port, codec, and channel types (audio, fax, and data).

The voice channel is switched to a fax channel after the access device detects fax signals. The access device checks fax signals to determine whether the current fax is a high-speed or low-speed fax, and then delivers the fax signals to the NGN or IMS.

The EGW1520 supports T.38 and transparent fax.

Transparent fax: Fax signals are transmitted transparently as G711 packets. G711 faxes feature low delay and simple implementation, but they occupy a high bandwidth (fixed at 64 kbit/s) and are easily affected by network conditions. Therefore, G711 faxes are recommended on a good network condition and not recommended when network jitter or packet loss frequently occur. G711 faxes are applicable to high-speed and low-speed faxes.

T.38 fax: T.30 fax signals are converted to T.38 packets for transmission on a packet switching network. T.38 faxes occupy a low bandwidth, provide high reliability with redundant frames and forward error checking (FEC), and are slightly affected by the network condition. However, the implementation is complicated. T.38 faxes are applicable only to low-speed fax services due to delay generated by the packet switching network.

# Implementation

## EGW1520 internal faxing

The EGW1520 can access a fax machine through an FXS port. When two internal fax machines communicate with each other, the SIP server at the central center controls the fax call process. Figure 7-47 shows the network diagram.

#### Figure 7-47 EGW1520 internal faxing

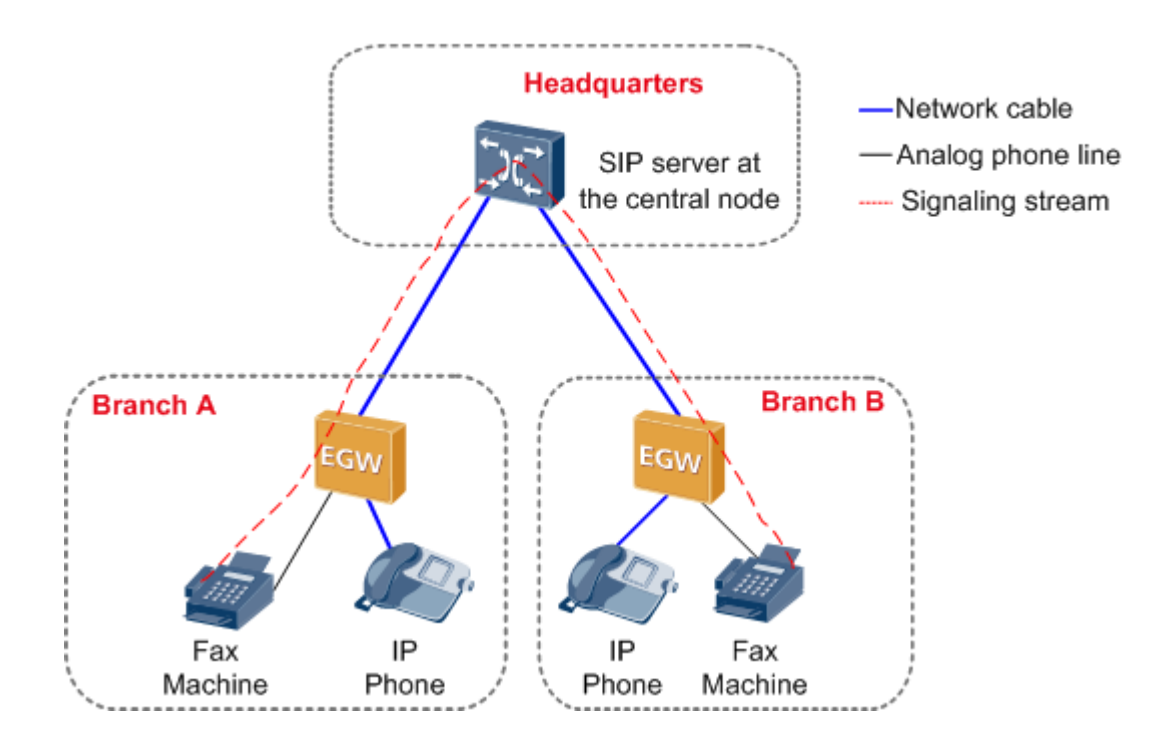

The SIP server at the central node controls call signaling. The EGW1520 detects fax signals. The process for making a fax call is similar to that for making a call between two internal phones. After a call is made, the EGW1520 checks the fax signals and negotiates with the called and calling users about the fax media information. After the negotiation is successful, the voice channel is switched to the fax channel. Then the fax call is established. After the fax call is complete, the EGW1520 detects the fax ending signals and switches to the voice channel.

#### EGW1520 external faxing

When an internal fax machine communicates with an external fax machine, the fax service can be implemented through FXO ports or softswitch. The SIP server at the central node controls the external fax call process implemented through FXO ports. The softswitch (IMS/NGN) controls the external fax call process implemented through the softswitch. Figure 7-48 shows the network diagram when the softswitch is used.

#### Figure 7-48 EGW1520 external faxing

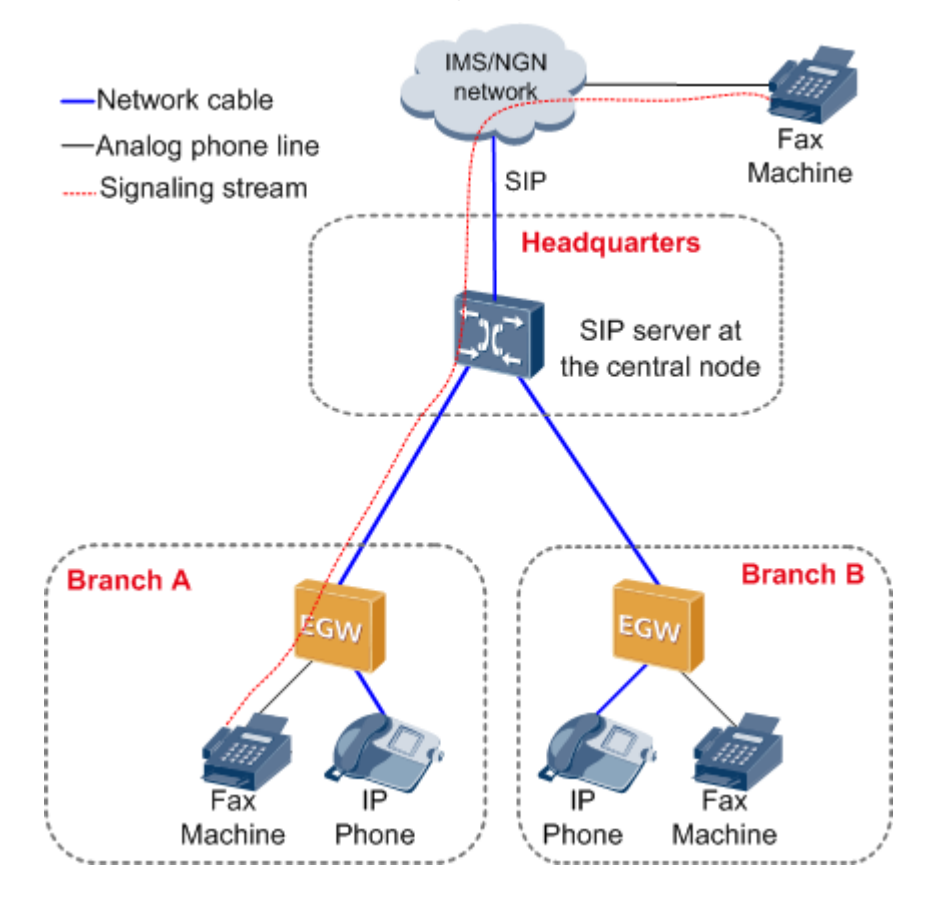

The NGN or IMS controls call signaling. The EGW1520 detects fax signals and encodes and decodes IP voice packets. After a fax call is established, fax media streams are transmitted over an IP network. The process for making a fax call is similar to that for making a call between an internal phone and an external phone. After the fax call is complete, the EGW1520 detects the fax ending signals and sends them to the NGN or IMS. The NGN or IMS negotiates with the calling and called users about the fax media information. After the negotiation is successful, the EGW1520 switches to the fax channel according to the NGN or IMS's signaling to establish a fax call. After the fax call is complete, the EGW1520 detects the fax ending signals and sends them to the NGN or IMS switches to the voice channel.

## Specification

Standards supported by fax service:

- One FXS ports for fax machines
- T.30
- T.38
- V.17/V.21/V.27/V.29/V.34

## Limitation

N/A

# **Configuring the Fax Service**

Generally, the EGW1520 faxing function is available once the cables are connected, you do not need to configure the function on the web management system. This topic describes how to set the advanced parameters for faxing.

# Prerequisites

You have logged in to the web management system. For details, see 7.7.1 Web Management.

# **Configuring the Priority**

- Step 1 On the web management system, choose Voice > Voice Parameters from the navigation tree.
- Step 2 Click the DSP tab.

The page shown in Figure 7-49 is displayed.

## Figure 7-49 DSP tab page

| QuickSetup Network | Voice Management Diag   | nose                                                      |
|--------------------|-------------------------|-----------------------------------------------------------|
| SIP Server         | Region DSP RTP          | T38 SIP SIP ALG                                           |
| Phone Allocation   |                         |                                                           |
| FXO Configuration  |                         | Available Selected                                        |
| Service Manager    |                         | G.711A<br>G.711U                                          |
| Service Prefix     | Codec                   | ⇒ G.729AB                                                 |
| Upload Voice File  |                         | G.722                                                     |
| Voice Parameters   |                         |                                                           |
|                    | Codec Ptime (ms)        | G.711U G.711A G.722 G.726 G.729A/B<br>20 🗸 20 🖌 20 V 20 V |
|                    | Echo Cancellation       | ⊙ Enable ○ Disable                                        |
|                    | Enable Silence Suppress | ⊙ Enable ○ Disable                                        |
|                    | Receive Gain (dB)       | 0<br>-14<br>0                                             |
|                    | Send Gain (dB)          | 0<br>-14<br>0                                             |
|                    | Fax Prior Mode          | VBD-T38                                                   |
|                    | Media Negotiation Mode  | Prefer remote codec 🐱                                     |
|                    | DTMF Transfer Mode      | RFC2833                                                   |
|                    | VBD Mode                | G.711A 💌                                                  |
|                    |                         | Save                                                      |

## Step 3 Set parameters according to Table 7-16.

| Ĩ                          |                                                                                                    |  |
|----------------------------|----------------------------------------------------------------------------------------------------|--|
| Parameter                  | Description                                                                                                    |  |
| Codec                      | DSP codec type. If multiple options are selected, the system sends messages based on the specified codec rank. By default, all options are selected.                                                                                                    |  |
|                            | <b>NOTE</b><br>Compared with other codec types, G729, G726, and G722 consume more<br>DSP resources.                                                                                                    |  |
| Codec Ptime (ms)           | For each codec type, you can change the duration of packaging voice streams to 10 ms, 20 ms, or 30 ms. The default value is 20 ms.                                                                                                    |  |
| Echo Cancellation          | Indicates the echo cancellation switch. The options are <b>Enable</b> and <b>Disable</b> , and the default value is <b>Enable</b> .                                                                                                    |  |
|                            | The high-speed transparent transmission mode has the echo<br>processing mechanism. You are advised to disable the echo<br>cancellation function for the high-speed transparent transmission<br>mode and enable this function for low-speed transparent<br>transmission mode. |  |
| Enable Silence<br>Suppress | Indicates the silence suppression switch. The options are <b>Enable</b> and <b>Disable</b> . The default value is <b>Enable</b> , which indicates that the system sends silence packets if no voice packet is available.                                                     |  |
| Receive Gain (dB)          | Indicates the receiving gain of DSP chips. The value ranges from $-14$ to 6. The default value is <b>0</b> .                                                                                                    |  |
| Send Gain (dB)             | Indicates the sending gain of DSP chips. The value ranges from $-14$ to 6. The default value is <b>0</b> .                                                                                                    |  |
| Fax Prior Mode             | <ul><li>Indicates the fax transmission mode. The options are as follows:</li><li>T38: Only T38 is supported.</li></ul>                                                                                                    |  |
|                            | • VBD: Only voice band data (VBD) is supported.                                                                                                    |  |
|                            | • T38-VBD: Both T38 and VBD are supported, and T38 has a higher priority.                                                                                                    |  |
|                            | • VBD-T38: Both T38 and VBD are supported, and VBD has a higher priority.                                                                                                    |  |
|                            | The default value is <b>VBD-T38</b> .                                                                                                    |  |
| Media Negotiation          | Indicates the priority used in media negotiation.                                                                                                    |  |
| Mode                       | • Prefer remote codec: During media negotiation, the codec priority at the remote end is preferred.                                                                                                    |  |
|                            | • Prefer local codec: During media negotiation, the codec priority at the local end is preferred.                                                                                                    |  |
|                            | The default value is <b>Prefer remote codec</b> .                                                                                                    |  |
| DTMF Transfer              | Indicates the transmission mode in a session.                                                                                                    |  |
| Mode                       | • RFC2833: RFC2833 transmission mode.                                                                                                    |  |
|                            | • Transfer: transparent transmission mode. Dialing tones are                                                                                                    |  |

## Table 7-16 DSP parameters

| Parameter | Description                                                                                                    |
|-----------|----------------------------------------------------------------------------------------------------|
|           | transmitted transparently as voice signals.<br>The default value is <b>RFC2833</b> .                                    |
| VBD Mode  | Indicates the codec type for transparent transmission. The options are G711A and G711U, and the default value is G711A. |

Step 4 Click Save to save the settings.

----End

# **Viewing T38 Fax Parameters**

- Step 1 On the web management system, choose Voice > Voice Parameters from the navigation tree.
- Step 2 Click the T38 tab.

The page shown in Figure 7-50 is displayed.

#### Figure 7-50 T38 tab page

| QuickSetup Network Voice Management Diagnose |                    |                  |
|----------------------------------------------|--------------------|------------------|
| SIP Server                                   | Region DSP RTP     | T38 SIP SIP ALG  |
| Phone Allocation                             |                    |                  |
| FXO Configuration                            | Fax Rate           | transferredTcf   |
| Service Manager<br>Service Prefix            | UDPEC              | t38udpredundancy |
|                                              | Max Rate           | 14400            |
|                                              | Transport Protocol | UDP              |
| Upload Voice File                            |                    |                  |
| Voice Parameters                             |                    |                  |

Step 3 Set parameters according to Table 7-17.

Table 7-17 T.38 fax parameters

| Parameter | Description                                                                                                    |
|-----------|----------------------------------------------------------------------------------------------------|
| Fax Rate  | Indicates the faxing rate mode. Value <b>transferredTcf</b> indicates remote training mode.                                                                                                    |
| UDPEC     | Indicates the UDP redundancy correction capability. The EGW1520 supports <b>t38udpredundancy</b> . If the redundancy correction capability is carried in fax negotiation signals, the EGW1520 uses the redundancy technology to send T38 data when the peer end also supports redundancy. |
| Max Rate  | Indicates the maximum faxing rate. If the maximum faxing rate at<br>the peer end is smaller than that at the local end, use the smaller                                                                                                    |

| Parameter          | Description                                                    |  |
|--------------------|----------------------------------------------------------------|--|
|                    | one; otherwise, use the value of this parameter.               |  |
| Transport Protocol | Indicates the transmission protocol. The EGW1520 supports UDP. |  |

----End

# 7.3.5 Voice Parameters

This topic describes how to set voice parameters. Only network administrators can change the parameter settings. To ensure the normal running of the EGW1520, you are advised to use the default settings.

## Prerequisites

You have logged in to the web management system. For details, see 7.7.1 Web Management.

# **Configuring the Region**

On the **Region** tab page, specify analog phone standards in different countries. Dialing tones and signal tone frequency vary according to area and country. Configure the parameters based on requirement.

Step 1 On the web management system, choose Voice > Voice Parameters from the navigation tree.

The page shown in Figure 7-51 is displayed.

#### Figure 7-51 Region tab page QuickSetup Management Diagnose Network SIP Server Region DSP RTP T38 SIP SIP ALG Phone Allocation FXO Configuration Current Country China v Service Manager Slic Gain RX (dB)<sup>2</sup> 0 Service Prefix 0 Slic Gain TX (dB)<sup>2</sup> Upload Voice File FlashHook Max (ms)<sup>2</sup> 350 Voice Parameters FlashHook Min (ms)<sup>2</sup> 80 350 OnHook Min (ms)<sup>2</sup> 50 OffHook Min (ms)<sup>2</sup> ÷ Description

Select a country for the EGW1500E to match with the country's analog phone standards.

Save

#### Step 2 Set parameters according to Table 7-18.

#### Table 7-18 Region parameters

| Parameter          | Description                                                                                                    |
|--------------------|----------------------------------------------------------------------------------------------------|
| Current Country    | Country name.                                                                                                    |
| Slic Gain RX (dB)  | Receiving gain of an analog phone. The value ranges from -12 dB to +6 dB.                                                                                                    |
| Slic Gain TX (dB)  | Sending gain of an analog phone. The value ranges from -12 dB to +6 dB.                                                                                                    |
| FlashHook Max (ms) | Maximum interval for pressing the hook flash button. The value ranges from 0 to 1000, in milliseconds. If the hook flash button is not pressed within the duration specified by this parameter, the call will end. |
| FlashHook Min (ms) | Minimum interval for pressing the hook flash button. The value ranges from 0 to 1000, in milliseconds. If the interval is smaller than the value of this parameter, the hook flash operation does not take effect. |
| OnHook Min (ms)    | Minimum interval for confirming hang-up. The value ranges from 0 to 2000, in milliseconds. If the hang-up interval is smaller than the value of this parameter, the hang-up operation does not take effect.        |
| OffHook Min (ms)   | Minimum interval for confirming pickup. The value ranges from 0 to 2000, in milliseconds. If the pickup interval is smaller than the value of this parameter, the pickup operation does not take effect.           |

Step 3 Click

to save the settings.

----End

Save

# Configuring the DSP

On the **DSP** tab page, configure voice quality information about DSP chips, such as codec type, noise and echo cancellation, silence suppression, and gains.

- Step 1 On the web management system, choose Voice > Voice Parameters from the navigation tree.
- Step 2 Click the DSP tab.

The page shown in Figure 7-52 is displayed.

| -gare - e = 2 2 1 and page |                         |                                                           |
|----------------------------|-------------------------|-----------------------------------------------------------|
| QuickSetup Network         | Voice Management Diag   | nose                                                      |
| SIP Server                 | Region DSP RTP          | T38 SIP SIP ALG                                           |
| Phone Allocation           |                         |                                                           |
| FXO Configuration          |                         | Available Selected                                        |
| Service Manager            |                         | G.711A                                                    |
| Service Prefix             | Codec <sup>®</sup>      | G.729AB<br>G.726<br>G.722                                 |
| Upload Voice File          |                         |                                                           |
| Voice Parameters           |                         |                                                           |
|                            | Codec Ptime (ms)        | G.711U G.711A G.722 G.726 G.729A/B<br>20 💙 20 💙 20 💙 20 💙 |
|                            | Echo Cancellation       | ● Enable      ○ Disable                                   |
|                            | Enable Silence Suppress | ⊙ Enable ○ Disable                                        |
|                            | Receive Gain (dB)       | 0                                                         |
|                            | Send Gain (dB)          | 0<br>-14<br>0                                             |
|                            | Fax Prior Mode          | VBD-T38                                                   |
|                            | Media Negotiation Mode  | Prefer remote codec 💌                                     |
|                            | DTMF Transfer Mode      | RFC2833                                                   |
|                            | VBD Mode                | G.711A                                                    |
|                            |                         | Save                                                      |

Figure 7-52 DSP tab page

Step 3 Set parameters according to Table 7-19.

| Table 7-19 DSP | parameters |
|----------------|------------|
|----------------|------------|

| Parameter         | Description                                                                                                    |
|-------------------|----------------------------------------------------------------------------------------------------|
| Codec             | DSP codec type. If multiple options are selected, the system sends<br>messages based on the specified codec rank. By default, all options<br>are selected. |
|                   | <b>NOTE</b><br>Compared with other codec types, G729, G726, and G722 consume more DSP resources.                                                           |
| Codec Ptime (ms)  | For each codec type, you can change the duration of packaging voice streams to 10 ms, 20 ms, or 30 ms. The default value is 20 ms.                         |
| Echo Cancellation | Echo cancellation switch. The options are <b>Enable</b> and <b>Disable</b> , and the default value is <b>Enable</b> .                                      |

| Parameter                  | Description                                                                                                    |  |
|----------------------------|----------------------------------------------------------------------------------------------------|--|
| Enable Silence<br>Suppress | Silence suppression switch. The options are <b>Enable</b> and <b>Disable</b> .<br>The default value is <b>Enable</b> , which indicates that the system sends silence packets if no voice packet is available.                                                                                                    |  |
| Receive Gain (dB)          | Receiving gain of DSP chips. The value ranges from $-14$ to 6. The default value is <b>0</b> .                                                                                                    |  |
| Send Gain (dB)             | Sending gain of DSP chips. The value ranges from -14 to 6. The default value is <b>0</b> .                                                                                                    |  |
| Fax Prior Mode             | <ul> <li>Fax transmission mode. The options are as follows:</li> <li>T38: Only T38 is supported.</li> <li>VBD: Only voice band data (VBD) is supported.</li> <li>T38-VBD: Both T38 and VBD are supported, and T38 has a higher priority.</li> <li>VBD-T38: Both T38 and VBD are supported, and VBD has a higher priority.</li> </ul>  |  |
| Media Negotiation<br>Mode  | <ul> <li>Priority used in media negotiation.</li> <li>Prefer remote codec: During media negotiation, the codec priority at the remote end is preferred.</li> <li>Prefer local codec: During media negotiation, the codec priority at the local end is preferred.</li> <li>The default value is <b>Prefer remote codec</b>.</li> </ul> |  |
| DTMF Transfer<br>Mode      | <ul> <li>Transmission mode in a session.</li> <li>RFC283: RFC2833 transmission mode.</li> <li>Transfer: transparent transmission mode. Dialing tones are transmitted transparently as voice signals.</li> <li>The default value is <b>RFC2833</b>.</li> </ul>                                                                         |  |
| VBD Mode                   | Codec type for transparent transmission. The options are <b>G711A</b> and <b>G711U</b> , and the default value is <b>G711A</b> .                                                                                                    |  |

Step 4 Click

to save the settings.

----End

Save

# **Configuring RTP**

On the **RTP** tab page, set the parameters used for playing voices on analog phones such as the maximum and minimum media port numbers.

- Step 1 On the web management system, choose Voice > Voice Parameters from the navigation tree.
- Step 2 Click the RTP tab.

The page shown in Figure 7-53 is displayed.

| SIP Server        | Region DSP RTP | T38 SIP SIP ALG  |
|-------------------|----------------|------------------|
| Phone Allocation  |                |                  |
| FXO Configuration | Min UDP Port   | 60000            |
| Service Manager   | Max UDP Port   | 65000            |
| Service Prefix    | DTMF (REC2833) |                  |
| Upload Voice File |                |                  |
| Voice Parameters  | Payload Type   | 101 💌            |
|                   | RTCP           | Enable   Oisable |
|                   |                | Sav              |
|                   |                |                  |
|                   | - Description  |                  |

Figure 7-53 RTP tab page

Step 3 Set parameters according to Table 7-20.

| Parameter      | Description                                                                                                    |
|----------------|----------------------------------------------------------------------------------------------------|
| Min UDP Port   | Minimum media port number used for playing voices on analog phones.                                                                                                    |
| Max UDP Port   | Maximum media port number used for playing voices on analog phones.                                                                                                    |
| DTMF (RFC2833) | Whether RFC2833 is used for encryption. The options are <b>Enable</b> and <b>Disable</b> .                                                                                                    |
|                | <b>Payload Type</b> : payload for RFC2833 used for encryption. The value must be unique on the EGW1520. It is recommended that you set this parameter to the payload type of the softswitch. If the parameter value is different from that on the softswitch, call connections may fail to be set up. |
| RTCP           | Whether to enable the RTCP function. The options are <b>Enable</b> and <b>Disable</b> . The default value is <b>Disable</b> .                                                                                                    |

## 

Save

After changing the UDP port number, restart the device to make the configuration take effect.

## Step 4 Click

to save the settings.

----End
## **Viewing T38 Fax Parameters**

On the **T38** tab page, you can view T.38 fax parameters.

- Step 1 On the web management system, choose Voice > Voice Parameters from the navigation tree.
- Step 2 Click the T38 tab.

The page shown in Figure 7-54 is displayed.

#### Figure 7-54 T38 tab page

| QuickSetup Network | Voice Management [ | Diagnose          |  |  |
|--------------------|--------------------|-------------------|--|--|
| SIP Server         | Region DSP RT      | P T38 SIP SIP ALG |  |  |
| Phone Allocation   |                    |                   |  |  |
| FXO Configuration  | Fax Rate           | transferredTcf    |  |  |
| Casies Heeses      | UDPEC              | t38udpredundancy  |  |  |
| Service Manager    | Max Rate           | 14400             |  |  |
| Service Prefix     | Transport Protocol | UDP               |  |  |
| Upload Voice File  |                    |                   |  |  |
| Voice Parameters   |                    |                   |  |  |

Step 3 Set parameters according to Table 7-21.

Table 7-21 T38 fax parameters

| Parameter          | Description                                                                                                    |
|--------------------|----------------------------------------------------------------------------------------------------|
| Fax Rate           | Faxing rate mode. Value <b>transferredTcf</b> indicates remote training mode.                                                                                                    |
| UDPEC              | UDP redundancy correction capability. The EGW1520 supports <b>t38udpredundancy</b> . If the redundancy correction capability is carried in fax negotiation signals, the EGW1520 uses the redundancy technology to send T38 data when the peer end also supports redundancy. |
| Max Rate           | Maximum faxing rate. If the maximum faxing rate at the peer end<br>is smaller than that at the local end, use the smaller one; otherwise,<br>use the value of this parameter.                                                                                               |
| Transport Protocol | Transmission protocol. The EGW1520 supports UDP.                                                                                                    |

----End

## **Configuring SIP**

On the **SIP** tab page, configure the timeout interval for local SIP users to register with the EGW1520.

Step 1 On the web management system, choose Voice > Voice Parameters from the navigation tree.

Issue 01 (2012-05-15)

#### **Step 2** Click the **SIP** tab.

The page shown in Figure 7-55 is displayed.

#### Figure 7-55 SIP tab page

| SIP Server       Region DSP RTP T38 SIP SIP ALG         Phone Allocation       FXO Configuration         Service Manager       SIP Register Expire (s)         Service Prefix       Min 120         Upload Voice File       Local Subscribe Expire (s)         Voice Parameters       Min* 3600         Network Subscribe Expire (s)       Def* 360         SIP Session Timer       © Enable | QuickSetup Network | Voice Management Diagnose      | ]                                           |  |  |  |  |  |
|----------------------------------------------------------------------------------------------------|--------------------|--------------------------------|---------------------------------------------|--|--|--|--|--|
| Phone Allocation         FXO Configuration         Service Manager         Service Prefix         Upload Voice File         Voice Parameters         Voice Parameters         SIP Register Expire (s)         Min <sup>®</sup> 120         Max <sup>®</sup> 3600         Network Subscribe Expire (s)         Def <sup>®</sup> 360         SIP Session Timer                                 | SIP Server         | Region DSP RTP T38 SIP SIP ALG |                                             |  |  |  |  |  |
| FXO Configuration       SIP Register Expire (s)       Min       120         Service Manager       Max       3600         Service Prefix       Local Subscribe Expire (s)       Min <sup>®</sup> 120         Voice Parameters       Min <sup>®</sup> 120       Max <sup>®</sup> 3600         Network Subscribe Expire (s)       Def <sup>®</sup> 360       SiP Session Timer       Save       | Phone Allocation   |                                |                                             |  |  |  |  |  |
| Service Manager       Max 3600         Service Prefix       Max 3600         Upload Voice File       Min <sup>®</sup> 120         Voice Parameters       Max <sup>®</sup> 3600         Network Subscribe Expire (s)       Def <sup>®</sup> 360         SIP Session Timer       © Enable © Disable                                                                                            | FXO Configuration  |                                | Min 120                                     |  |  |  |  |  |
| Service Prefix       Upload Voice File         Voice Parameters       Local Subscribe Expire (s)         Network Subscribe Expire (s)       Def <sup>®</sup> 360         SIP Session Timer       © Enable © Disable                                                                                                    | Service Manager    | SIP Register Expire (s)        | Max 3600                                    |  |  |  |  |  |
| Upload Voice File Voice Parameters Local Subscribe Expire (s) Network Subscribe Expire (s) SIP Session Timer O Enable O Enable Save                                                                                                    | Service Prefix     |                                | 120                                         |  |  |  |  |  |
| Voice Parameters     Max <sup>®</sup> 3600       Network Subscribe Expire (s)     Def <sup>®</sup> 360       SIP Session Timer     © Enable © Disable                                                                                                    | Upload Voice File  | Local Subscribe Expire (s)     | Min <sup>-</sup> 120                        |  |  |  |  |  |
| Network Subscribe Expire (s)     Def* 360       SIP Session Timer     © Enable © Disable                                                                                                    | Voice Parameters   |                                | Max <sup>2</sup> 3600                       |  |  |  |  |  |
| SIP Session Timer   C Enable  Disable  Save                                                                                                    |                    | Network Subscribe Expire (s)   | Def <sup>®</sup> 360                        |  |  |  |  |  |
| Sava                                                                                                    |                    | SIP Session Timer              | <ul> <li>Enable</li> <li>Disable</li> </ul> |  |  |  |  |  |
|                                                                                                    |                    |                                | Sovo                                        |  |  |  |  |  |

#### Step 3 Set parameters according to Table 7-22.

 Table 7-22 SIP parameters

| Parameter                       | Description                                                                                                    |
|---------------------------------|----------------------------------------------------------------------------------------------------|
| SIP Register Expire<br>(s)      | <ul> <li>Timeout interval for local SIP users to register with the EGW1520.</li> <li>Min: Minimum timeout interval for local SIP users to register with the EGW1520. The default value is 120.</li> <li>Max: Maximum timeout interval for local SIP users to register with the EGW1520. The default value is 3600.</li> </ul>                                                                                    |
| Local Subscribe<br>Expire (s)   | <ul> <li>Timeout interval for local SIP users to subscribe to a service (such as voice message and voice mailbox) with the EGW1520</li> <li>Min: Minimum timeout interval for local SIP users to subscribe to a service with the EGW1520. The default value is 120.</li> <li>Max: Maximum timeout interval for local SIP users to subscribe to a service with the EGW1520. The default value is 3600.</li> </ul> |
| Network Subscribe<br>Expire (s) | Default timeout interval for the EGW1520 to subscribe to a service with the NGN or IMS.                                                                                                    |
| SIP Session Timer               | Whether to use the session timer. The session timer is disabled by default. When the session timer is enabled, the two parties can check the conversation status using the <b>update</b> or <b>reinvite</b> signaling.                                                                                                    |

Step 4 Click

Save

to save the settings.

----End

## **Configuring SIP ALG**

On the SIP ALG tab page, configure SIP servers in an outer office.

- Step 1 On the web management system, choose Voice > Voice Parameters from the navigation tree.
- Step 2 Click the SIP ALG tab.

The page shown in Figure 7-56 is displayed.

#### Figure 7-56 SIP ALG tab page

| QuickSetup Network | Voice Managen | nent Diagr  | nose            |      |  |  |
|--------------------|---------------|-------------|-----------------|------|--|--|
| SIP Server         | Region DSP    | RTP         | T38 SIP SIP ALG |      |  |  |
| Phone Allocation   |               |             |                 |      |  |  |
| FXO Configuration  |               | Master:     | 5060            |      |  |  |
| Service Manager    |               | 014-44      |                 |      |  |  |
| Service Prefix     | Server port   | Slave: 5060 |                 |      |  |  |
| Upload Voice File  |               | Extend:     | 5060            |      |  |  |
| Voice Parameters   |               |             |                 |      |  |  |
|                    |               | Min:        | 10000           |      |  |  |
|                    | RTP port      | Max         | 20000           |      |  |  |
|                    |               |             |                 | Sava |  |  |
|                    |               |             |                 | 0446 |  |  |

#### Step 3 Set parameters according to Table 7-23.

#### Table 7-23 SIP ALG parameters

Save

| Parameter   | Description                                                                                                    |
|-------------|----------------------------------------------------------------------------------------------------|
| Server port | • Master: Port number used by the active SIP server to send and receive packets.                                                                  |
|             | • Slave: Port number used by the standby SIP server to send and receive packets.                                                                  |
|             | • Extended: Extended port number used by the SIP ALG to send and receive packets.                                                                 |
| RTP port    | <ul><li>Min: Minimum media port that can be used by the RTP server.</li><li>Max: Maximum media port that can be used by the RTP server.</li></ul> |

Step 4 Click

to save the settings.

----End

# 7.4 Voice(Common Mode)

EGW1520 can function as a SIP trunk access device or a small-scale Internet protocol-private branch exchange (IP-PBX). It provides basic voice services and supplementary services.

# 7.4.1 Voice Access and IP PBX

This topic describes the SIP trunk access and IP-PBX functions of EGW1520.

## Description

The EGW1520 is deployed at the headquarters of an enterprise to connect to IADs, fax machines, IP phones, multimedia soft terminals, and WiFi terminals to implement voice user registration, call control, and protocol processing and provide rich voice services for enterprise users. In addition, the EGW1520 can work as a SIP trunk device to register users with the softswitch (NGN/IMS) and cooperate with the softswitch to process SIP signaling interaction, so that enterprise users can use services provide by the softswitch.

## Working Principle (SIP Trunk)

A SIP trunk is a SIP link between a SIP trunk device and the SIP server. When an intra-office user calls an outer-office user, the SIP trunk device sends a message to the SIP server through the trunk. Then, the SIP server responds to the message and sets up the call between the two users. All the signaling and media streams between the SIP trunk and SIP server are transmitted over an IP network.

SIP trunks usually function in the following modes:

Registration mode

The IP address of the SIP server is configured on the SIP trunk device. The SIP trunk device sends a SIP REGISTER registers to the SIP server to create a dynamic SIP trunk link.

• Static mode

A SIP trunk device and a SIP server are equivalent NEs. The static IP address of the device is configured on the server and the static IP address of the server is configured on the device. A static SIP trunk is created between the device and the server.

As a SIP trunk device, the EGW1520 supports the SIP trunk in registration mode. Intra-office calls are processed by the EGW1520. When there are outer-office calls, the EGW1520 cooperates with the softswitch (IMS/NGN) through the SIP trunk to process the SIP signaling interaction.

Figure 7-57 shows the networking where the EGW1520 functions as a SIP trunk device.

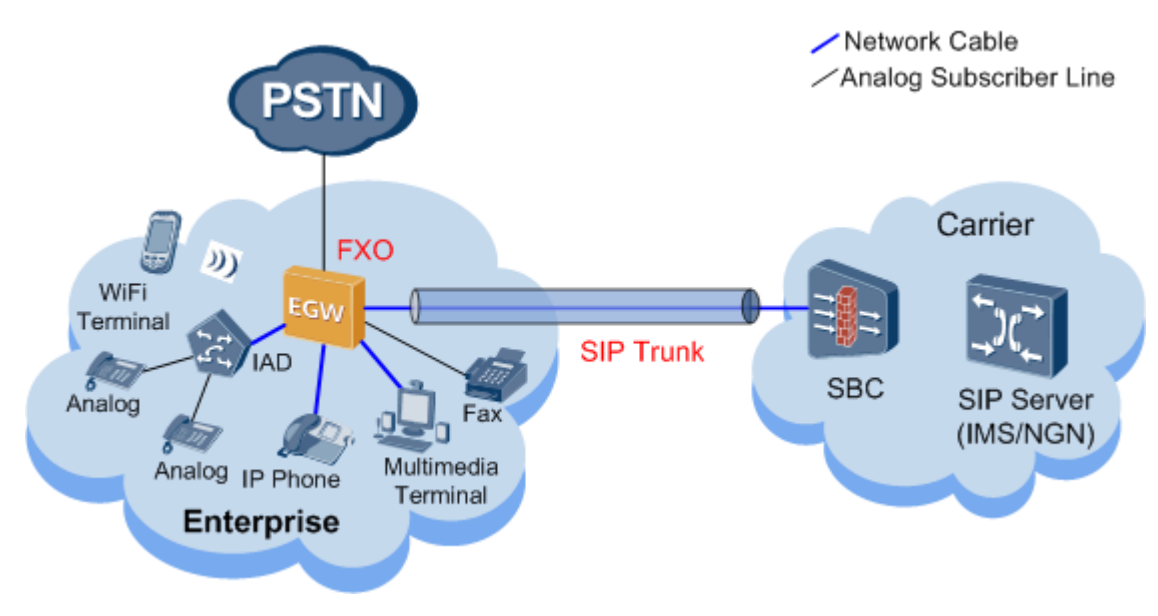

#### Figure 7-57 Connecting to the IMS/NGN through a SIP trunk

EGW1520's registration and calling process is as follows:

- 1. The EGW1520 uses SIP Trunk to send a registration request to the softswitch (NGN/IMS). the softswitch (NGN/IMS) processes the registration request. If the authentication is successful, the softswitch (NGN/IMS) sends the success notification to the EGW1520. If the authentication fails, the softswitch (NGN/IMS) sends the failure notification to the EGW1520. When the registration is successful, EGW1520's SIP users can make or receive calls.
- 2. When an intra-office user makes a call, the EGW1520 analyzes the called number. If the called user is an intra-office user, the EGW1520 enables the called user's Analog phone to ring or sends a SIP message to the called user's SIP phone. The softswitch (NGN/IMS) does not process SIP messages for intra-office calls. If the called user is an outer-office user, the EGW1520 sends SIP requests to the softswitch (NGN/IMS). The EGW1520 cooperates with the softswitch to process the SIP signaling interaction.

#### 

The called and calling users of a intra-office call are connected to the same the EGW1520. The called and calling users of an inter-office call are connected to different EGW1520s.

3. When receiving a call, the EGW1520 analyzes the called number. If the called user belongs to the EGW1520, the EGW1520 enables the called user's Analog phone to ring or sends a SIP message to the called user's SIP phone. If the called user is using a SIP phone, the EGW1520 also sends a SIP response to the peer device. If the called user does not belong to the EGW1520, the call fails and the EGW1520 sends a SIP response to the peer device.

## Working Principle (IP-PBX)

When the EGW1520 connects to the PSTN as an IP-PBX, it implements call control, protocol processing, and voice functions on its own. Outgoing calls are made through FXO ports of the EGW1520.

Figure 7-58 shows the network diagram when the EGW1520 functions as an IP-PBX.

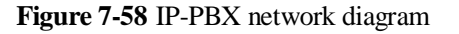

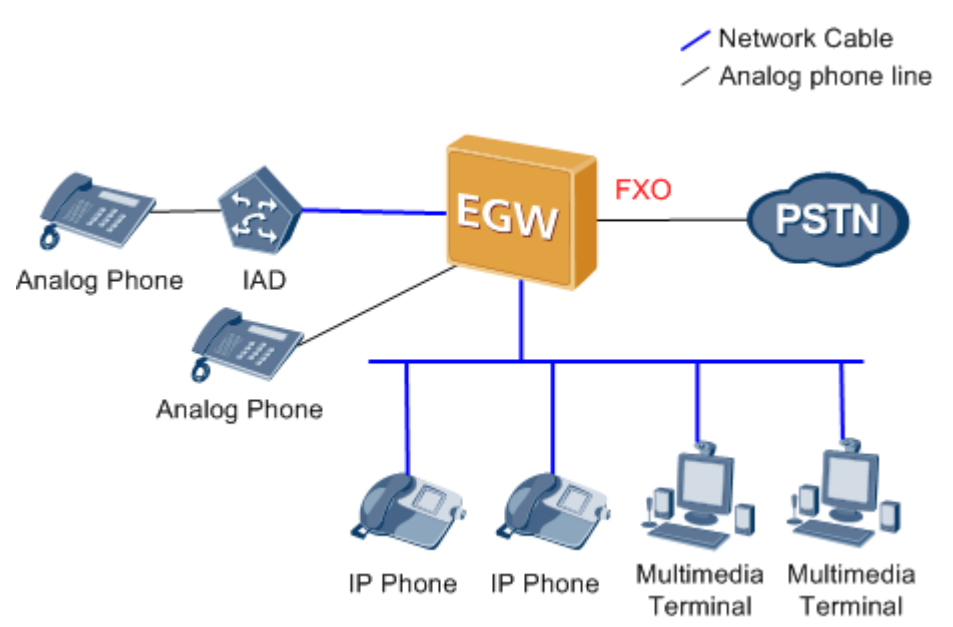

The EGW1520 allocates numbers to POTS and SIP users. Each number is unique.

The EGW1520 can accept SIP users' registration. When receiving a registration request from a SIP user, the EGW1520 authenticates the SIP user. If the authentication is successful, the EGW1520 sends the success notification to the SIP user. If the authentication fails, the EGW1520 sends the failure notification to the SIP user. When the registration is successful, EGW1520's SIP users can make or receive calls.

## 

POTS users who are allocated numbers by the EGW1520 do not require registration. The registration is successful after pots users allocate numbers.

- The EGW1520 analyzes the called number when an intra-office user initiates a call. If the call is an inter-office call call and the prefix of the called number matches the outgoing call prefix range configured on the EGW1520, the call is made through an FXO port. If the call is an intra-office call, the EGW1520 enables the user's POTS phone to ring or sends an SIP message to the user's SIP phone or soft terminal. The EGW1520 process calls made between intra-office users.
- When the EGW1520 receives a call from an outer-office user, it analyzes the called number. If the called user connects to the EGW1520, the EGW1520 enables the called user's POTS phone to ring or sends a SIP message to the called user's SIP phone or soft terminal. If the called user is not connected to the EGW1520, the call fails and EGW1520 sends a response to the calling user through the SIP server.

## Specification

- A maximum of 20 SIP users.
- One FXS port, connecting to one POTS user.
- A maximum of 8-channel users (SIP users and POTS users) can simultaneously initiate calls. Standards supported by voice service:

- G711 A, G711 u, G729, G726, and G722
- SIP (RFC 3261–3265)
- SIP Session Timers (RFC 4028)
- SDP (RFC 2327)
- RTP or RTCP
- RFC 2833

## Limitation

For details, see Service Conflicts.

## Adding Voice Users

The EGW1520 provides the IP private branch exchange (PBX) function. This function enables internal phones (analog phones and IP phones) to connect to each other. The EGW1520 can also serve as an agent to register users with the IP Multimedia Subsystem (IMS) or Next Generation Network (NGN) so that users can call external parties.

## Prerequisite

- You have logged in to the web management system. For details, see 7.7.1 Web Management.
- The EGW1520 has connected to the uplink network. For details, see 7.2 Connection Modes.
- You have configured the LAN information on the EGW1520. For details, see Configuration.

## Example

#### **Network Plan Example**

The following assumes that the EGW1520 is connected to the IMS, as shown in Figure 7-59.

#### Figure 7-59 EGW1520 network

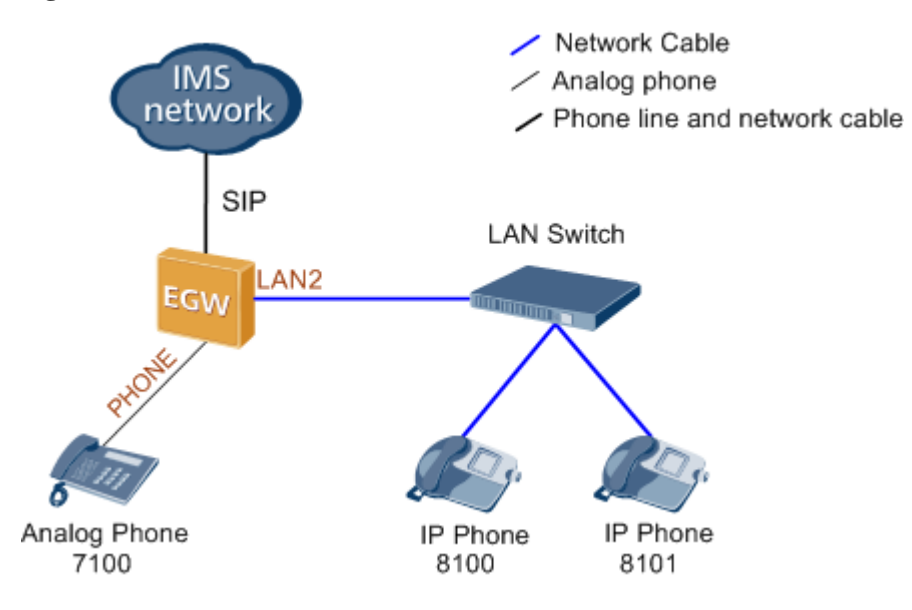

Analog phones are connected to the PHONE ports of the EGW1520, and IP phones are connected to the EGW1520 through the switch. You can also use network cables to connect IP phones to LAN ports of the EGW1520.

#### Data Plan Example

Table 7-24 shows the user number plan.

| Phone Type/Port                    | Internal No | External No     | Registratio<br>n Group |
|------------------------------------|-------------|-----------------|------------------------|
| Analog phone/PHONE                 | 7100        | 008675599997100 | 0                      |
| IP phone/LAN2 (through the switch) | 8100        | 008675599998100 | 1                      |
| IP phone/LAN2 (through the switch) | 8101        | 008675599998101 | 1                      |

 Table 7-24 Number plan example

Parameters in Table 7-24 are described as follows:

- Phone Type/Port: Analog phones use ports PHONE, and IP phones use logic ports on the EGW1520 by using IP addresses.
- Internal No: This parameter is user-defined and configured on EGW1520 for making internal calls.
- External No: The parameter value is determined by the network carrier. In this example, the format of the calling number sent to the IMS is *country code+area code+phone number*.
- Registration Group: This parameter is specified by the EGW1520 administrator. The EGW1520 registers external numbers with the IMS or NGN in groups. Each external number must belong to a registration group. If numbers are registered with the IMS,

multiple numbers can be in the same registration group. If numbers are registered with the NGN, each number is in a unique registration group.

Table 7-25 lists registration information on the IMS or NGN.

| Registration<br>Information | Example                                                                                                    |
|-----------------------------|----------------------------------------------------------------------------------------------------|
| SIP Server                  | <ul> <li>Address Type: IP</li> <li>IP Domain: 192.169.10.90</li> <li>Source The IMS</li> </ul>              |
| SIP Group                   | Server Type: IMS     BegisterType: Group                                                                    |
| Sil Oloup                   | <ul><li>Authentication: MD5</li></ul>                                                                       |
|                             | <ul><li>Password: egw</li><li>Sip Trunk ID: +8675599997100. The value is provided by the carrier.</li></ul> |
|                             | • Sip Trunk Name: +8675599997100. The value is provided by the carrier.                                     |
|                             | • IMS Domain: huawei                                                                                        |

Table 7-25 Registration information on the IMS or NGN

## Procedure

Step 1 Configure the Session Initiation Protocol (SIP) server.

1. On the web management system, choose **Voice** > **SIP** Server from the navigation tree.

Click

2.

The page shown in Figure 7-60 is displayed.

Figure 7-60 SIP Server tab page

| SIP Server        | SIP Server SIP            | Group      |                   |              |            |          |             |        |                              |         |
|-------------------|---------------------------|------------|-------------------|--------------|------------|----------|-------------|--------|------------------------------|---------|
| Phone Allocation  |                           |            |                   |              |            |          |             |        |                              |         |
| FXO Configuration | UC Mode:                  | ○ Enable ⊙ | Disable           |              |            |          |             |        |                              |         |
| Service Manager   |                           |            |                   |              |            |          |             |        |                              |         |
| Service Prefix    |                           |            |                   |              |            |          |             |        |                              | Add     |
| Upload Voice File |                           |            |                   |              |            |          |             |        |                              |         |
| Voice Parameters  | Working Mode <sup>®</sup> | Recovery*  | Option Interval * | Address Type | IP.Domain* | DNS Type | Server Type | Port   | Expiration Time <sup>2</sup> | Operati |
|                   | Master                    | Enabled v  | 60                | IP v         | · ·        |          | IMS 💌       | 5060 * | 360                          | ×       |

## 

**UC Mode** is set to **Disable** before the device is delivered. The synchronized user data is cleared when the system changes from the UC mode to the common mode.

3. Set parameters according to Table 7-26.

| Parameter       | Description                                                                                                    |
|-----------------|----------------------------------------------------------------------------------------------------|
| Working Mode    | <ul> <li>Master: active server. The server that is added first is the active server.</li> <li>Slave: standby server.</li> </ul>                                                                                                    |
| Recovery        | Whether to enable the failback function. When the active server fails, resources and services will be automatically switched to the standby server. If this function is enabled, resources and services will be automatically switched back to the original active server after the original active server has been recovered. |
| OptionInterval  | Interval for sending the option messages to the active server. The value<br>ranges from 10 to 900, in seconds. The default value 60 is<br>recommended.NOTEThe option messages are sent to the active server only, and therefore this<br>parameter is valid only for the active server.                                         |
| Address Type    | Address type. The options are <b>IP</b> and <b>Domain</b> .                                                                                                    |
| IP/Domain       | IP address or DNS domain name of the SIP server. The value is provided by the network carrier.                                                                                                    |
| DNS Type        | Mode for the DNS server to parse the IP address. This parameter is valid when <b>Address Type</b> is set to <b>Domain</b> .                                                                                                    |
|                 | • SRV: A domain name is configured to parse multiple IP address.<br>The two IP addresses with the highest priorities are the IP addresses<br>of the active SIP server and standby SIP server.                                                                                                    |
|                 | <b>NOTE</b><br>If you set <b>DNS Type</b> to <b>SRV</b> , you do not need to configure the standby SIP server.                                                                                                    |
|                 | • HOST: One domain name corresponds to one IP address. To perform switchover between the active and standby servers, two SIP servers need to be configured.                                                                                                    |
| Server Type     | SIP network type. The value is provided by the network carrier.                                                                                                    |
| Port            | Port number of the SIP server. The value is provided by the network carrier. The default value 5060 is recommended.                                                                                                    |
| Expiration Time | Time when the registration period expires. The value is negotiated by the EGW1520 and the SIP server. The value ranges from 0 to 14400, in seconds. The default value 360 is recommended.                                                                                                    |

**Table 7-26** Parameter description (1)

4. Click

to save the settings.

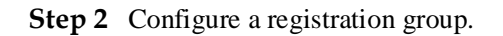

Save

User numbers use a registration group to register with the IMS or NGN. After a registration group is configured, intra-office user can make outgoing calls controlled by the softswitch.

- 1. On the web management system, choose **Voice** > **SIP** Server from the navigation tree.
- 2. Click the **SIP Group** tab.
- 3. Click Add

The page shown in Figure 7-61 is displayed.

#### Figure 7-61 SIP Group tab page

| QuickSetup Network | Voice | Management D      | iagnose                     |                       |                           |                        | L                      | ngungu/語言: English | Y 🕈 Hom   |
|--------------------|-------|-------------------|-----------------------------|-----------------------|---------------------------|------------------------|------------------------|--------------------|-----------|
| SIP Server         | SIP   | Server SIP Group  | 1                           |                       |                           |                        |                        |                    |           |
| Phone Allocation   |       |                   |                             |                       |                           |                        |                        |                    |           |
| FXO Configuration  |       |                   |                             |                       |                           |                        |                        |                    | Add       |
| Senice Manager     | ID    | Register Type*    | Authentication <sup>®</sup> | Password <sup>2</sup> | Sip Trunk ID*             | Sip Trunk Name*        | MS Domain <sup>®</sup> | Expire Time*       | Operation |
| Service Prefix     |       |                   |                             |                       |                           |                        |                        |                    | ~         |
| Upload Voice File  | •     | Single M          | None                        |                       | · · ·                     |                        |                        |                    | <u>^</u>  |
| Voice Parameters   |       |                   |                             |                       |                           |                        |                        |                    | Save      |
|                    | - 0   | and a filling     |                             |                       |                           |                        |                        |                    |           |
|                    | Des   | cripeon           |                             |                       |                           |                        |                        |                    |           |
|                    | When  | the EGW1500E work | s as an IP PBX, IP pho      | nes and analog ph     | ones will be registered w | with the IMS or NGN ne | etwork by means of     | the proxy.         |           |
|                    |       |                   |                             |                       |                           |                        |                        |                    |           |

4. Set parameters according to Table 7-27.

 Table 7-27 Parameter description (2)

| Parameter       | Description                                                                                                    |
|-----------------|----------------------------------------------------------------------------------------------------|
| Register Type   | Registration type. This parameter is specified by the peer SIP server.                                                                                                    |
|                 | • Single: Only one user can exist in the registration group. The value of <b>Register Type</b> is <b>Single</b> for the NGN network.                                                                                                    |
|                 | • Group: Multiple users can exist in the registration group.                                                                                                    |
|                 | • Wildcard: Wildcard registration group. This registration group registers with the IMS or NGN based on certain wildcard rules, which are provided by the network carrier.                                                                                       |
| Authentication  | Authentication mode used when a registration group registers with the IMS or NGN. The value is provided by the network carrier.                                                                                                    |
| Password        | The value is provided by the network carrier.                                                                                                    |
| Sip Trunk ID    | The value is provided by the network carrier.                                                                                                    |
| Sip Trunk Name  | The value is provided by the network carrier.                                                                                                    |
| IMS Domain      | The value is provided by the network carrier.                                                                                                    |
| Expiration Time | Time when the SIP group expires. The value is negotiated by the EGW1520 and the SIP server. The EGW1520 must be registered with the SIP server at least once before the expiration time to ensure that the SIP server can exchange information with the EGW1520. |

Save

5. Click

to save the settings.

**Step 3** Configure an analog phone.

 On the web management system, choose Voice > Phone Allocation. The page shown in Figure 7-62 is displayed.

#### Figure 7-62 Configuring an analog phone

| SIP Server        | Analog Phone IP Phone                      |                        |                      |                          |                       |             |           |
|-------------------|--------------------------------------------|------------------------|----------------------|--------------------------|-----------------------|-------------|-----------|
| Phone Allocation  |                                            |                        |                      |                          |                       |             |           |
| FXO Configuration | Port <sup>®</sup> Internal No <sup>®</sup> | User Name <sup>2</sup> | Registration Group * | External No <sup>®</sup> | Digitmap <sup>2</sup> | User Status | Operation |
| Service Manager   | 1                                          |                        |                      |                          |                       |             | XX        |
| Service Prefix    |                                            |                        |                      |                          |                       |             |           |
| Upload Voice File |                                            |                        |                      |                          |                       |             | Save      |
| Voice Parameters  | Description                                |                        |                      |                          |                       |             |           |

# 2. Click 📝.

The page shown in Figure 7-63 is displayed.

Figure 7-63 Setting analog phone parameters

| SIP Server        | Analog Pl         | hone IP Phon             | 10                     |                                 |                          |            |              |           |
|-------------------|-------------------|--------------------------|------------------------|---------------------------------|--------------------------|------------|--------------|-----------|
| Phone Allocation  | 1                 |                          |                        |                                 |                          |            |              |           |
| FXO Configuration | Port <sup>®</sup> | Internal No <sup>®</sup> | User Name <sup>2</sup> | Registration Group <sup>3</sup> | External No <sup>2</sup> | Digitmap * | User Status* | Operation |
| Service Manager   | 1                 |                          |                        | ×                               |                          |            |              | 0         |
| Service Prefix    |                   |                          |                        |                                 |                          |            |              |           |
| Upload Voice File |                   |                          |                        |                                 |                          |            |              | Save      |
| Voice Parameters  | - Descripti       | 00                       |                        |                                 |                          |            |              |           |

3. Set parameters according to Table 7-28.

| Parameter          | Description                                                                                                    |
|--------------------|----------------------------------------------------------------------------------------------------|
| Port               | Port number used by the analog phone to access the EGW1520.                                                                                                    |
| Internal No        | The internal number is used for the calls between intra-office<br>subscribers. The value is a number of 1 to 30 digits, which can be<br>user-defined. It cannot conflict with any service prefixes, emergency<br>numbers, outer-office numbers, or other intra-office numbers.<br><b>NOTE</b><br>Table 7-30 lists Ireland's and New Zealand's emergency numbers. |
| User Name          | A string of 1-64 characters, which can be user-defined. For example, Jack.                                                                                                    |
| Registration Group | Registration group ID that is used when a POTS phone registers with the IMS/NGN network.                                                                                                    |

 Table 7-28 Parameter description (5)

| Parameter   | Description                                                                                                    |
|-------------|----------------------------------------------------------------------------------------------------|
|             | <b>NOTE</b><br>If the required registration group does not exist, choose <b>Voice</b> > <b>SIP Server</b> , and click the <b>SIP Group</b> tab to add it.                                                                                                    |
| External No | External number for outgoing and incoming calls. The value is<br>provided by the network carrier. This parameter is valid after you set<br>the <b>Registration Group</b> parameter. The external number cannot<br>conflict with any service prefixes, emergency numbers, outer-office<br>numbers, or other intra-office numbers.                                                                                                    |
|             | <ul> <li>NOTE</li> <li>Registration Group bound to External No must correspond to Sip Trunk ID. If Sip Trunk ID starts with +, you need to change + to 00 when you configure External No.</li> <li>Table 7-30 lists Ireland's and New Zealand's emergency numbers.</li> </ul>                                                                                                    |
| Digitmap    | <ul> <li>A dialing rule, which determines whether the range and length of the dialed number comply with the dialing rule. This parameter is valid after you set the <b>Registration Group</b> parameter. The EGW1520 allows users to dial numbers that are defined in the digitmap to make calls quickly. If the dialed number length is the same as that defined in the digitmap, the EGW1520 stops collecting digits and initiates the call, which reduces the connection duration. To configure digitmaps, use either of the following methods:</li> <li>Enter a single digitmap containing a maximum of 32 characters.</li> <li>Enter multiple digitmaps containing a maximum of 128 characters and separate them with vertical bars ( ).</li> </ul> |
|             | The default digitmap is <b>[XABCD*#].T</b> [ <b>[XABCD*#][XABCD*].#</b> .<br>See Table 7-31.                                                                                                    |
| User State  | <ul> <li>User status (read only). The options are as follows:</li> <li>Idle: The user is registered and idle.</li> <li>Busy: The user is registered and busy.</li> <li>Locked: The user is locked. For example, the user picks up the phone and does not dial numbers within a certain period.</li> <li>Idle But Failed Register to IMS/NGN: Internal numbers are registered and idle, but external numbers failed to be registered.</li> <li>Busy But Failed Register to IMS/NGN: Internal numbers are registered and busy, but external numbers failed to be registered.</li> </ul>                                                                                                    |

4. Click Save

to save the settings.

Step 4 Configure IP phones.

You can use either of the following methods to add IP phones:

- Add IP phones one by one
- Add IP phones in batches

You are advised to add multiple IP phones in batches.

To add IP phones one by one, proceed as follows:

- 1. On the web management system, choose **Voice** > **Phone Allocation**.
- 2. Click the **IP Phone** tab.
- 3. Click Add

The page shown in Figure 7-64 is displayed.

#### Figure 7-64 Configuring an IP Phone

| QuickSetup Network | Voice Management         | Diagnose                                           |                       |                     |                          | Lague/Bi  | g: English N             | 🕐 Home     |
|--------------------|--------------------------|----------------------------------------------------|-----------------------|---------------------|--------------------------|-----------|--------------------------|------------|
| SIP Server         | Analog Phone IP          | Phone                                              |                       |                     |                          |           |                          |            |
| Phone Allocation   |                          |                                                    |                       |                     |                          |           |                          |            |
| FXO Configuration  |                          |                                                    |                       |                     |                          | - 1       | Batch                    | Add        |
| Service Manager    | Internal No              | <sup>a</sup> User Name <sup>a</sup> Authentication | Password <sup>®</sup> | Registration Group* | External No <sup>®</sup> | Digitmap* | User Status <sup>4</sup> | IP Address |
| Service Prefix     | 8100                     | None                                               | v                     | ×                   |                          |           | Fault                    |            |
| Upload Voice File  |                          |                                                    |                       |                     |                          |           |                          | -          |
| Voice Parameters   |                          |                                                    |                       |                     |                          |           | Delete                   | Save       |
|                    | Set the internal and ext | rnal numbers for IP phones.                        |                       |                     |                          |           |                          |            |

4. Set parameters according to Table 7-29.

| Table 7-29   Parameter | description (3) |
|------------------------|-----------------|
|------------------------|-----------------|

| Parameter          | Description                                                                                                    |
|--------------------|----------------------------------------------------------------------------------------------------|
| Internal No        | The internal number is used for the calls between intra-office<br>subscribers. The value is a number of 1 to 30 digits, which can be<br>user-defined. It cannot conflict with any service prefixes,<br>emergency numbers, outer-office numbers, or other intra-office<br>numbers. |
|                    | NOTE<br>Table 7-30 lists Ireland's and New Zealand's emergency numbers.                                                                                                    |
| User Name          | A string of 1-64 characters, which can be user-defined. For example, Jack.                                                                                                    |
| Authentication     | Authentication mode used when a SIP user registers with the EGW1520. The value must be the same as that set on the SIP terminal.                                                                                                    |
| Password           | Authentication password used when a SIP user registers with the EGW1520. The value must be the same as that set on the SIP terminal.                                                                                                    |
| Registration Group | Registration group ID that is used when an IP phone registers with the IMS/NGN network.                                                                                                    |
|                    | NOTE<br>If the required registration group does not exist, choose Voice > SIP<br>Server, and click the SIP Group tab to add it.                                                                                                    |
| External No        | External number for outgoing and incoming calls. The value is provided by the network carrier. This parameter is valid after you                                                                                                    |

| Parameter  | Description                                                                                                    |
|------------|----------------------------------------------------------------------------------------------------|
|            | set the <b>Registration Group</b> parameter. The external number<br>cannot conflict with any service prefixes, emergency numbers,<br>outer-office numbers, or other intra-office numbers.                                                                                                    |
|            | <ul> <li>NOTE</li> <li>Registration Group bound to External No must correspond to Sip Trunk ID. If Sip Trunk ID starts with +, you need to change + to 00 when you configure External No.</li> <li>Table 7-30 lists Ireland's and New Zealand's emergency numbers.</li> </ul>                                                                                                    |
| Digitmap   | <ul> <li>A dialing rule, which determines whether the range and length of the dialed number comply with the dialing rule. This parameter is valid after you set the <b>Registration Group</b> parameter. The EGW1520 allows users to dial numbers that are defined in the digitmap to make calls quickly. If the dialed number length is the same as that defined in the digitmap, the EGW1520 stops collecting digits and initiates the call, which reduces the connection duration. To configure digitmaps, use either of the following methods:</li> <li>Enter a single digitmap containing a maximum of 32 characters.</li> <li>Enter multiple digitmaps containing a maximum of 128</li> </ul> |
|            | characters and separate them with vertical bars ( ).<br>The default digitmap is<br>[XABCD*#].T [XABCD*#][XABCD*].#.<br>Table 7-31 lists digitmap rules.                                                                                                    |
| User State | <ul> <li>User status. The options are as follows:</li> <li>Fault: The user failed to be registered.</li> <li>Idle: The user is registered and idle.</li> <li>Busy: The user is registered and busy.</li> <li>Locked: The user is locked. For example, the user picks up the phone and does not dial numbers within a certain period.</li> <li>Idle But Failed Register to IMS/NGN: Internal numbers are registered and idle, but external numbers failed to be registered.</li> <li>Busy But Failed Register to IMS/NGN: Internal numbers are registered.</li> </ul>                                                                                                    |
| IP Address | IP address of the IP phone on the LAN.                                                                                                    |

## Table 7-30 Emergency numbers in different countries

| Country | Emergency Call Numbers |
|---------|------------------------|
| China   | 110, 119               |
| Ireland | 999, 112               |

| Country     | Emergency Call Numbers |
|-------------|------------------------|
| New Zealand | 111                    |

#### Table 7-31 Digitmap rules

| Parameter             | Description                                                                                                    |
|-----------------------|----------------------------------------------------------------------------------------------------|
| 0-9, *, #, A, B, C, D | Characters that can be dialed.                                                                                                    |
| X                     | The parameter can be any number from 0 to 9.                                                                                                    |
| . (dot)               | The parameter can be any value.                                                                                                    |
| Т                     | Dialing timeout. For example, X.T indicates that the IAD considers that the dialing ends when the dialing times out after the user dials some digits. |
| 0                     | Subset of the matching characters. For example, [1-357-9] indicates any number among 1, 2, 3, 5, 7, 8, and 9.                                         |
| X.T                   | If the user stops dialing digits and the dialing times out, the EGW1520 considers that the dialing ends.                                              |
| X.#                   | The EGW1520 considers that the dialing ends when the user presses the pound key (#).                                                                  |

Click

to save the settings.

5.

To change the configuration of a saved IP phone, select the IP phone and reset it.

To add IP phones in batches, proceed as follows:

- 1. On the web management system, choose **Voice** > **Phone Allocation**.
- 2. Click the **IP Phone** tab.
- 3. Click Batch

The page shown in Figure 7-65 is displayed.

#### Figure 7-65 Adding IP phones in batches

| Batch Add IP | Phone Number |   |
|--------------|--------------|---|
| Internal No: | 8100         | * |
| Increment:   | 1            | × |
| Amount:      | 5            | × |
|              |              |   |
|              | Submit Close |   |

4. Set parameters according to Table 7-32.

| <b>Table 7-32</b> | Parameter | descri | ption | (4) |
|-------------------|-----------|--------|-------|-----|
|                   |           |        |       | · / |

| Parameter   | Description                                                                                                    |
|-------------|----------------------------------------------------------------------------------------------------|
| Internal No | The internal number is used for the calls between intra-office<br>subscribers. The value is a number of 1 to 30 digits, which<br>can be user-defined. It cannot conflict with any service<br>prefixes, emergency numbers, outer-office numbers, or other<br>intra-office numbers.<br><b>NOTE</b><br>Table 7-30 lists Ireland's and New Zealand's emergency numbers. |
| Increment   | Number increasing step.                                                                                                    |
| Amount      | Count of numbers. A maximum of 20 numbers can be configured.                                                                                                    |

- 5. Click Submit
- 6. Set parameters according to Table 7-29.

7. Click to save the settings.

Step 5 Register the IP phones with the EGW1520.

Set IP addresses and internal numbers of the IP phones, and IP address of the SIP server (EGW1520) to register the IP phones with the EGW1520. For details, see related IP phone manuals.

#### 

IP phones support signaling encryption but cannot be set to the forced encryption mode. The forced encryption mode will affect the communication.

----End

## Verification

• Verify internal numbers.

Use the analog phone and IP phone to call each other by dialing internal numbers.

- Verify external numbers.
  - Use an analog or IP phone and a mobile phone to call each other on the EGW1520.
  - Use the analog phone and IP phone to call each other by dialing external numbers on the EGW1520.

## **Enabling Voice Services**

A user can configure and use voice services only after the voice services are enabled.

## Context

By default, the call hold, call transfer, Call Forwarding Unconditional (CFU), Call Forwarding on Busy (CFB), Call Forwarding on No Reply (CFNR), and Calling Line Identity Presentation (CLIP), Do not Disturb (DND), and call waiting services are enabled.

## Procedure

Step 1 On the web management system, choose Voice > Service Manager from the navigation tree.

The page shown in Figure 7-66 is displayed.

|                   | Service Rights Service  | ce Configuration   |                                       |                            |
|-------------------|-------------------------|--------------------|---------------------------------------|----------------------------|
| Phone Allocation  |                         | live a contraction |                                       |                            |
| FXO Configuration | Select a User Number:   | Select             | 444                                   |                            |
| Service Manager   | Additional PBX Features |                    |                                       |                            |
| Service Prefix    | Call Hold®              | CLIP <sup>a</sup>  | 🔲 Do Not Disturb®                     | Night Service <sup>®</sup> |
| Upload Voice File | Call Transfer*          | CLIR <sup>®</sup>  | Call Waiting                          | Three-Party Call           |
| Voice Parameters  | CFU*                    | COLP*              |                                       | Call Pickup                |
|                   | CFB*                    | COLR*              | Anonymous Call Rejection*             | Call Barring               |
|                   | CFNR                    | CCBS®              | Automatic Call Rejection <sup>®</sup> | VoiceMailBox               |
|                   | Meeting Change p        | assword            |                                       |                            |
|                   |                         |                    |                                       |                            |
|                   |                         |                    |                                       |                            |

Figure 7-66 Service Rights tab page (1)

Figure 7-67 Selecting a user

| Select User    |       |    |        |
|----------------|-------|----|--------|
| IP Phone       | 08101 |    |        |
|                |       |    |        |
|                |       |    |        |
|                |       |    |        |
| - Analog Phone |       |    |        |
| ○7100          |       |    |        |
|                |       | OK | Cancel |
|                |       | ÖK | Cancer |

Step 3 Select a user number.

Step 4 Click OK

The page shown in Figure 7-68 is displayed.

Figure 7-68 Service Rights tab page (2)

| or beiver         | Service Rights Serv                                                                                              | ice Configuration |                                                                                                    |                            |
|-------------------|----------------------------------------------------------------------------------------------------|-------------------|----------------------------------------------------------------------------------------------------|----------------------------|
| Phone Allocation  | and the second second second second second second second second second second second second second second second |                   |                                                                                                    |                            |
| FXO Configuration | Select a User Number: 81                                                                                         | 00 Select.        | ella la constante de la constante de |                            |
| Service Manager   | Additional PBX Features                                                                                          |                   |                                                                                                    |                            |
| Service Prefix    | Call Hold                                                                                                    | CLIP*             | Do Not Disturb                                                                                                    | Night Service <sup>®</sup> |
| Upload Voice File | Call Transfer*                                                                                                   | CUR®              | Call Waiting                                                                                                    | Three-Party Call*          |
| Voice Parameters  | CFU"                                                                                                    | COLP*             | MCID.                                                                                                    | Call Pickup®               |
|                   | CFB*                                                                                                    | COLR"             | Anonymous Call Rejection                                                                                                    | Call Barring               |
|                   | CFNR*                                                                                                    | CCBS*             | Automatic Call Rejection*                                                                                                    | VoiceMailBox*              |
|                   | The data base for the second                                                                                     | ce (FMC) Features |                                                                                                    |                            |
|                   | Other Change                                                                                                    | password          |                                                                                                    |                            |

**Step 5** Select the services that you want to enable.

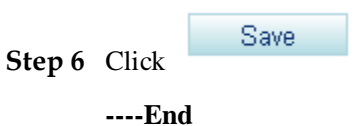

## **Configuring and Using Voice Services**

This topic describes how to use and configure voice services that are provided by the EGW1520.

## **?.1.Service Conflicts**

The EGW1520 supports multiple voice services which may conflict with each other. This topic describes the conflicts between services.

Figure 7-69 shows the conflicts between services.

| Voice Service            | CFU | CFNR | CFB      | CLIP | CLIR    | COLP | COLR | ссвя | cw  | ACR  | CRJ | DND | NS  | VoiceMailBox | FMC-<br>Simultaneous<br>Ringing |
|--------------------------|-----|------|----------|------|---------|------|------|------|-----|------|-----|-----|-----|--------------|---------------------------------|
| CFU                      |     | CFU  | CFU      |      |         |      |      | CFU  | CFU | ACR  | CRJ | DND | CFU |              | CFU                             |
| CFNR                     | CFU |      |          |      | 1       |      |      |      |     | ACR  | CRJ | DND | NS  | 7            |                                 |
| CFB                      | CFU |      | <u>.</u> |      | 1 2     |      |      | CFB  | cw  | ACR  | CRJ | DND | NS  |              | CFB                             |
| CLIP                     |     |      |          | 1    | CLIR    |      |      |      |     | - 77 |     | DND |     | 8            |                                 |
| CLIR                     |     |      |          | CLIR | ļ       |      |      |      |     |      |     | DND |     |              |                                 |
| COLP                     |     |      |          |      |         | 100  | COLR |      |     |      |     |     |     |              |                                 |
| COLR                     |     |      |          |      | i i     | COLR |      |      |     |      |     |     |     | 1            | (                               |
| CCBS                     | CFU |      | CFB      |      |         |      |      |      | CW  | ACR  | CRJ | DND | NS  | 0            |                                 |
| CW                       | CFU |      | CW       |      |         |      |      | CW   |     |      |     | DND | NS  | 1            |                                 |
| ACR                      | ACR | ACR  | ACR      |      | ( )<br> |      |      | ACR  |     | 100  | CRJ | DND | ACR | <u>.</u>     | ACR                             |
| CRJ                      | CRJ | CRJ  | CRJ      |      |         |      |      | CRJ  |     | CRJ  | 1-3 | DND | CRJ | 1            | CRJ                             |
| DND                      | DND | DND  | DND      | DND  | DND     |      | 2    | DND  | DND | DND  | DND |     | DND | 4            | DND                             |
| N5                       | CFU | N5   | NS       |      |         |      |      | N5   | NS  | ACR  | CRJ | DND |     |              | NS                              |
| VoiceMailBox             |     |      |          |      |         |      |      |      |     |      |     |     |     |              |                                 |
| FMC-Simultaneous Ringing | CFU |      | CFB      |      |         |      |      |      |     | ACR  | CRJ | DND | NS  |              |                                 |
| FMC-Sequential Ringing   | CFU | CFNR | CFB      |      | 1       |      |      |      | CW  | ACR  | CRJ | DND | NS  | (            |                                 |
| FMC-Voicemail            | 1   |      |          |      |         |      |      |      | 1   |      |     |     |     |              | 2                               |

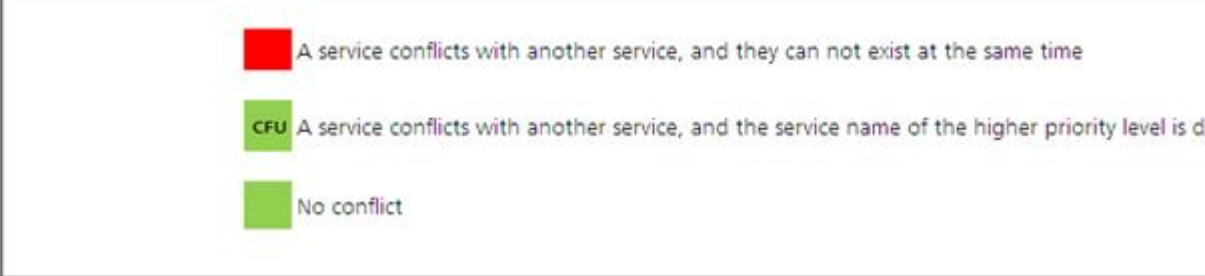

#### 

- Glossary shows complete service names.
- You cannot set conflicting services at the same time on the web management system.

## ?.2.Call Hold

If a user configures the call holding service, the user can suspend a call and resume it as required. The call holding duration is not limited.

## **Configuring the Service**

After enabling the call holding service, users can directly use it without configuration.

## Using the Service

Assume that user A is an EGW1520's voice user. During a call with user B, user A can:

- 1. Press **Hold** or the hook flash button (for example, the R/Recall key) to suspend the call. User B hears the music-on-hold.
- 2. Press Hold or the hook flash button (for example, the R/Recall key) to resume the call.

## 

The operations may differ on IP phones of different models. For details, see the related IP phone user guide.

## **?.3.Call Transfer**

The call transfer service allows a user to quit a call in progress and transfer it to a third party.

## **Configuring the Service**

After enabling the call transfer service, users can directly use it without configuration.

## Using the Service

Assume that user A, an EGW1520 voice user who has enabled the call transfer service, is in a call with user B.

User A wants to transfer the call to user C.

- When using an analog phone, user A can:
- 1. Press the hook flash button and dial user C's number after hearing a dialing tone. User B hears a waiting tone.
- 2. Select an operation from the following:
  - Hang up the phone directly.
  - If user C is connected, user C's phone rings and user B hears the Ring Back Tone (RBT). After picking up the phone, user C talks with user B.
  - If user C cannot be connected, user B hears a busy tone.
  - Hang up the phone after user C is connected.

User C's phone rings and user B hears the RBT. After picking up the phone, user C talks with user B.

- Hang up the phone after user C answers the call.
- User B talks with user C.
- Talk with user B again.

If user C is busy or does not respond, user A can press the hook flash button or wait 20 seconds to talk with user B again.

- When using an IP phone, user A can use one of the following modes:
  - Unattend mode
- 1. User A presses the transfer key, dials the user C's number, and presses the send key.
  - User A's phone hangs up automatically, user B hears the RBT, and user C's phone rings. The process goes to step 2.
  - If user C is disconnected, the conversation between user A and user B resumes.
- 2. User C picks up the phone and talks with user B.
  - Attend mode

#### 

In this mode, user A must use a SIP phone that supports multiple lines, for example, Polycom.

- 1. User A presses another idle line key (the indicator is off), for example, line 2. The conversation between user A and user B is held, and user B hears a waiting tone.
- 2. User A dials the user C's number and presses the send key.
  - User A hears the RBT and user C's phone rings. The process goes to step 3.
  - If user C is busy, user A hears a busy tone. After pressing the line key that connects to user B (line 1), user A resumes the conversation with user B.
- 3. User C picks up the phone and talks with user B.

The conversation between user A and user C occupies another line (line 2 in the preceding example).

4. User A presses the transfer key, dials the user C's number, and presses the send key.

User A's phone hangs up automatically, and user B talks with user C.

- Semi-attend mode

## 

In this mode, user A must use a SIP phone that supports multiple lines, for example, Polycom.

The procedure for user A to transfer a call in semi-attend mode is similar to that of attend mode. The only difference lies in that step 4 does not exist. In semi-attend mode, when user A hears the RBT (indicating that user C is connected), the call is transferred to user C.

## **?.4.Call Forwarding Unconditional**

After a user enables and configures the Call Forwarding Unconditional (CFU) service, all calls to the user will be forwarded to a preset number.

## Precautions

The CFU service conflicts with some other services. For details, see Service Conflicts.

## **Configuring the Service**

## Web mode

## 

Before configuring a service, ensure that the service has been enabled. For details on how to enable voice services, see Enabling Voice Services. By default, the CFU service is enabled.

Step 1 On the web management system, choose Voice > Service Manager from the navigation tree.

#### Step 2 Click the Service Configuration tab.

The page shown in Figure 7-70 is displayed.

Figure 7-70 Configure Service tab page (1)

| QuickSetup Network | Voice Management Diagnose                                               |
|--------------------|-------------------------------------------------------------------------|
| SIP Server         | Service Rights Service Configuration                                    |
| Phone Allocation   |                                                                         |
| FXO Configuration  | Select a User Number: Select                                            |
| Service Manager    |                                                                         |
| Service Prefix     |                                                                         |
| Upload Voice File  |                                                                         |
| Voice Parameters   | Description                                                             |
|                    | Before configuring a service, ensure that the service has been enabled. |

Step 3 Click

The page shown in Figure 7-71 is displayed.

Select..

Figure 7-71 Selecting a user

| Select User  |        |           |  |
|--------------|--------|-----------|--|
| IP Phone     |        |           |  |
| 8100         | 0 8101 |           |  |
|              |        |           |  |
|              |        |           |  |
|              |        |           |  |
|              |        |           |  |
| Analog Phone |        |           |  |
| ○7100        |        |           |  |
|              |        |           |  |
|              |        | OK Cancel |  |
|              |        | ont       |  |

Step 4 Select a user number, and click

The procedure varies according to whether you have configured any forwarding services before.

0K

0K

- Without forwarding services before
- With forwarding services before

If you have not configured any forwarding services before, the page shown in Figure 7-72 is

displayed after you click

#### Figure 7-72 Without forwarding services before (1)

| Service Rights Service Cor | figuration |               |
|----------------------------|------------|---------------|
| Select a User Number: 8100 | Select     |               |
| Service in Use             |            |               |
| CLIP                       |            | Call Transfer |
| Call Hold                  |            |               |

#### Available Service

| Do Not Disturb | Apply | Call Forward | Apply |
|----------------|-------|--------------|-------|
| Call Waiting   | Apply |              |       |

Description

Before configuring a service, ensure that the service has been enabled.

The procedure is as follows:

1. Click Apply.

The page shown in Figure 7-73 is displayed.

#### Figure 7-73 Without forwarding services before (2)

| Service Right                  | ts Service Configuration                      |                                                                                                    |
|--------------------------------|-----------------------------------------------|----------------------------------------------------------------------------------------------------|
| Select a User N                | Jumber: 8100 Select<br>User Service Configure |                                                                                                    |
| CLIP<br>Call Hold              | ✓CFU 8101 *                                   |                                                                                                    |
| Available Serv                 | CFNR *<br>Wait Time : 20 *sec [10-50]         | Apply                                                                                                    |
| Call Waiting                   |                                               | - the second second sec |
| Description     Before confige | Save Close                                    |                                                                                                    |

2. Select **CFU** and enter the forwarded-to number.

Save

3. Click

Figure 7-74 shows the configuration result.

#### Figure 7-74 Configuration result

| Service Rights Service Configuration |           |
|--------------------------------------|-----------|
| Select a User Number: 8100 Select    |           |
| Service in Use                       |           |
| Call Forward Configure Cancel        | CLIP      |
| Call Transfer                        | Call Hold |
|                                      |           |

#### Available Service

| Do Not Disturb Apply | Call Waiting Apply |
|----------------------|--------------------|
|----------------------|--------------------|

Description-

Before configuring a service, ensure that the service has been enabled.

# **NOTE** To modify service configurations, click **Configure** corresponding to the service.

If you have configured forwarding services before, the page shown in Figure 7-75 is displayed .

#### Figure 7-75 With forwarding services before (1)

| Service Rights Service Configuration |                    |
|--------------------------------------|--------------------|
| Select a User Number: 8100 Select    |                    |
| Call Forward Configure Cancel        | CLIP               |
| Call Transfer                        | Call Hold          |
| Available Service                    |                    |
| Do Not Disturb Apply                 | Call Waiting Apply |
| Description                          |                    |

Before configuring a service, ensure that the service has been enabled.

#### The procedure is as follows:

1. Click **Configure**.

The page shown in Figure 7-76 is displayed.

#### Figure 7-76 With forwarding services before (2)

| Service Righ    | ts Service Configuration    |       |
|-----------------|-----------------------------|-------|
| Select a User N | lumber: 8100 Select         |       |
| Service in Use  | User Service Configure      |       |
| Call Forwar     | CFU 8101 *                  |       |
| Call Hallon     | ✓CFB 8102 *                 |       |
| Available Serv  | Wait Time : 20 *sec [10-50] |       |
| Do Not Disf     |                             | Apply |
| Description     |                             |       |
| Before config   | Save Close                  |       |
| ι Ι             |                             |       |

- 2. Select **CFU** and enter the forwarded-to number.
- 3. Click Save .

Figure 7-77 shows the configuration result.

## Figure 7-77 Configuration result

|    | Service Rights Service Configuration | on               |           |
|----|--------------------------------------|------------------|-----------|
| Se | lect a User Number: 8100             | Select           |           |
| Se | rvice in Use                         |                  |           |
| Γ  | Call Forward                         | Configure Cancel | CLIP      |
|    | Call Transfer                        |                  | Call Hold |
|    |                                      |                  |           |

## Available Service

| Do Not Disturb Apply | Call Waiting Apply |
|----------------------|--------------------|
|----------------------|--------------------|

Before configuring a service, ensure that the service has been enabled.

## 

To modify service configurations, click Configure corresponding to the service.

----End

#### Service prefix dialing mode

In addition to the preceding web mode, you can also dial a prefix to configure the service. For example, pick up the phone and dial default service prefix **\*21**\**number*#. The *number* is forwarded number. To change the service prefix, see Changing Service Prefixes.

## Using the Service

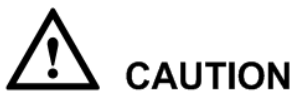

• A call can be forwarded only twice consecutively.

For example, user A can forward a call to user B and user B can forward the call to user C. User C, however, cannot forward the call to others.

• A call cannot be forwarded in a loop.

For example, user A can forward a call to user B but user B cannot forward the call to user A.

If user A has enabled and configured the CFU service, user A's calls are forwarded to the preset number.

## **Canceling the Service**

#### Web mode

Click Cancel on the Service Configuration tab page, as shown in Figure 7-78.

#### Figure 7-78 Canceling the service

| Select a User Number: 8100 | Select           |              |       |
|----------------------------|------------------|--------------|-------|
| Service in Use             |                  |              |       |
| Call Forward               | Configure Cancel | CLIP         |       |
| Call Transfer              |                  | Call Hold    |       |
| Available Service          |                  |              |       |
| Do Not Disturb             | Apply            | Call Waiting | Apply |
|                            |                  |              |       |
|                            |                  |              |       |

#### Service prefix dialing mode

A user picks up the phone and dials default service prefix **#21**#. To change the service prefix, see Changing Service Prefixes.

## **?.5.Call Forwarding on Busy**

If a user configures the call forwarding on busy (CFB) service and is busy, all incoming calls are forwarded to a preset number.

## Precautions

- A call can be forwarded only twice consecutively. For example, user A can forward a call to user B and user B can forward the call to user C. User C, however, cannot forward the call to others.
- A call cannot be forwarded in a loop. For example, user A can forward a call to user B but user B cannot forward the call to user A.
- The CFB service conflicts with some other services. For details, see Service Conflicts.

## **Configuring the Service**

## Web mode

## 

Before configuring a service, ensure that the service has been enabled. For details on how to enable voice services, see Enabling Voice Services. By default, the CFB service is enabled.

Step 1 On the web management system, choose Voice > Service Manager from the navigation tree.

#### Step 2 Click the Service Configuration tab.

The page shown in Figure 7-79 is displayed.

#### Figure 7-79 Configure Service tab page

| SIP Server        | Service Rights Service Configuration                                  |
|-------------------|-----------------------------------------------------------------------|
| Phone Allocation  |                                                                       |
| FXO Configuration | Select a User Number: Select                                          |
| Service Manager   |                                                                       |
| Service Prefix    |                                                                       |
| Upload Voice File |                                                                       |
| Voice Parameters  | Description                                                           |
|                   | Before configuring a service, ensure that the service has been enable |

The page shown in Figure 7-80 is displayed.

Select ..

Step 3 Click

Figure 7-80 Selecting a user

| Select User  |        |           |  |
|--------------|--------|-----------|--|
| - IP Phone   |        |           |  |
| 8100         | 0 8101 |           |  |
|              |        |           |  |
|              |        |           |  |
|              |        |           |  |
|              |        |           |  |
| Analog Phone |        |           |  |
| 07100        |        |           |  |
|              |        |           |  |
|              |        | OK Cancel |  |
|              |        |           |  |

Step 4 Select a user number, and click

The procedure varies according to whether you have configured any forwarding services before.

0K

0K

- Without forwarding services before
- With forwarding services before

If you have not configured any forwarding services before, the page shown in Figure 7-81 is

displayed after you click

#### Figure 7-81 Without forwarding services before (1)

| Service Rights Service (   | Configuration |               |  |
|----------------------------|---------------|---------------|--|
| Select a User Number: 8100 | Select        |               |  |
| Service in Use             |               |               |  |
| CLIP                       |               | Call Transfer |  |
| Call Hold                  |               |               |  |

#### Available Service

| Do Not Disturb | Apply | Call Forward | Apply |
|----------------|-------|--------------|-------|
| Call Waiting   | Apply |              |       |

Description

Before configuring a service, ensure that the service has been enabled.

The procedure is as follows:

1. Click Apply.

The page shown in Figure 7-82 is displayed.

#### Figure 7-82 Without forwarding services before (2)

| Service Right                      | s Service Configuration                                |       |
|------------------------------------|--------------------------------------------------------|-------|
| Select a User No<br>Service in Use | umber: 8100 Select User Service Configure              |       |
| CLIP                               | CFU *                                                  |       |
| Cair Hold                          | ✓CFB 8102                                              |       |
| Available Serv                     | Wait Time : 20 *sec [10-50]                            | last  |
| Call Waiting                       |                                                        | Арріу |
| Description                        | Sava                                                   |       |
| Before configure                   | ang a service, ensure marane service has been enabled. |       |

2. Select **CFB** and enter the forwarded-to number.

Save

3. Click

Figure 7-83 shows the configuration result.

#### Figure 7-83 Configuration result

| Service Rights Service Configuration |           |
|--------------------------------------|-----------|
| Select a User Number: 8100 Select    |           |
| Service in Use                       |           |
| Call Forward Configure Cancel        | CLIP      |
| Call Transfer                        | Call Hold |
|                                      |           |

#### Available Service

| Do Not Disturb Apply | Call Waiting Apply |
|----------------------|--------------------|
|----------------------|--------------------|

Description

Before configuring a service, ensure that the service has been enabled.

## **NOTE** To modify service configurations, click **Configure** corresponding to the service.

If you have configured forwarding services before, the page shown in Figure 7-84 is displayed after you click OK.

#### Figure 7-84 With forwarding services before (1)

| Select a User Number: 8100 Select  |  |
|------------------------------------|--|
| Service in Use                     |  |
| Call Forward Configure Cancel CLIP |  |
| Call Transfer Call Hold            |  |

#### Available Service

Description

Before configuring a service, ensure that the service has been enabled.

#### The procedure is as follows:

1. Click Configure.

The page shown in Figure 7-85 is displayed.

#### Figure 7-85 With forwarding services before (2)

| Service Right                                 | ts Service Configuration         |       |
|-----------------------------------------------|----------------------------------|-------|
| Select a User N                               | lumber: 8100 Select              |       |
| Service in Use                                | User Service Configure           |       |
| CLIP<br>Call Hold                             | CFU 8102                         |       |
| Available Serv<br>Do Not Dist<br>Call Waiting | CFNR Wait Time : 20 *sec [10-50] | Apply |
| - Description-<br>Before configu              | Save Close                       |       |

2. Select **CFB** and enter the forwarded-to number.

| 2  | <u>av.</u> 1 | Save |   |            |     |    |  |
|----|--------------|------|---|------------|-----|----|--|
| 3. | Click        |      | • |            |     |    |  |
|    |              |      |   | <b>C</b> * | . • | 1. |  |

Figure 7-86 shows the configuration result.

#### Figure 7-86 Configuration result

| Service Rights Service Configuration |           |  |  |  |
|--------------------------------------|-----------|--|--|--|
| Select a User Number: 8100 Select    |           |  |  |  |
| Call Forward Configure Cancel        | CLIP      |  |  |  |
| Call Transfer                        | Call Hold |  |  |  |

#### Available Service

| Do Not Disturb | Apply | Call Waiting | Apply |
|----------------|-------|--------------|-------|
|----------------|-------|--------------|-------|

| - Description                                                           |
|-------------------------------------------------------------------------|
| Before configuring a service, ensure that the service has been enabled. |

# 

To modify service configurations, click **Configure** corresponding to the service.

----End

#### Service prefix dialing mode

A user picks up the phone and dials **\*67**\*number#, where *number* is the forwarded-to number and **\*67**\* is the default service prefix. To change the service prefix, see Changing Service Prefixes.

## Using the Service

Assume that user A has the CFB service right and configures the CFB service (forward calls to user C). If user A is busy, the call is forwarded to user C.

## **Canceling the Service**

#### Web mode

Click Cancel on the Service Configuration tab page, as shown in Figure 7-87.

#### Figure 7-87 Canceling the service

| Service Rights Service Configuration |           |  |
|--------------------------------------|-----------|--|
| Select a User Number: 8100 Select    |           |  |
| Service in Use                       |           |  |
| Call Forward Configure Cancel        | CLIP      |  |
| Call Transfer                        | Call Hold |  |
|                                      |           |  |
| Available Service                    |           |  |

| Do Not Disturb Apply | Call Waiting Apply |
|----------------------|--------------------|
|----------------------|--------------------|

Description
 Before configuring a service, ensure that the service has been enabled.

## Service prefix dialing mode

A user picks up the phone and dials default service prefix **#67**#. To change the service prefix, see Changing Service Prefixes.

## **?.6.Call Forwarding on No Reply**

If a user configures the call forwarding on no reply (CFNR) service and does not answer a call for a specified period (20s by default), the call is automatically forwarded to a preset number.

## Precautions

- A call can be forwarded only twice consecutively. For example, user A can forward a call to user B and user B can forward the call to user C. User C, however, cannot forward the call to others.
- A call cannot be forwarded in a loop. For example, user A can forward a call to user B but user B cannot forward the call to user A.

• The CFNR service conflicts with some other services. For details, see Service Conflicts.

## **Configuring the Service**

Web mode

## 

Before configuring a service, ensure that the service has been enabled. For details on how to enable voice services, see Enabling Voice Services.

Step 1 On the web management system, choose Voice > Service Manager from the navigation tree.

#### Step 2 Click the Service Configuration tab.

The page shown in Figure 7-88 is displayed.

#### Figure 7-88 Configure Service tab page

| QuickSetup Network | Voice Management Diagnose                                               |
|--------------------|-------------------------------------------------------------------------|
| SIP Server         | Service Rights Service Configuration                                    |
| Phone Allocation   |                                                                         |
| FXO Configuration  | Select a User Number: Select                                            |
| Service Manager    |                                                                         |
| Service Prefix     |                                                                         |
| Upload Voice File  |                                                                         |
| Voice Parameters   | Description                                                             |
|                    | Before configuring a service, ensure that the service has been enabled. |
|                    |                                                                         |

Step 3 Click

Select...

The page shown in Figure 7-89 is displayed.

Figure 7-89 Selecting a user

| Select User          |       |           |  |
|----------------------|-------|-----------|--|
| ● IP Phone<br>● 8100 | ⊘8101 |           |  |
| Analog Phone         |       |           |  |
|                      |       | OK Cancel |  |

Step 4 Select a user number.

Step 5 Click OK

The procedure varies according to whether you have configured any forwarding services before.

- Without forwarding services before
- With forwarding services before

If you have not configured any forwarding services before, the page shown in Figure 7-90 is displayed after you click
#### Figure 7-90 Without forwarding services before (1)

| Service Rights S      | Service Configuration |        |               |  |
|-----------------------|-----------------------|--------|---------------|--|
| Select a User Number. | 8100                  | Select |               |  |
| Service in Use        |                       |        |               |  |
| CLIP                  |                       |        | Call Transfer |  |
| Call Hold             |                       |        |               |  |

#### Available Service

| Do Not Disturb | Apply | Call Forward | Apply |
|----------------|-------|--------------|-------|
| Call Waiting   | Apply |              |       |

Description

Before configuring a service, ensure that the service has been enabled.

#### The procedure is as follows:

1. Click Apply.

The page shown in Figure 7-91 is displayed.

#### Figure 7-91 Without forwarding services before (2)

| Service Right                     | s Service              | e Configuration |                |        |       |   |       |
|-----------------------------------|------------------------|-----------------|----------------|--------|-------|---|-------|
| Select a User N<br>Service in Use | umber: 8100<br>User Se | rvice Config    | Select<br>gure |        |       |   |       |
| CLIP                              | CFU                    |                 |                | *      |       |   |       |
| Cair Hold                         | CFB                    |                 |                | •      |       |   |       |
| Available Serv                    | ₩CFNR<br>Wait Time :   | 8102<br>20      | *sec (10-50    | *<br>1 |       |   |       |
| Call Waiting                      |                        |                 |                |        |       |   | Apply |
|                                   |                        |                 |                | 0      | 01    | , |       |
| Before configure                  | mg a service.          | choore anarate. | <del></del>    | Save   | Close |   |       |

- 2. Select **CFNR**, and enter the forwarded-to number and waiting duration before forwarding (unit: second).
- 3. Click Save

Figure 7-92 shows the configuration result.

#### Figure 7-92 Configuration result

| Service Rights Service Configuration |           |
|--------------------------------------|-----------|
| Select a User Number: 8100 Select    |           |
| Service in Use                       |           |
| Call Forward Configure Cancel        | CLIP      |
| Call Transfer                        | Call Hold |
|                                      |           |

#### Available Service

| Do Not Disturb Appl | Call Waiting | Apply |
|---------------------|--------------|-------|
|---------------------|--------------|-------|

Description-

Before configuring a service, ensure that the service has been enabled.

## **NOTE** To modify service configurations, click **Configure** corresponding to the service.

If you have configured forwarding services before, the page shown in Figure 7-93 is displayed after you click OK.

#### Figure 7-93 With forwarding services before (1)

| Service Rights Service Configuration             |           |
|--------------------------------------------------|-----------|
| Select a User Number: 8100 Select Service in Use |           |
| Call Forward Configure Cancel                    | CLIP      |
| Call Transfer                                    | Call Hold |
|                                                  | 00111010  |

#### Available Service

Description

Before configuring a service, ensure that the service has been enabled.

#### The procedure is as follows:

1. Click Configure.

The page shown in Figure 7-94 is displayed.

#### Figure 7-94 With forwarding services before (2)

| Service Right    | s Service Configuration                               |       |
|------------------|-------------------------------------------------------|-------|
| Select a User N  | umber: 8100 Select                                    |       |
| Service in Use   | User Service Configure                                |       |
| CLIP             | PCFU 8102 *                                           |       |
| Call Hold        |                                                       |       |
|                  |                                                       |       |
| Available Serv   | Wait Time 20                                          |       |
| Do Not Dist      | "Sec [10-50]                                          | Apply |
| Call Waiting     |                                                       |       |
|                  |                                                       |       |
| - Description    | Save Close                                            |       |
| Before configure | ing a service, ensure marme service has been enabled. |       |

- 2. Select **CFNR**, and enter the forwarded-to number and waiting duration before forwarding.
- Click Save .
   Figure 7-95 shows the configuration result.

#### Figure 7-95 Configuration result

| Service Rights Service Configuration |                    |  |  |  |  |
|--------------------------------------|--------------------|--|--|--|--|
| Select a User Number: 8100 Select    |                    |  |  |  |  |
| Service in Use                       |                    |  |  |  |  |
| Call Forward Configure Cancel        | CLIP               |  |  |  |  |
| Call Transfer                        | Call Hold          |  |  |  |  |
|                                      |                    |  |  |  |  |
| Available Service                    |                    |  |  |  |  |
| Do Not Disturb Apply                 | Call Waiting Apply |  |  |  |  |
|                                      |                    |  |  |  |  |
| Description                          |                    |  |  |  |  |
|                                      |                    |  |  |  |  |

Before configuring a service, ensure that the service has been enabled.

# **NOTE** To modify service configurations, click **Configure** corresponding to the service.

#### ----End

#### Service prefix dialing mode

A user picks up the phone and dials **\*61**\**number*\**time*#, where *number* is the forwarded-to number, *time* is set as waiting duration, and **\*61**\* is the default service prefix. To change the service prefix, see Changing Service Prefixes.

#### Using the Service

Assume that user A has enabled and configured the CFNR service (forward calls to user C). If user A does not answer a call, the call is forwarded to user C.

## **Canceling the Service**

#### Web mode

Click Cancel on the Service Configuration tab page, as shown in Figure 7-96.

#### Figure 7-96 Canceling the service

| Service Rights Service Configuration             |           |
|--------------------------------------------------|-----------|
| Select a User Number: 8100 Select Service in Use |           |
| Call Forward Configure Cancel                    | CLIP      |
| Call Transfer                                    | Call Hold |

#### Available Service

|  |  | Do Not Disturb | Apply | Call Waiting | Apply |
|--|--|----------------|-------|--------------|-------|
|--|--|----------------|-------|--------------|-------|

Description

Before configuring a service, ensure that the service has been enabled.

#### Service prefix dialing mode

A user picks up the phone and dials default service prefix **#61**#. To change the service prefix, see Changing Service Prefixes.

## **?.7.Calling Line Identity Presentation**

If a user configures the calling line identity presentation (CLIP) service, the calling number is displayed on the user's phone when a call is received.

## Precautions

The CLIP service conflicts with some other services. For details, see Service Conflicts.

## **Configuring the Service**

After enabling the CLIP service, users can directly use it without configuration.

## Using the Service

Assume that user A has the CLIP service right. When user B calls user A, user B's number is displayed on user A's phone.

## 

If user B has enabled the calling line identity restriction (CLIR) service, user B's number will not be displayed on user A's phone.

## **?.8.Calling Line Identity Restriction**

If a calling user configures the calling line identity restriction (CLIR) service, the calling number is not displayed on the called user's phone even if the called user has enabled the CLIP service.

## Precautions

The CLIR service conflicts with some other services. For details, see Service Conflicts.

## **Configuring the Service**

## 

Before configuring a service, ensure that the service has been enabled. For details on how to enable voice services, see Enabling Voice Services.

 $Step 1 \quad \text{On the web management system, choose } Voice > Service Manager from the navigation tree.$ 

#### Step 2 Click the Service Configuration tab.

The page shown in Figure 7-97 is displayed.

### Figure 7-97 Configure Service tab page (1)

| QuickSetup Network | Voice Management Diagnose                                               |
|--------------------|-------------------------------------------------------------------------|
| SIP Server         | Service Rights Service Configuration                                    |
| Phone Allocation   |                                                                         |
| FXO Configuration  | Select a User Number: Select                                            |
| Service Manager    |                                                                         |
| Service Prefix     |                                                                         |
| Upload Voice File  |                                                                         |
| Voice Parameters   | Description                                                             |
|                    | Before configuring a service, ensure that the service has been enabled. |

## Step 3 Click Select...

The page shown in Figure 7-98 is displayed.

#### Figure 7-98 Selecting a user

|        | Select User                   |                  |    |        |   |
|--------|-------------------------------|------------------|----|--------|---|
|        | IP Phone     8100             | ○8101            |    |        |   |
|        |                               |                  |    |        |   |
|        | Analog Phone                  |                  |    |        | ] |
|        |                               |                  | OK | Cancel |   |
| Step 4 | Select a user number, and cli | ck OK .          |    |        |   |
|        | The page shown in Figure 7-9  | 99 is displayed. |    |        |   |

#### Figure 7-99 Configure Service tab page (2)

| Service Rights S      | Service Configu | ration |               |  |
|-----------------------|-----------------|--------|---------------|--|
| Select a User Number: | 8100            | Select |               |  |
| Service in Use        |                 |        |               |  |
| CLIP                  |                 |        | Call Transfer |  |
| Call Hold             |                 |        |               |  |

#### Available Service

| Do Not Disturb | Apply | CLIR         | Apply |
|----------------|-------|--------------|-------|
| Call Forward   | Apply | Call Waiting | Apply |

Description-

Before configuring a service, ensure that the service has been enabled.

#### Step 5 Click Apply.

Figure 7-100 shows the configuration result.

#### Figure 7-100 Configuration result

| ſ        | Service Rights Service Configuration |           |
|----------|--------------------------------------|-----------|
| Se<br>Se | elect a User Number: 8100 Select     |           |
| Γ        | CLIR Cance                           | I CLIP    |
|          | Call Transfer                        | Call Hold |

#### Available Service

| Do Not Disturb | Apply | Call Forward | Apply |
|----------------|-------|--------------|-------|
| Call Waiting   | Apply |              |       |

| - Description                                                           |
|-------------------------------------------------------------------------|
| Before configuring a service, ensure that the service has been enabled. |

----End

## Using the Service

If user A has the CLIR service right, the called user's phone does not display user A's number when user A calls the user.

## **Canceling the Service**

Click Cancel on the Service Configuration tab page, as shown in Figure 7-101.

#### Figure 7-101 Canceling the service

| Service Rights Service Configuration |           |
|--------------------------------------|-----------|
| Select a User Number: 8100 Select    |           |
| CLIR Cancel                          | CLIP      |
| Call Transfer                        | Call Hold |

#### Available Service

| Do Not Disturb | Apply | Call Forward | Apply |
|----------------|-------|--------------|-------|
| Call Waiting   | Apply |              |       |

Description

Before configuring a service, ensure that the service has been enabled.

## **?.9.Connected Line Identification Presentation**

If a user configures the Connected Line Identification Presentation (COLP) service and receives a call, the user's phone displays the called number or forwarded-to number.

## Precautions

The COLP service conflicts with some other services. For details, see Service Conflicts.

## **Configuring the Service**

After enabling the COLP service, users can directly use it without configuration. For details on how to enable voice services, see Enabling Voice Services.

## **Using the Service**

Assume that user A has the COLP service right and user B has enabled the call forwarding service (forward to user C). When user A calls user B, the call is forwarded to user C and user A's phone displays user C's number.

## 

Only the specified phone models support the COLP service, such as Polycom and Snom.

## **?.10.Connected Line Identity Restriction**

If a user configures the Connected Line Identification Restriction (COLR) service and receives a call, the user's number is not displayed on the calling user's phone.

## Precautions

The COLR service conflicts with some other services. For details, see Service Conflicts.

## **Configuring the Service**

After enabling the COLR service, users can directly use it without configuration. For details on how to enable voice services, see Enabling Voice Services.

## Using the Service

Assume that user B has enabled the call forwarding service (forward to user C) and user C has the COLR service right. When user A calls user B, user A's phone does not display user C's number even if user A has enabled the COLP service.

If the COLR service is set by the called user, the calling user's phone model is specified, such as Polycom and Snom.

## ?.11.Call Completion on Busy Subscriber

If user A configures the call completion on busy subscriber (CCBS) service and user B calls user A but user A is busy, user B can select callback upon busy as prompted. Then the EGW1520 calls user A when user A is idle. After user A picks up the phone, the EGW1520 calls user B. Then user B picks up the phone and talks with user A.

## Precautions

The CCBS service conflicts with some other services. For details, see Service Conflicts.

## **Configuring the Service**

#### Web mode

## 

Before configuring a service, ensure that the service has been enabled. For details on how to enable voice services, see Enabling Voice Services.

Step 1 On the web management system, choose Voice > Service Manager from the navigation tree.

#### Step 2 Click the Service Configuration tab.

The page shown in Figure 7-102 is displayed.

#### Figure 7-102 Configure Service tab page (1)

| QuickSetup Network | Voice Management Diagnose                                               |
|--------------------|-------------------------------------------------------------------------|
| SIP Server         | Service Rights Service Configuration                                    |
| Phone Allocation   |                                                                         |
| FXO Configuration  | Select a User Number: Select                                            |
| Service Manager    |                                                                         |
| Service Prefix     |                                                                         |
| Upload Voice File  |                                                                         |
| Voice Parameters   | Description                                                             |
|                    | Before configuring a service, ensure that the service has been enabled. |

## Step 3 Click Select...

The page shown in Figure 7-103 is displayed.

#### Figure 7-103 Selecting a user

|        | Select User               |                     |    |        |   |
|--------|---------------------------|---------------------|----|--------|---|
|        | IP Phone     8100         | ◎ 8101              |    |        |   |
|        |                           |                     |    |        |   |
|        | Analog Phone              |                     |    |        | ] |
|        |                           |                     | OK | Cancel | - |
| Step 4 | Select a user number, and | click OK            |    |        |   |
|        | The page shown in Figure  | 7-104 is displayed. |    |        |   |

#### Figure 7-104 Configure Service tab page (2)

| Service Rights S      | Service Configurati | ion    |               |  |
|-----------------------|---------------------|--------|---------------|--|
| Select a User Number: | 8100                | Select |               |  |
| Service in Use        |                     |        |               |  |
| CLIP                  |                     |        | Call Transfer |  |
| Call Hold             |                     |        |               |  |

#### Available Service

| Do Not Disturb | Apply | Call Forward | Apply |
|----------------|-------|--------------|-------|
| Call Waiting   | Apply | CCBS         | Apply |

Description

Before configuring a service, ensure that the service has been enabled.

#### Step 5 Click Apply.

The page shown in Figure 7-105 is displayed.

#### Figure 7-105 Configure Service tab page (3)

| Select a User N | umber: 8100                                                | Select             |               |    |      |
|-----------------|------------------------------------------------------------|--------------------|---------------|----|------|
| Service in Use  | User Service C                                             | onfigure           |               |    |      |
| CLIP            | If you do not set a use                                    | r number or user n | umber prefix, | er |      |
| Call Hold       | all calling users can trigger the CCBS service. If you set |                    |               |    |      |
| -               | number prefix can trig                                     | ger the CCBS servi | Ce.           |    |      |
| Available Serv  |                                                            |                    | Add           |    |      |
| Do Not Dist     | Nu                                                         | nber               | Operation     | d  | Appl |
| Call Waiting    | 8102                                                       |                    | ×             |    | Appl |
| 0 T 1957        |                                                            |                    | 01            |    |      |
| Description     |                                                            | Save               | Close         |    |      |

Step 6 Click Add to set the user number or user number prefix for triggering the CCBS service.

## 

If you do not set a user number or user number prefix, all calling users can trigger the CCBS service. If you set it, only users with the preset user number or user number prefix can trigger the CCBS service.

## Step 7 Click

•

Save

Figure 7-106 shows the configuration result.

#### Figure 7-106 Configuration result

| Service Rights Service Configuration |           |                  |
|--------------------------------------|-----------|------------------|
| Select a User Number: 8100 Select    | ot        |                  |
| Service in Use                       |           |                  |
| CLIP                                 | CCBS      | Configure Cancel |
| Call Transfer                        | Call Hold |                  |

#### Available Service

| Do Not Disturb | Apply | Call Forward | Apply |
|----------------|-------|--------------|-------|
| Call Waiting   | Apply |              |       |

Description

Before configuring a service, ensure that the service has been enabled.

#### ----End

#### Service prefix dialing mode

A user picks up the phone and dials service prefix **\*37**#, where **\*37**# is the default service prefix. To change the service prefix, see Changing Service Prefixes.

#### Using the Service

Assume that user A has enabled and configured the CCBS service.

If user A configures the CCBS service and user B calls user A but user A is busy, user B can select callback upon busy as prompted. Then the EGW1520 calls user A when user A is idle. After user A picks up the phone, the EGW1520 calls user B. Then user B picks up the phone and talks with user A.

## **Canceling the Service**

#### Web mode

Click Cancel on the Service Configuration tab page, as shown in Figure 7-107.

#### Figure 7-107 Canceling the service

| Service Rights Service Configuration |           |                  |
|--------------------------------------|-----------|------------------|
| Select a User Number: 8100           | elect     |                  |
| Service in Use                       |           |                  |
| CLIP                                 | CCBS      | Configure Cancel |
| Call Transfer                        | Call Hold |                  |
|                                      |           |                  |

#### Available Service

| Do Not Disturb | Apply | Call Forward | Apply |
|----------------|-------|--------------|-------|
| Call Waiting   | Apply |              |       |

Description

Before configuring a service, ensure that the service has been enabled.

#### Service prefix dialing mode

A user picks up the phone and dials default service prefix **#37**#. To change the service prefix, see Changing Service Prefixes.

#### **?.12.Do Not Disturb**

After a user enables the Do Not Disturb (DND) service, the EGW1520 will block all incoming calls to the user.

## 

If a user uses an IP phone and enables the DND function on the IP phone, the user will not receive any calls even if the DND service is not enabled on the EGW1520. For details on how to enable the DND function on an IP phone, see the IP phone user guide.

## Precautions

The DND service conflicts with some other services. For details, see Service Conflicts.

## **Configuring the Service**

Web mode

## 

Before configuring a service, ensure that the service has been enabled. For details on how to enable voice services, see Enabling Voice Services. By default, the DND service is enabled.

Step 1 On the web management system, choose Voice > Service Manager from the navigation tree.

Issue 01 (2012-05-15)

#### Step 2 Click the Service Configuration tab.

The page shown in Figure 7-108 is displayed.

## Figure 7-108 Configure Service tab page (1)

| QuickSetup Network | Voice Management Diagnose                                               |
|--------------------|-------------------------------------------------------------------------|
| SIP Server         | Service Rights Service Configuration                                    |
| Phone Allocation   |                                                                         |
| FXO Configuration  | Select a User Number: Select                                            |
| Service Manager    |                                                                         |
| Service Prefix     |                                                                         |
| Upload Voice File  | - Description                                                           |
| Voice Parameters   | Description                                                             |
|                    | Before configuring a service, ensure that the service has been enabled. |

## Step 3 Click Select...

The page shown in Figure 7-109 is displayed.

Figure 7-109 Selecting a user

|      | Select User           |       |           |
|------|-----------------------|-------|-----------|
|      | - IP Phone            | ⊘8101 |           |
|      | Analog Phone          |       |           |
|      |                       |       | OK Cancel |
| ep 4 | Select a user number. |       |           |

The page shown in Figure 7-110 is displayed.

#### Figure 7-110 Configure Service tab page (2)

| Service Rights S      | Service Configuration |        |               |  |
|-----------------------|-----------------------|--------|---------------|--|
| Select a User Number. | 8100                  | Select |               |  |
| Service in Use        |                       |        |               |  |
| CLIP                  |                       |        | Call Transfer |  |
| Call Hold             |                       |        |               |  |

#### Available Service

| 1 | Do Not Disturb | Apply | Call Forward | Apply |
|---|----------------|-------|--------------|-------|
|   | Call Waiting   | Apply |              |       |

| Description                  |                                             |  |
|------------------------------|---------------------------------------------|--|
| Before configuring a service | , ensure that the service has been enabled. |  |

#### Step 6 Click Apply.

Figure 7-111 shows the configuration result.

## Figure 7-111 Configuration result

| Service Rights Service Configuration |           |
|--------------------------------------|-----------|
| Select a User Number: 8100 Select    |           |
| Service in Use                       |           |
| Do Not Disturb Can                   | CLIP      |
| Call Transfer                        | Call Hold |

#### Available Service

| Call Forward Appl | Call Waiting Apply |
|-------------------|--------------------|
|-------------------|--------------------|

| - Description                                                           |
|-------------------------------------------------------------------------|
| Before configuring a service, ensure that the service has been enabled. |

#### ----End

#### Service prefix dialing mode

In addition to the preceding web mode, you can also dial a prefix to configure the service. For example, pick up the phone and dial default service prefix **\*56**#. To change the service prefix, see Changing Service Prefixes.

## Using the Service

Assume that user A has enabled and configured the DND service. When other users call user A, they will hear the DND announcement but user A can still make calls.

## **Canceling the Service**

#### Web mode

Click Cancel on the Service Configuration tab page, as shown in Figure 7-112.

#### Figure 7-112 Canceling the service

| Select a User Number: 8100        | Select |              |       |
|-----------------------------------|--------|--------------|-------|
| Service in Use                    |        |              |       |
| Do Not Disturb                    | Cancel | CLIP         |       |
| Call Transfer                     |        | Call Hold    |       |
|                                   |        |              |       |
|                                   |        |              |       |
| Available Service                 |        |              |       |
| Available Service<br>Call Forward | Apply  | Call Waiting | Apply |
| Available Service<br>Call Forward | Apply  | Call Waiting | Apply |

#### Service prefix dialing mode

Pick up the phone and dial the default service prefix **#56**#. To change the service prefix, see Viewing and Changing Service Prefixes.

## ?.13.Call Waiting

When a user that uses the call waiting service in a conversation receives a new call, the user can follow the phone prompt to suspend or end the original call within 15 seconds to answer the new called user.

## Precautions

The call waiting service conflicts with some other services. For details, see Service Conflicts.

## **Configuring the Service**

#### Web mode

Issue 01 (2012-05-15)

## 

Before configuring a service, ensure that the service has been enabled. For details on how to enable voice services, see Enabling Voice Services. By default, the call waiting service is enabled.

- Step 1 On the web management system, choose Voice > Service Manager from the navigation tree.
- Step 2 Click the Service Configuration tab.

The page shown in Figure 7-113 is displayed.

Figure 7-113 Configure Service tab page (1)

| QuickSetup Network | Voice Management Diagnose                                               |
|--------------------|-------------------------------------------------------------------------|
| SIP Server         | Service Rights Service Configuration                                    |
| Phone Allocation   |                                                                         |
| FXO Configuration  | Select a User Number: Select                                            |
| Service Manager    |                                                                         |
| Service Prefix     |                                                                         |
| Upload Voice File  | Description                                                             |
| Voice Parameters   | Description                                                             |
|                    | Before configuring a service, ensure that the service has been enabled. |

| Stop 3 | Click | Select |
|--------|-------|--------|
| Steps  | CHCK  |        |

The page shown in Figure 7-114 is displayed.

Figure 7-114 Selecting a user

| ○ 8101 |        |      |              |
|--------|--------|------|--------------|
|        |        |      |              |
|        |        |      |              |
|        |        |      |              |
|        |        | OK   | Cancel       |
|        | 0 8101 | 8101 | © 8101<br>OK |

Step 4 Select a user number.

| Step 5 Click | I. |
|--------------|----|
|--------------|----|

The page shown in Figure 7-115 is displayed.

## **Figure 7-115** Configure Service tab page (2)

| Service Rights       | Service Configuration |        |               |  |
|----------------------|-----------------------|--------|---------------|--|
| Select a User Number | 8100                  | Select |               |  |
| Service in Use       |                       |        |               |  |
| CLIP                 |                       |        | Call Transfer |  |
| Call Hold            |                       |        |               |  |

| ailable Service |       |              |       |
|-----------------|-------|--------------|-------|
| Do Not Disturb  | Apply | Call Forward | Apply |
| Call Waiting    | Apply |              |       |

- Description

Before configuring a service, ensure that the service has been enabled.

## Step 6 Click Apply.

Figure 7-116 shows the configuration result.

#### Figure 7-116 Configuration result

| Service Rights Service Configu | Iration |              |       |
|--------------------------------|---------|--------------|-------|
| Select a User Number: 8100     | Select  |              |       |
| Service in Use                 |         |              |       |
| Call Waiting                   | Cancel  | CLIP         |       |
| Call Transfer                  |         | Call Hold    |       |
|                                |         |              |       |
| Available Service              |         |              |       |
| Do Not Disturb                 | Apply   | Call Forward | Apply |
|                                |         |              |       |
| — Description                  |         |              |       |
|                                |         |              |       |

#### ----End

#### Service prefix dialing mode

In addition to the preceding web mode, you can also dial a prefix to configure the service. For example, pick up the phone and dial default service prefix **\*43**#. To change the service prefix, see Changing Service Prefixes.

## Using the Service

Assume that user A is talking with user B. User C calls user A and user A listens to a prompt tone which indicates that a new call is received. The process of using the service varies according to the phone that user A uses.

#### 

The call waiting service is unavailable if user A is using the night service.

- When using an analog phone, user A can:
  - Press the hook flash button to suspend the call with user B for a while. Press 2 after hearing a dial tone to talk with user C.
  - Press the hook flash button to end the call with user B. Press 1 to talk with user C.
  - Reject user C's call.
  - Method 1: Continue the conversation with user B. The prompt tone automatically disappears after 15 seconds and user C hears a busy tone.
  - Method 2: Press the hook flash button and press 0.
- When using an IP phone, user A can:
- 1. The indicator corresponding to another line on the IP phone turns on.
- 2. To talk with user C, user A presses the key representing user C's call.

During the call with user C, if user A presses the key representing user B's call, the call with user B resumes and the call with user C is held.

## **Canceling the Service**

#### Web mode

Click Cancel on the Service Configuration tab page, as shown in Figure 7-117.

#### Figure 7-117 Canceling the service

| Service Rights Service Configuration                              |                    |
|-------------------------------------------------------------------|--------------------|
| Select a User Number: 8100 Select                                 |                    |
| Service in Use                                                    |                    |
| Call Waiting Cancel                                               | CLIP               |
| Call Transfer                                                     | Call Hold          |
|                                                                   |                    |
| Available Service                                                 |                    |
| Do Not Disturb Apply                                              | Call Forward Apply |
|                                                                   |                    |
| Description                                                       |                    |
| Before configuring a service, ensure that the service has been en | nabled.            |

#### Service prefix dialing mode

Pick up the phone and dial the default service prefix #43#. To change the service prefix, see Viewing and Changing Service Prefixes.

## **?.14.** Malicious Caller Identification

After acknowledging a malicious call, a user can press the hook flash button and dial an access code to record the calling user information to the system for subsequent query and download.

## Precautions

- The EGW1520 supports a maximum of 512 malicious call records.
- A user can save a maximum of 25 malicious call records.

## **Configuring the Service**

After enabling the Malicious Caller Identification (MCID) service, users can directly use it without configuration. For details on how to enable voice services, see Enabling Voice Services.

## Using the Service

#### Record a malicious call.

Assume that user A has the right to use the MCID service. To record a malicious call from user B, proceed as follows: